#### REPUBLIK INDONESIA KEMENTERIAN HUKUM DAN HAK ASASI MANUSIA

# SURAT PENCATATAN CIPTAAN

Dalam rangka pelindungan ciptaan di bidang ilmu pengetahuan, seni dan sastra berdasarkan Undang-Undang Nomor 28 Tahun 2014 tentang Hak Cipta, dengan ini menerangkan:

Nomor dan tanggal permohonan

Pencipta

Nama

Alamat

Kewarganegaraan

Pemegang Hak Cipta Nama Alamat Kewarganegaraan Jenis Ciptaan Judul Ciptaan

Tanggal dan tempat diumumkan untuk pertama kali di wilayah Indonesia atau di luar wilayah Indonesia Jangka waktu pelindungan

Nomor pencatatan

EC00202207466, 31 Januari 2022

Prof. Dian Ratna Sawitri, S.Psi., M.Si., Ph.D, Dr. Novi Qonitatin, S.Psi., M.A. dkk

ŢŢ

 $\mathbf{V}$ 

Jl. Sawunggaling II/ 11 RT 001/RW 004 Kel. Pedalangan, Kec. Banyumanik, Semarang, JAWA TENGAH, 50268

Indonesia

#### UNIVERSITAS DIPONEGORO

Jl. Prof. Soedarto, SH Tembalang, Semarang, JAWA TENGAH, 50275

Indonesia Modul

:

#### MODUL PELATIHAN PENINGKATAN KOMPETENSI PENYELENGGARAAN KEGIATAN ONLINE BAGI TENAGA KEPENDIDIKAN FAKULTAS PSIKOLOGI UNIVERSITAS DIPONEGORO

27 Desember 2021, di Semarang

Berlaku selama hidup Pencipta dan terus berlangsung selama 70 (tujuh puluh) tahun setelah Pencipta meninggal dunia, terhitung mulai tanggal 1 Januari tahun berikutnya.

: 000322765

adalah benar berdasarkan keterangan yang diberikan oleh Pemohon. Surat Pencatatan Hak Cipta atau produk Hak terkait ini sesuai dengan Pasal 72 Undang-Undang Nomor 28 Tahun 2014 tentang Hak Cipta.

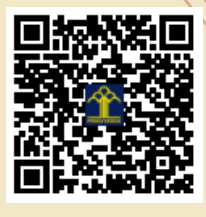

a.n Menteri Hukum dan Hak Asasi Manusia Direktur Jenderal Kekayaan Intelektual u.b.

Direktur Hak Cipta dan Desain Industri

Dr. Syarifuddin, S.T., M.H. NIP.197112182002121001

Mammade

Disclaimer:

Dalam hal pemohon memberikan keterangan tidak sesuai dengan surat pernyataan, Menteri berwenang untuk mencabut surat pencatatan permohonan.

#### LAMPIRAN PENCIPTA

| No | Nama                                             | Alamat                                                                      |
|----|--------------------------------------------------|-----------------------------------------------------------------------------|
| 1  | Prof. Dian Ratna Sawitri, S.Psi.,<br>M.Si., Ph.D | Jl. Sawunggaling II/ 11 RT 001/RW 004 Kel. Pedalangan, Kec. Banyumanik      |
| 2  | Dr. Novi Qonitatin, S.Psi., M.A.                 | Jl Taman Durian IV No 4/ RT 011/RW 0001, Kel. Srondol Wetan, Kec Banyumanik |
| 3  | Dra. Frieda Nuzulia Ratna Hadiyati,<br>M.S.      | Jl Sinar Waluyo Raya No 461, RT 07/RW 01, Kel. Kedungmundu, Kec. Tembalang  |
| 4  | Dr. Dra. Niken Fatimah Nurhayati,<br>M.Pd        | Bukit Cemara Indah IV/ CC-26, RT 003/RW 013, Kel Meteseh, Kec Tembalang     |

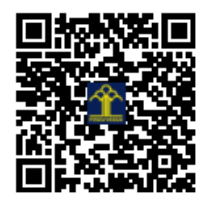

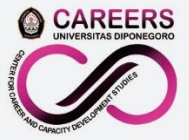

Center for Career and Capacity Development Studies (CAREERS)

# **MODUL PELATIHAN**

Peningkatan Kompetensi

Penyelenggaraan Kegiatan Online bagi Tenaga Kependidikan

Fakultas Psikologi Universitas Diponegoro

# Penyusun:

Prof. Dian Ratna Sawitri, S.Psi., M.Si., Ph.D Dr. Novi Qonitatin, S.Psi., M.A Dra. Frieda Nuzulia Ratna Hadiyati, M.S Dr. Dra. Niken Fatimah Nurhayati, M.Pd

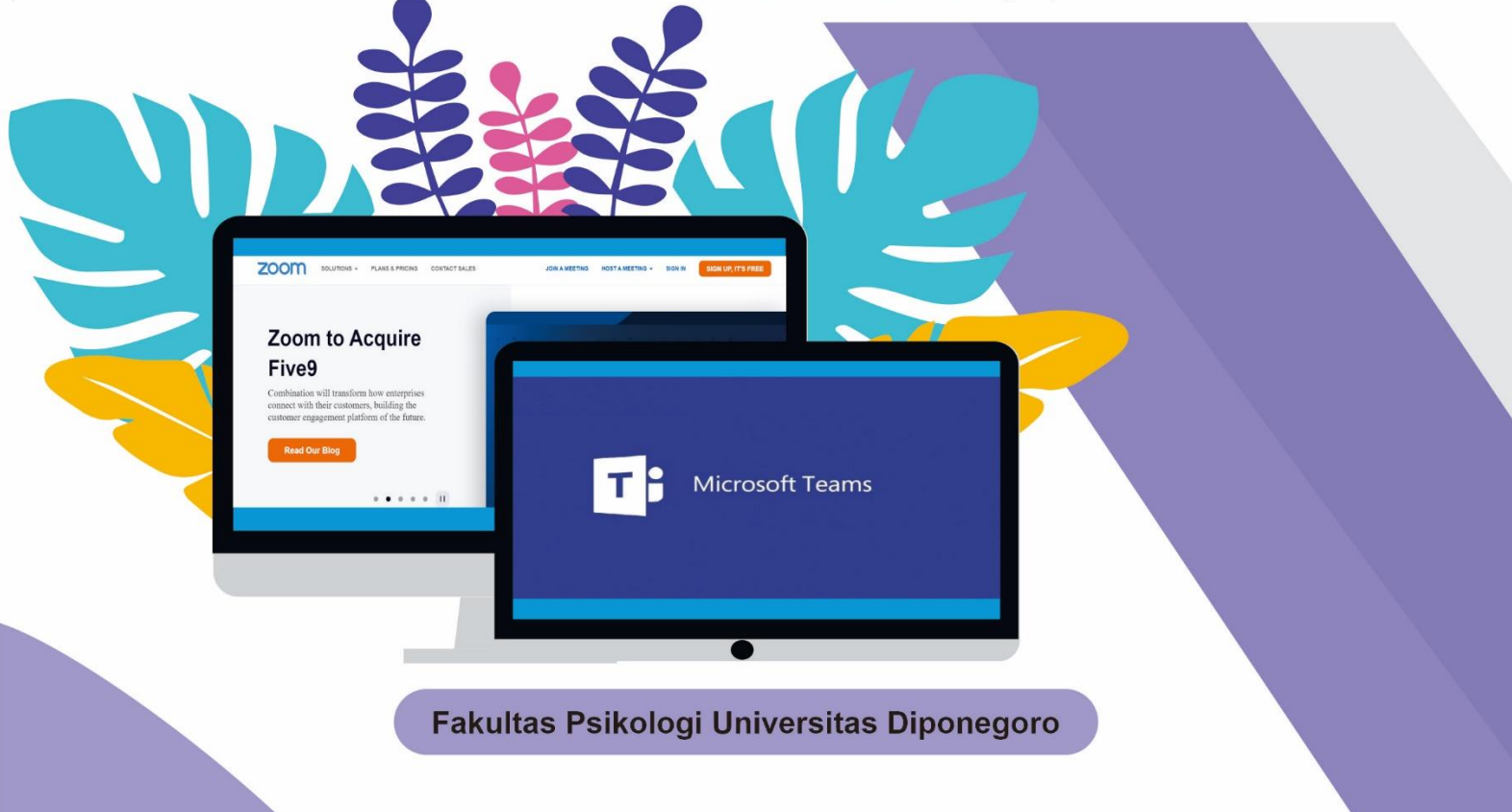

# MODUL PELATIHAN PENINGKATAN KOMPETENSI PENYELENGGARAAN KEGIATAN ONLINE BAGI TENAGA KEPENDIDIKAN FAKULTAS PSIKOLOGI UNIVERSITAS DIPONEGORO

Penyusun:

Prof. Dian Ratna Sawitri, S.Psi., M.Si., Ph.D Dr. Novi Qonitatin, S.Psi., M.A. Dra. Frieda Nuzulia Ratna Hadiyati, M.S. Dr. Dra. Niken Fatimah Nurhayati, M.Pd.

# FAKULTAS PSIKOLOGI UNIVERSITAS DIPONEGORO

# MODUL PELATIHAN PENINGKATAN KOMPETENSI PENYELENGGARAAN KEGIATAN *ONLINE* BAGI TENAGA KEPENDIDIKAN FAKULTAS PSIKOLOGI UNIVERSITAS DIPONEGORO

| Penyusun     | : Prof. Dian Ratna Sawitri, S.Psi., M.Si., Ph.D |
|--------------|-------------------------------------------------|
|              | Dr. Novi Qonitatin, S.Psi., M.A.                |
|              | Dra. Frieda Nuzulia Ratna Hadiyati, M.S.        |
|              | Dr. Dra. Niken Fatimah Nurhayati, M.Pd.         |
| Tata Letak   | : I Gusti Ngurah Agung Purwatamashakti, S.Psi   |
| Desain Cover | : Dwi Widyastuti, A.Md                          |

#### ISBN 978-623-6742-34-1

#### HAK CIPTA ©2021

Dilarang memperbanyak buku ini dalam bentuk dan dengan cara apa pun,

tanpa izin dari penerbit. Hak penerbit ada pada Fakultas Psikologi

Universitas Diponegoro.

### Penerbit: Fakultas Psikologi Universitas Diponegoro Jl. Prof. Soedarto, SH., Tembalang, Semarang 50275 Telp/Fax: 024-7460051 Webesite: <u>https://psikologi.undip.ac.id/</u> Email: <u>psikologi@undip.ac.id</u>

#### KATA PENGANTAR

Puji syukur penulis panjatkan kepada Allah SWT, atas karunia-Nya sehingga modul ini dapat terselesaikan. Modul dengan judul **MODUL PELATIHAN PENINGKATAN KOMPETENSI PENYELENGGARAAN KEGIATAN ONLINE BAGI TENAGA KEPENDIDIKAN FAKULTAS PSIKOLOGI UNIVERSITAS DIPONEGORO** ini disusun sebagai luaran kegiatan pengabdian kepada masyarakat yang telah kami lakukan pada tenaga kependidikan.

Tuntutan tenaga kependidikan untuk dapat menjalankan tugas dengan optimal di masa pandemi COVID-19 membuat mereka juga harus memiliki kompetensi dalam menyelenggarakan kegiatan secara *online*. Modul ini berfokus pada kompetensi yang terutama perlu untuk ditingkatkan oleh tenaga kependidikan yaitu penyelenggaraan kegiatan *online* sebagai *skill* utama, pengguaan microsoft teams dan zoom. Modul ini terbagi dalam enam sesi. Sesi 1 adalah *Pre test*, Sesi 2 adalah Penyelenggaraan Kegiatan Online sebagai Skill Utama, Sesi 3 adalah Microsoft Teams, Sesi 4 adalah Zoom, Sesi 5 Membuat Laporan Kegiatan Online dan Sesi 6 adalah *Post test*.

Kami berharap modul ini bisa menjadi salah satu bahan untuk mengembangkan kompetensi tenaga kependidikan dalam menyelenggarakan kegiatan secara *online*. Sebagai penulis, kami sadar bahwa modul ini dapat disempurnakan selanjutnya, masukan dari para pembaca sangat kami harapkan untuk perbaikan selanjutnya. Terima kasih.

Semarang, Desember 2021

Penyusun

iii

# DAFTAR ISI

| HALAMAN JUDUL                                  | i   |
|------------------------------------------------|-----|
| KATA PENGANTAR                                 | iii |
| DAFTAR ISI                                     | iv  |
| DAFTAR GAMBAR                                  | v   |
| SESI 1: PRE TEST                               | 1   |
| SESI 2: PENYELENGGARAAN KEGIATAN <i>ONLINE</i> |     |
| SEBAGAI SKILL UTAMA                            | 7   |
| SESI 3: MICROSOFT TEAMS                        | 49  |
| SESI 4: ZOOM                                   | 91  |
| SESI 5: MEMBUAT LAPORAN KEGIATAN ONLINE        | 107 |
| SESI 6: POST TEST                              | 113 |
| DAFTAR PUSTAKA                                 | 121 |

#### DAFTAR GAMBAR

| Gambar 1.Tampilan Ketikan google.drive.com                | 8  |
|-----------------------------------------------------------|----|
| Gambar 2. Tampilan Sign in                                | 8  |
| Gambar 3. Tampilan Pilih Akun                             | 9  |
| Gambar 4. Tampilan Masukkan Password                      | 9  |
| Gambar 5. Tampilan Folder Baru                            | 10 |
| Gambar 6. Pemberian Nama Folder                           | 10 |
| Gambar 7. Tampilan Folder                                 | 11 |
| Gambar 8. Tampilan Isi Folder                             | 11 |
| Gambar 9. Tampilan Pilihan Google Formulir                | 12 |
| Gambar 10. Tampilan Formulir Tanpa Judul                  | 12 |
| Gambar 11. Tampilan Pemberian Judul                       | 13 |
| Gambar 12. Tampilan Pengisian Google Formulir             | 13 |
| Gambar 13. Tampilan Penambahan Kolom Pertanyaan           | 14 |
| Gambar 14. Tampilan Setting Jawaban Singkat               | 14 |
| Gambar 15. Tampilan Setting Baris dan Kolom               | 15 |
| Gambar 16. Tampilan Isian Data Baris dan Kolom            | 15 |
| Gambar 17. Tampilan Lanjutan Pengisian Baris              | 16 |
| Gambar 18. Tampilan Penyelesaian Pengisian Data           | 16 |
| Gambar 19. Tampilan Setelah Kirim                         | 17 |
| Gambar 20. Tampilan Penyelesaian Link Daftar Hadir Online | 17 |
| Gambar 21. Tampilan Ketik gg.gg                           | 18 |
| Gambar 22. Tampilan Hasil Ketik gg.gg                     |    |
| Gambar 23. Tampilan Pemendekan Nama URL                   | 19 |
| Gambar 24. Tampilan Nama URL Yang Sudah Dipendekkan       | 19 |
| Gambar 25. Tampilan Langkah Awal Mencoba Link             | 20 |
| Gambar 26. Tampilan Pengisian Daftar Hadir Online         | 20 |
| Gambar 27. Tampilan Pengecekan Input                      | 21 |

| Gambar 28. Tampilan File Excel                                          | 21 |
|-------------------------------------------------------------------------|----|
| Gambar 29. Tampilan Pencarian Zoho Form                                 | 22 |
| Gambar 30. Tampilan Pendaftaran Zoho Form                               | 22 |
| Gambar 31. Tampilan Laman Pembuatan Zoho Form                           | 23 |
| Gambar 32. Tampilan Pemberian Nama Zoho Form                            | 23 |
| Gambar 33. Tampilan Dasar Daftar Hadir Online                           | 24 |
| Gambar 34. Tampilan Pemberian Nama Zoho Form                            | 25 |
| Gambar 35. Tampilan Pembuatan Label Kelas                               | 25 |
| Gambar 36. Tampilan Pembuatan Nomor Induk Siswa (NIS)                   | 26 |
| Gambar 37. Tampilan Pemberian Nama Mata Pelajaran                       | 27 |
| Gambar 38. Tampilan Pemberian Tanda Tangan                              | 27 |
| Gambar 39. Tampilan Pemberian Tema                                      | 28 |
| Gambar 40. Tampilan Preview Tema                                        | 28 |
| Gambar 41.Tampilan Membagikan Link                                      | 29 |
| Gambar 42. Tampilan Absensi Online                                      | 29 |
| Gambar 43. Tampilan Untuk Melihat Absensi Online                        | 30 |
| Gambar 44. Tampilan untuk Mencetak Dokumen Absensi                      | 30 |
| Gambar 45. Tampilan Tampilan untuk Mencetak Dokumen Absensi Keseluruhan | 31 |
| Gambar 46. Tampilan Membuka Google Drive                                | 31 |
| Gambar 47. Tampilan Login Email Pribadi                                 | 32 |
| Gambar 48. Tampilan Input Password                                      | 32 |
| Gambar 49. Tampilan Membuat Folder di Drive                             | 33 |
| Gambar 50. Tampilan Membuat Nama Folder                                 | 33 |
| Gambar 51. Tampilan Folder yang Sudah Dibuat                            | 34 |
| Gambar 52. Cara Membuat Blank Presentation                              | 34 |
| Gambar 53. Tampilan Layout E-Sertifikat                                 | 35 |
| Gambar 54. Cara Membuat Blank Form                                      | 35 |
| Gambar 55. Tampilan Google Form dengan Kolom Nama                       | 36 |
| Gambar 56. Tampilan Google Form dengan Kolom Email                      | 36 |

| Gambar 57. Tampilan Google Form untuk E-Sertifikat                         | 37    |
|----------------------------------------------------------------------------|-------|
| Gambar 58. Cara Mengcopy Link Google Form untuk E-Sertifikat               | 37    |
| Gambar 59. Cara Membuka Tab Spredsheet untuk E-Sertifikat                  | 38    |
| Gambar 60. Tampilan Tab Spreedsheet                                        |       |
| Gambar 61. Cara Masuk ke Menu Add-ons                                      |       |
| Gambar 62. Cara Mencari Menu Autocart                                      | 40    |
| Gambar 63. Cara Instal Autocart                                            | 40    |
| Gambar 64. Tampilan Autocart yang Berhasil Diinstal                        | 41    |
| Gambar 65. Cara Membuka Autocart di Spreadsheet                            | 41    |
| Gambar 66. Tampilan Autocart                                               | 42    |
| Gambar 67. Tampilan Autocart yang Sudah diberi Nama E-Sertifikat           | 42    |
| Gambar 68. Cara Menghubungkan Spreadsheet dengan Template Google Driv      | ver43 |
| Gambar 69. Cara Melakukan Pemetaan Nama di Autocart                        | 43    |
| Gambar 70. Cara Membuat Nama File E-Sertifikat                             | 44    |
| Gambar 71. Cara Menyimpan E-Sertifikat di Folder                           | 44    |
| Gambar 72. Cara Menyimpan E-Sertifikat di Folder Melalui Autocart          | 45    |
| Gambar 73. Cara Menyimpan E-Sertifikat di Folder Melalui Autocart          | 45    |
| Gambar 74. Cara Input Email Penerima E-Sertifikat                          | 46    |
| Gambar 75. Tampilan Konfirmasi E-sertifikat Akan dikirim Ke Email Penerima | 47    |
| Gambar 76. Tampilan Uji Coba Formulir E-Sertifikat                         | 47    |
| Gambar 77. Tampilan Email Untuk Cek E-Sertifikat                           | 48    |
| Gambar 78. Tampilan E-Sertifikat yang Sudah Dibuat                         | 48    |
| Gambar 79. Pemberitahuan Pesan Penting                                     | 51    |
| Gambar 80. Contoh Penggunaan Fitur Mention                                 | 51    |
| Gambar 81. Pengaktifan Fitur Moderasi                                      | 52    |
| Gambar 82. Penggunaan Fitur Announcement (Format)                          | 53    |
| Gambar 83. Penggunaan Fitur Announcement (Announcement)                    | 53    |
| Gambar 84. Filter Teams                                                    | 54    |
| Gambar 85. More Option Tampilan (Switch View)                              | 54    |

| Gambar 86. More Option Tampilan (Themes dan Layout)        | 55 |
|------------------------------------------------------------|----|
| Gambar 87. Percakapan dengan Pengguna Diluar Organisasi    | 55 |
| Gambar 88. Class Material di Tampilan Awal Teams Class     | 56 |
| Gambar 89. Fitur Post ke Berbagai Kanal                    | 56 |
| Gambar 90. Tampilan Halaman Utama Office 365               | 57 |
| Gambar 91. Tampilan Input Username                         | 58 |
| Gambar 92. Tampilan Input Password                         | 58 |
| Gambar 93. Tampilan Awal Office 365                        | 58 |
| Gambar 94. Halaman Utama Microsoft Teams                   | 59 |
| Gambar 95. Tampilan Login Aplikasi Microsoft Teams         | 59 |
| Gambar 96. Tampilan Input Password                         | 60 |
| Gambar 97. Tampilan Halaman Utama Aplikasi Microsoft Teams | 60 |
| Gambar 98. Membuat Team                                    | 61 |
| Gambar 99. Tipe Team yang Akan Digunakan                   | 62 |
| Gambar 100. Penamaan Team                                  | 62 |
| Gambar 101. Menambahkan Mahasiswa                          | 63 |
| Gambar 102. Menambahkan Dosen                              | 63 |
| Gambar 103. Halaman Utama Kelas                            | 63 |
| Gambar 104. Tampilan Menu Manajemen Tim                    | 64 |
| Gambar 105. Tab Manage Team                                | 65 |
| Gambar 106. Tab Member                                     | 65 |
| Gambar 107. Tab Pending Request                            | 66 |
| Gambar 108. Tab Channels                                   | 66 |
| Gambar 109. Tab Setting                                    | 67 |
| Gambar 110. Tab Analytic                                   | 67 |
| Gambar 111. Tab Apps                                       | 68 |
| Gambar 112. Add Member                                     | 68 |
| Gambar 113. Generate Team Code                             | 69 |
| Gambar 114. Bergabung dengan Team Menggunakan Kode         | 70 |

| Gambar 115. Upload File                                     | 70 |
|-------------------------------------------------------------|----|
| Gambar 116. Add (+) New Folder                              | 71 |
| Gambar 117. Hasil Pembuatan Sub Folder                      | 72 |
| Gambar 118. Membuat Nama Folder                             | 72 |
| Gambar 119. Mengunggah Materi Perkuliahan pada Sub Folder   | 72 |
| Gambar 120. Materi Pembelajaran Berhasil Diupload           | 73 |
| Gambar 121. Add Channel                                     | 73 |
| Gambar 122. Memberikan Penamaan Channel                     | 74 |
| Gambar 123. List Channel yang Telah Dibuat                  | 74 |
| Gambar 124. Menyematkan Aplikasi pada Kanal                 | 75 |
| Gambar 125. Pilih Aplikasi yang Akan Disematkan             | 75 |
| Gambar 126. Memberikan Penamaan Aplikasi Power Point        | 75 |
| Gambar 127. Memilih File Power Point yang Akan Ditampilkan  | 76 |
| Gambar 128. Pilih File Power Point                          | 76 |
| Gambar 129. Tampilan Power Point yang Telah Disematkan      | 76 |
| Gambar 130. Tab Post untuk Memulai Diskusi dengan Mahasiswa | 77 |
| Gambar 131. Memulai Diskusi dengan Teks                     | 77 |
| Gambar 132. Diskusi dengan Menggunakan Video                | 78 |
| Gambar 133. Fitur yang Ada pada Meet Now                    | 79 |
| Gambar 134. Membuat Penjadwalan Meeting                     | 79 |
| Gambar 135. Membuat Meeting yang Terjadwal                  | 80 |
| Gambar 136. Membuat Tugas untuk Mahasiswa                   | 81 |
| Gambar 137. Isian Kolom untuk Tugas                         | 82 |
| Gambar 138. List Tugas yang Telah Dibuat                    | 83 |
| Gambar 139. Halaman Penilaian                               | 83 |
| Gambar 140. Hasil Penilaian                                 | 84 |
| Gambar 141. Mengumpulkan Tugas                              | 84 |
| Gambar 142. Membuat Ujian/Quiz                              | 86 |
| Gambar 143. Pilih Soal Ujian                                | 86 |

| Gambar 144. Membuat Soal Baru                                           | 87   |
|-------------------------------------------------------------------------|------|
| Gambar 145. Contoh Soal Pilihan                                         | 87   |
| Gambar 146. Mengacak Pilihan                                            | 88   |
| Gambar 147. Pengaturan Soal                                             | 88   |
| Gambar 148. Mengacak Soal                                               | 89   |
| Gambar 149. Panduan Cepat untuk Mempelajari Dasar-dasar Microsoft Teams | 90   |
| Gambar 150. Tampilan Downlod Aplikasi Zoom                              | 92   |
| Gambar 151. Tampilan Sign In Email                                      | 93   |
| Gambar 152. Tampilan Laman Zoom                                         | 93   |
| Gambar 153. Tampilan Bila Akan Join Video Meeting                       | 93   |
| Gambar 154. Tampilan Sign dengan Google Account                         | 94   |
| Gambar 155. Tampilan Create Account pada Zoom                           | 94   |
| Gambar 156. Tampilan Awal Laman Zoom Setelah Login                      | 95   |
| Gambar 157. Tampilan Isi Form New Meeting                               | 95   |
| Gambar 158. Tampilan Zoom Meeting yang Sudah Dibuat                     | 96   |
| Gambar 159. URL Zoom Meeting                                            | 96   |
| Gambar 160. Tampilan Launching Zoom Meeting                             | 97   |
| Gambar 161. Tampilan Join Zoom Meeting                                  | 97   |
| Gambar 162. Tampilan untuk Membuat Meeting Terjadwal                    | 98   |
| Gambar 163. Tampilan Membuat Passcode Meeting Terjadwal                 | 98   |
| Gambar 164. Tampilan Setting Meeting Terjadwal                          | 99   |
| Gambar 165. Cara Mengcopy Undangan Zoom Meeting                         | 1000 |
| Gambar 166. Tampilan Setelah Download dan Run Zoom                      | 100  |
| Gambar 167. Tampilan untuk Share Screen                                 | 102  |
| Gambar 168. Tampilan Saat Melakuakan Share Screen                       | 102  |
| Gambar 169. Tampilan Menu untuk Membuat Breakout Rooms                  | 103  |
| Gambar 170. Cara Membuat Breakout Rooms                                 | 103  |
| Gambar 171. Cara Membuat Breakout Rooms kedalam 3 Rooms                 | 104  |
| Gambar 172. Cara Mengganti Nama Setiap Rooms                            | 104  |

| Gambar 173. Cara Untuk Memulai Breakouts Room                 | 104 |
|---------------------------------------------------------------|-----|
| Gambar 174. Tampilan Zoom untuk Mengunggah Materi             | 105 |
| Gambar 175. Cara Menuju Menu File untuk Unggah Materi         | 105 |
| Gambar 176. Cara Memulai Diskusi Melalui Chat di Zoom Meeting | 106 |
| Gambar 177. Cara Menyimpan Aktivitas Chat di Laptop/ Komputer | 106 |
| Gambar 178. Contoh Halaman Sampul                             | 108 |
| Gambar 179. Format Notulensi                                  | 110 |

# SESI 1

# PRE-TEST

#### A. TUJUAN

Mengetahui seberapa baik kompetensi peserta dalam menyelenggarakan kegiatan *online* sebelum mengikuti pelatihan.

#### **B. METODE DAN WAKTU**

Pengisian kuesioner : 15 menit

## C. ALAT BANTU

Lembar kerja/kuesioner

### D. KEGIATAN

- 1. *Trainer* memberikan lembar kerja atau kuesioner kepada peserta.
- 2. *Trainer* menjelaskan cara mengisi lembar kerja tersebut dan memberikan waktu 15 menit kepada peserta untuk mengisi lembar kerja tersebut.
- 3. *Trainer* meminta peserta mengumpulkan lembar kerja bila sudah menyelesaikannya.

# LEMBAR KERJA 1

Nama : .....

#### PETUNJUK PENGISIAN SKALA

Dalam lembar skala di bawah ini, terdapat beberapa pernyataan. Isilah pernyataan tersebut dengan jujur menurut pendapat, perasaan dan keadaan anda sendiri, bukan menurut pendapat umum maupun pendapat orang lain. Tidak ada jawaban yang salah. Data yang diperoleh akan digunakan untuk kepentingan pengabdian semata dan dirahasiakan.

Pilihlah salah satu dari empat (4) alternatif jawaban dengan memberikan tanda silang(X) pada jawaban yang sesuai, yaitu:

- HS : Hampir Selalu
- S : Sering
- J : Jarang
- HTP : Hampir Tidak Pernah

# SKALA KEYAKINAN DIRI TERHADAP KEGIATAN ONLINE

Skala ini digunakan untuk mengetahui keyakinan Anda di dalam menjalankan tugas yang berkaitan dengan kegiatan online.

| No. | Pernyataan                                                                                          | HS | S | J | HTP |
|-----|----------------------------------------------------------------------------------------------------|----|---|---|-----|
| 1   | Saya memahami apa saja yang harus saya lakukan<br>dalam kegiatan online                             |    |   |   |     |
| 2   | Saya kesulitan menentukan langkah ketika<br>mengerjakan kegiatan online                             |    |   |   |     |
| 3   | Berkegiatan secara online merupakan kegiatan yang menyenangkan buat saya                            |    |   |   |     |
| 4   | Saya sulit mengatasi tugas-tugas yang dibebankan pada saya dalam kegiatan online                    |    |   |   |     |
| 5   | Saya tidak tahu apa yang harus saya lakukan ketika<br>harus memulai interaksi dalam kegiatan online |    |   |   |     |
| 6   | Saya dapat menjaga situasi dalam kegiatan online selalu nyaman                                      |    |   |   |     |
| 7   | Saya dapat mencairkan situasi yang tidak menyenangkan di dalam kegiatan online                      |    |   |   |     |
| 8   | Saya dapat menjalankan tugas saya sebagai operator/petugas di kegiatan online                       |    |   |   |     |
| 9   | Saya mudah memahami kemauan atasan dalam<br>kegiatan online                                         |    |   |   |     |
| 10  | Saya tidak tahu apa yang akan dilakukan ketika tidak<br>memahami langkah dalam kegiatan online      |    |   |   |     |
| 11  | Saya dapat sabar mengatasi kemauan atasan untuk kegiatan-kegiatan online                            |    |   |   |     |
| 12  | Saya kerepotan pada saat atasan memberikan tuntutan pada saya dalam kegiatan online                 |    |   |   |     |
| 13  | Saya tidak yakin telah menjadi seorang petugas yang baik dalam kegiatan online                      |    |   |   |     |
| 14  | Saya tahu langkah-langkah yang harus saya lakukan<br>dalam kegiatan online                          |    |   |   |     |
| 15  | Saya putus asa karena belum dapat memahami cara<br>berkegiatan online yang benar                    |    |   |   |     |
| 16  | Saya dapat menjaga proses interaksi yang baik dengan petugas lain dalam kegiatan online             |    |   |   |     |
| 17  | Saya percaya bahwa saya merupakan petugas yang baik dalam kegiatan online                           |    |   |   |     |
| 18  | Saya tidak yakin akan kemampuan saya untuk dapat<br>menuruti harapan atasan dalam kegiatan online   |    |   |   |     |

| No. | Pernyataan                                                                                        | HS | S | J | HTP |
|-----|---------------------------------------------------------------------------------------------------|----|---|---|-----|
| 19  | Saya dapat tenang menghadapi tugas-tugas yang<br>diberikan atasan pada saya dalam kegiatan online |    |   |   |     |
| 20  | Saya sulit membagi tugas dalam kegiatan online bersama rekan kerja yang lain                      |    |   |   |     |
| 21  | Saya rasa saya tidak mengetahui apa sebenarnya keinginan atasan saya dalam kegiatan online        |    |   |   |     |
| 22  | Saya berusaha keras untuk mengikuti petunjuk tentang kegiatan online                              |    |   |   |     |
| 23  | Saya bingung harus melakukan apa ketika kegiatan<br>online yang saya rencanakan tidak berjalan    |    |   |   |     |
| 24  | Saya mudah untuk mengetahui maksud dari atasan<br>dan dapat segera mengambil tindakan             |    |   |   |     |
| 25  | Saya dapat memahami apa yang dibutuhkan dalam<br>melakukan kegiatan online                        |    |   |   |     |
| 26  | Saya tidak yakin dapat mengatasi tugas-tugas dalam kegiatan online                                |    |   |   |     |
| 27  | Saya tahu langkah yang harus dilakukan agar<br>kegiatan online berjalan lancar                    |    |   |   |     |
| 28  | Saya sulit mengatasi bila terdapat ketidaksesuaian tampilan kegiatan online yang seharusnya       |    |   |   |     |
| 29  | Saya merasa bukan petugas yang baik dalam<br>kegiatan online                                      |    |   |   |     |
| 30  | Saya dapat menarik perhatian peserta pada kegiatan online                                         |    |   |   |     |
| 31  | Saya jengkel karena kesulitan memahami langkah-<br>langkah dalam kegiatan online                  |    |   |   |     |
| 32  | Saya mudah memahami langkah-langkah dalam<br>kegiatan online                                      |    |   |   |     |
| 33  | Saya merasa terbebani dengan tugas-tugas yang harus dijalankan ketika kegiatan online             |    |   |   |     |
| 34  | Saya menyerahkan pada rekan kerja lain bila tidak<br>dapat memahami langkah dalam kegiatan online |    |   |   |     |
| 35  | Saya menyenangi tugas-tugas yang diberikan ketika<br>saya berkegiatan online                      |    |   |   |     |
| 36  | Saya merasa lelah terhadap langkah-langkah kegiatan online yang menurut saya rumit                |    |   |   |     |
| 37  | Saya merasa tidak terampil dalam menunaikan tugas kegiatan online                                 |    |   |   |     |
| 38  | Saya dapat sabar mengerjakan langkah-langkah kegiatan online                                      |    |   |   |     |

# KUESIONER KETERAMPILAN DALAM KEGIATAN ONLINE

Pilihkan salah satu jawaban yang paling sesuai dengan diri Anda dengan memberi tanda silang **(X)** berkaitan dengan kemampuan yang Anda miliki dalam uraian tugas yang dimaksud dalam pernyataan di baris tersebut.

| No.  | Uraian                                  | Ya | Tidak |
|------|-----------------------------------------|----|-------|
| Micr | osoft Teams                             |    | -     |
| 1    | Masuk Ms. Teams                         |    |       |
| 2    | Masuk Ms. Teams dengan menggunakan kode |    |       |
| 3    | Membuat profil                          |    |       |
| 4    | Membuat grup                            |    |       |
| 5    | Menghapus grup                          |    |       |
| 6    | Membuka meeting                         |    |       |
| 7    | Memanggil peserta lain                  |    |       |
| 8    | Mengeluarkan peserta lain               |    |       |
| 9    | Mematikan suara peserta lain            |    |       |
| 10   | Membuat schedule meeting                |    |       |
| 11   | Merekam                                 |    |       |
| 12   | Mengunggah file                         |    |       |
| 13   | Mengunduh file                          |    |       |
| 14   | Menampilkan file                        |    |       |
| 15   | Menulis pesan                           |    |       |
| 16   | Membuat breakout room                   |    |       |
| 17   | Mengubah background                     |    |       |
| 18   | Menghentikan meeting                    |    |       |
| 19   | Keluar Ms Teams                         |    |       |
| Zoo  | m                                       |    |       |
| 1    | Masuk Zoom                              |    |       |
| 2    | Masuk dengan menggunakan kode           |    |       |
| 3    | Membuat profil                          |    |       |
| 4    | Membuat meeting zoom                    |    |       |
| 5    | Menghapus meeting zoom                  |    |       |
| 6    | Membuka meeting                         |    |       |
| 7    | Mengganti background virtual            |    |       |
| 8    | Mematikan suara peserta lain            |    |       |
| 9    | Merekam                                 |    |       |
| 10   | Mengunggah file                         |    |       |

| 11              | Mengunduh file                                                                                                    |    |       |
|-----------------|----------------------------------------------------------------------------------------------------|----|-------|
| 12              | Menampilkan file                                                                                                    |    |       |
| 13              | Menulis pesan                                                                                                    |    |       |
| 14              | Menambah partisipan lain                                                                                                    |    |       |
| 15              | Membuat breakout meeting                                                                                                    |    |       |
| 16              | Memanggil peserta pada breakout meeting                                                                                                    |    |       |
| 17              | Mengembalikan peserta pada meeting utama                                                                                                    |    |       |
| 18              | Menghentikan meeting                                                                                                    |    |       |
| 19              | Keluar Zoom                                                                                                    |    |       |
| Peng            | gelolaan Kegiatan Online                                                                                                    |    |       |
| 1               | Membuat presensi kehadiran (Google Form)                                                                                                    |    |       |
| 2               | Membuat link presensi                                                                                                    |    |       |
| 3               | Membuat link presensi dengan bit.ly                                                                                                    |    |       |
| 4               | Membuat notulensi online                                                                                                    |    |       |
| 5               | Membuat e-sertifikat otomatis                                                                                                    |    |       |
|                 |                                                                                                    |    |       |
| No.             | Uraian                                                                                                    | Ya | Tidak |
| <b>No.</b><br>6 | <b>Uraian</b><br>Melakukan kegiatan online utuh dari awal sampai akhir                                                                                                    | Ya | Tidak |
| <b>No.</b><br>6 | <b>Uraian</b><br>Melakukan kegiatan online utuh dari awal sampai akhir<br>a. Membuat proposal                                                                                                    | Ya | Tidak |
| <b>No.</b><br>6 | Uraian<br>Melakukan kegiatan online utuh dari awal sampai akhir<br>a. Membuat proposal<br>b. Membuat surat permohonan (SK/ST, media online)                                                                                                    | Ya | Tidak |
| <b>No.</b><br>6 | Uraian<br>Melakukan kegiatan online utuh dari awal sampai akhir<br>a. Membuat proposal<br>b. Membuat surat permohonan (SK/ST, media online)<br>c. Menginisiasi rapat                                                                                                    | Үа | Tidak |
| <b>No.</b><br>6 | Uraian<br>Melakukan kegiatan online utuh dari awal sampai akhir<br>a. Membuat proposal<br>b. Membuat surat permohonan (SK/ST, media online)<br>c. Menginisiasi rapat<br>d. Penetapan petugas (MC, moderator, host/co-host,                                                                                                    | Үа | Tidak |
| <b>No.</b> 6    | Uraian<br>Melakukan kegiatan online utuh dari awal sampai akhir<br>a. Membuat proposal<br>b. Membuat surat permohonan (SK/ST, media online)<br>c. Menginisiasi rapat<br>d. Penetapan petugas (MC, moderator, host/co-host,<br>notulen, dokumentasi)                                                                                                    | Ya | Tidak |
| No.<br>6        | Uraian<br>Melakukan kegiatan online utuh dari awal sampai akhir<br>a. Membuat proposal<br>b. Membuat surat permohonan (SK/ST, media online)<br>c. Menginisiasi rapat<br>d. Penetapan petugas (MC, moderator, host/co-host,<br>notulen, dokumentasi)<br>e. Melakukan cek terhadap seluruh persiapan                                                                                                    | Ya | Tidak |
| No.<br>6        | Uraian<br>Melakukan kegiatan online utuh dari awal sampai akhir<br>a. Membuat proposal<br>b. Membuat surat permohonan (SK/ST, media online)<br>c. Menginisiasi rapat<br>d. Penetapan petugas (MC, moderator, host/co-host,<br>notulen, dokumentasi)<br>e. Melakukan cek terhadap seluruh persiapan<br>f. Melakukan gladi bersih                                                                                                    | Ya | Tidak |
| No.<br>6        | Uraian<br>Melakukan kegiatan online utuh dari awal sampai akhir<br>a. Membuat proposal<br>b. Membuat surat permohonan (SK/ST, media online)<br>c. Menginisiasi rapat<br>d. Penetapan petugas (MC, moderator, host/co-host,<br>notulen, dokumentasi)<br>e. Melakukan cek terhadap seluruh persiapan<br>f. Melakukan gladi bersih<br>g. Menyiapkan penampilan diri                                                                                                    | Ya | Tidak |
| No.<br>6        | Uraian<br>Melakukan kegiatan online utuh dari awal sampai akhir<br>a. Membuat proposal<br>b. Membuat surat permohonan (SK/ST, media online)<br>c. Menginisiasi rapat<br>d. Penetapan petugas (MC, moderator, host/co-host,<br>notulen, dokumentasi)<br>e. Melakukan cek terhadap seluruh persiapan<br>f. Melakukan gladi bersih<br>g. Menyiapkan penampilan diri<br>h. Membuka zoom meeting 30 menit sebelum acara                                                                                                | Ya | Tidak |
| No.<br>6        | UraianMelakukan kegiatan online utuh dari awal sampai akhira. Membuat proposalb. Membuat surat permohonan (SK/ST, media online)c. Menginisiasi rapatd. Penetapan petugas (MC, moderator, host/co-host, notulen, dokumentasi)e. Melakukan cek terhadap seluruh persiapanf. Melakukan gladi bersihg. Menyiapkan penampilan dirih. Membuka zoom meeting 30 menit sebelum acara dengan tampilan pembukaan yang telah                                                                                                  | Ya | Tidak |
| No.<br>6        | Uraian<br>Melakukan kegiatan online utuh dari awal sampai akhir<br>a. Membuat proposal<br>b. Membuat surat permohonan (SK/ST, media online)<br>c. Menginisiasi rapat<br>d. Penetapan petugas (MC, moderator, host/co-host,<br>notulen, dokumentasi)<br>e. Melakukan cek terhadap seluruh persiapan<br>f. Melakukan gladi bersih<br>g. Menyiapkan penampilan diri<br>h. Membuka zoom meeting 30 menit sebelum acara<br>dengan tampilan pembukaan yang telah<br>dipersiapkan                                        | Ya | Tidak |
| No.<br>6        | Uraian<br>Melakukan kegiatan online utuh dari awal sampai akhir<br>a. Membuat proposal<br>b. Membuat surat permohonan (SK/ST, media online)<br>c. Menginisiasi rapat<br>d. Penetapan petugas (MC, moderator, host/co-host,<br>notulen, dokumentasi)<br>e. Melakukan cek terhadap seluruh persiapan<br>f. Melakukan gladi bersih<br>g. Menyiapkan penampilan diri<br>h. Membuka zoom meeting 30 menit sebelum acara<br>dengan tampilan pembukaan yang telah<br>dipersiapkan<br>i. Memastikan dokumentasi dilakukan | Ya | Tidak |

## SESI 2

# PENYELENGGARAAN KEGIATAN ONLINE SEBAGAI SKILL UTAMA

#### A. TUJUAN

- *1.* Peserta mampu menyadari pentingnya penguasaan teknologi informasi sebagai modal menyelenggarakan kegiatan *online.*
- 2. Peserta mampu mengidentifikasi aplikasi apa saja yang akan digunakan dalam pengelolaan kegiatan *online*.
- *3.* Peserta mampu mempersiapkan kebutuhan kegiatan *online* seperti link presensi, membuat room di aplikasi Zoom dan Microsoft Teams, dan membuat e-sertifikat online membuat presensi kegiatan secara *online*.

#### **B. METODE DAN WAKTU**

- 1. Ceramah : 30 menit
- 2. Diskusi dan tanya jawab : 15 menit
- 3. Praktek : 45 menit

#### C. ALAT BANTU

Laptop/komputer

#### D. KEGIATAN

1. *Trainer* memberikan materi mengenai pembuatan daftar hadir kegiatan *online.* 

Langkah-langkah membuat daftar hadir *online* di Google Forms versi checklist:

a. Pertama, buka browser, misalnya Google Chrome, lalu ketik **drive.google.com** pada kolom alamat.

Gambar 1. Tampilan Ketikan google. drive.com

| New Tab                               | × +                                                             | - 0        |
|---------------------------------------|-----------------------------------------------------------------|------------|
| $\leftrightarrow \rightarrow \square$ | 🔿 drivigaogle.com                                               | 0 m 🔳      |
| for quick access                      | 6 Google Drive - drive google.com                               |            |
| 🛸 Thình Pla                           | 9 driwignogle.com - Gosgle Search                               | Laummittee |
|                                       | drive.google.com/to/derview1d                                   |            |
|                                       | drive.google.com/totdorviov                                     |            |
|                                       | 😵 driee.google.com/openlid                                      |            |
|                                       | S drive google.com/lie/d/                                       |            |
|                                       | G Google Drive: Login - drive.google.com/dtive/u/II/my-dtive    |            |
|                                       | Drive Saya - Google Drive - drive.google.com/driva/u/2/my-driva |            |
|                                       |                                                                 |            |
|                                       |                                                                 |            |
|                                       | Search Google                                                   | Q          |

b. Kemudian akan muncul halaman **Sign in** jika sebelumnya belum masuk ke akun google.

|                            | 9.9.0              |          |
|----------------------------|--------------------|----------|
| Si                         | gn in              |          |
| to continue                | to Google Drive    |          |
| Email or phone             |                    |          |
| 1                          |                    |          |
| Forgot email?              |                    |          |
| Not your computer? Use ini | Private windows to | sign in, |
| Create account             |                    | Next     |
|                            |                    |          |

Gambar 2. Tampilan Sign in

Atau jika sudah pernah *sign in* atau sebelumnya, maka akan muncul halaman pilihan beberapa akun google yang akan dipakai untuk *sign in*. Klik salah satu akun yang tampil di halaman tersebut, lalu klik "Berikutnya."

Gambar 3. Tampilan Pilih Akun

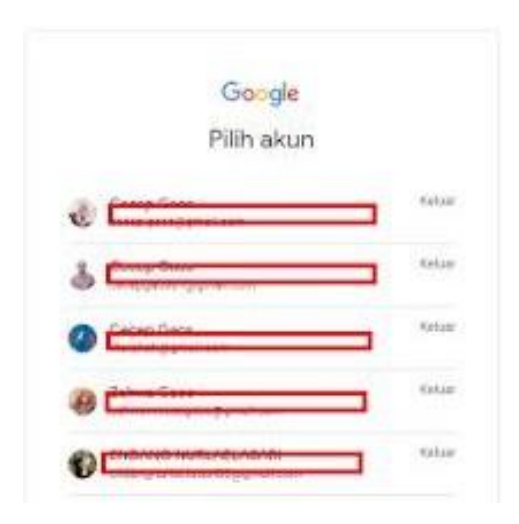

c. Masukkan *password*/sandi pada kolom *password*, lalu klik "Berikutnya"

| Coogie             |    |
|--------------------|----|
| Cecep Ga           | OS |
| C. Constantino     |    |
| Masakan sandi Anda |    |
|                    | ۵  |

Gambar 4. Tampilan Masukkan Password

d. Setelah itu akan masuk ke akun *drive*. Jika belum membuat folder sebelumnya, yang akan dijadikan tempat menyimpan file *online* absensi, maka harus membuat folder terlebih dahulu. Folder ini untuk memudahkan mencari file absensinya suatu saat. Klik kanan di sela-sela kumpulan folder yang ada, kemudian akan muncul beberapa pilihan seperti di gambar bawah ini, lalu klik Folder Baru.

| For quick | access, place your bookmarks her      | e on the bookmarks bar. <u>Import bookmarks no</u>     | W-1                                                 |                  |                            |              |   |
|-----------|---------------------------------------|--------------------------------------------------------|-----------------------------------------------------|------------------|----------------------------|--------------|---|
| 4         | Drive                                 | Q. Telusuri Drive                                      |                                                     |                  |                            | •            |   |
| +         | Baru                                  | Drive Saya 👻                                           |                                                     | -                | -                          | -            |   |
| . @       | Drive Saya                            | Akses Cepat                                            | =>(                                                 | Folde            | r baru                     | -            |   |
| 8         | Dibagikan kepada saya                 | TRANSPORT                                              | Confident Sould Interlianty Virtual<br>Constant (C) | Uploa            | id file<br>id folder       | - 1          |   |
| 0         | Terbaru                               |                                                        | <b>T</b>                                            | Goog             | le Dokumen                 | >            |   |
| ж<br>Ш    | Sampah                                | Latihan Soal fentang Virus<br>Anda membukanya hari ini | Latihan Soal ter                                    | 🚹 Goog<br>🗖 Goog | le Spreadsheet<br>le Slide | 3            | 0 |
|           | Penyimpanan                           | Folder                                                 | · .                                                 | Lainn            | ya                         | · ·          |   |
|           | 86,2 MB dari 15 GB telah<br>digunakan | -                                                      | -                                                   |                  | -                          |              |   |
|           | Beli ponyimpanan                      | Data Anggota Grup Cece                                 | Favicon CG                                          |                  | Gupres                     |              |   |
|           |                                       | Lembar Kerja                                           | Merdeka Belaja                                      | u .              | Penilaian P                | eserta Didik |   |
|           |                                       | Rinnkasan Materi                                       | Story Telling                                       |                  |                            |              |   |

#### Gambar 5. Tampilan Folder Baru

 Setelah itu beri nama folder, misalnya dengan nama "Absensi Kelas..." disesuaikan dengan kelas yang dipegang. Kemudian klik **Buat**. Maka folder berhasil dibuat.

Gambar 6. Pemberian Nama Folder

| kses Cepat                 |                                                        |                                             |
|----------------------------|--------------------------------------------------------|---------------------------------------------|
|                            | Lathan Soil Incluing Yest Corpor<br>E-field 10<br>Texa | Novária Argania Dag MA.<br>Celegidana.Cerri |
|                            | Folder baru                                            | ×                                           |
| Latihan Soal tentang Virus | Absensi Kelas                                          | ta Grup WA                                  |
| Anda membukanya hari ini   | BAT                                                    | AL BUAT                                     |

f. Setelah foldernya berhasil dibuat, cari folder tersebut, lalu klik 2 kali untuk masuk ke dalam foldernya.

#### Gambar 7. Tampilan Folder

|                                                         | Lathan Scale tentang Wes Carses<br>Kowie 19)             | Biodelia Anggote Grup WA<br>Ceceptions.Com<br>Internet<br>Statester<br>Internet |
|---------------------------------------------------------|----------------------------------------------------------|---------------------------------------------------------------------------------|
| Latihan Soal tentang Virus<br>Anda membukanya hari ini  | E Latihan Soal tentang Virus<br>Anda membukanya hari ini | Biodata Anggota Grup WA<br>Yang Anda edit seminggu yang lalu                    |
| Folder                                                  |                                                          |                                                                                 |
| Absensi Kelas                                           | Data Anggota Grup Cece                                   | Favicon CG                                                                      |
| <ul> <li>Absensi Kelas</li> <li>Latihan Soal</li> </ul> | Data Anggota Grup Cece                                   | Favicon CG                                                                      |

 g. Jika foldernya sudah diklik 2 kali, maka akan masuk ke halaman dalam folder. Di sinilah akan dibuat dan disimpan file *online* daftar hadir tersebut.

Gambar 8. Tampilan Isi Folder

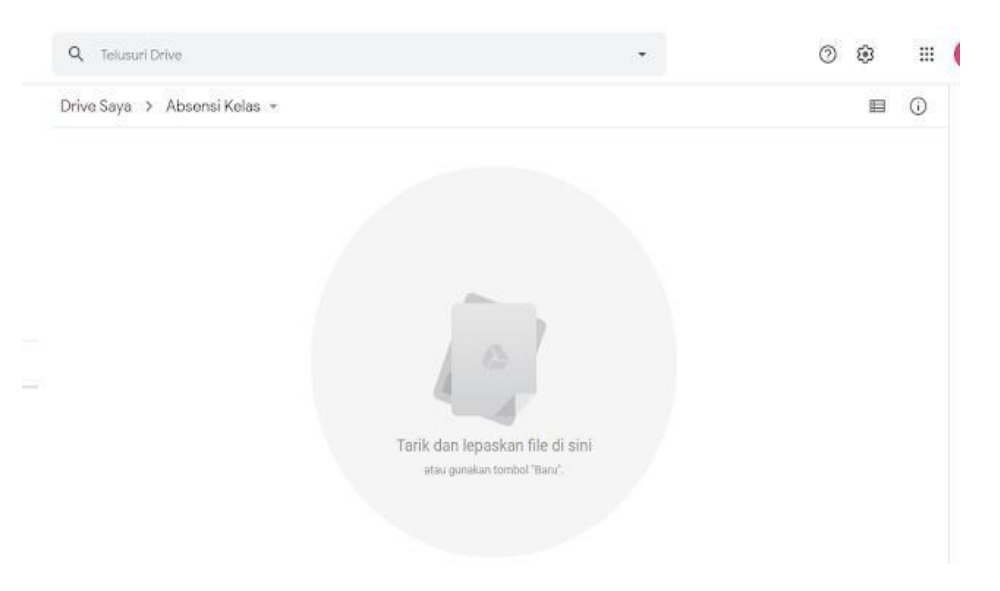

 Kemudian tempatkan kursor di mana saja di area putih tersebut di atas, lalu klik kanan. Setelah itu akan muncul Gambar 9, lalu klik
 Lainnya dan Google Formulir.

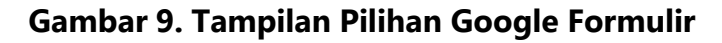

| Folder baru        |               |                   |   |
|--------------------|---------------|-------------------|---|
| Upload file        | _             |                   |   |
| Upload folder      |               |                   |   |
| Google Dokumen     | >             |                   |   |
| Google Spreadsheet | >             |                   |   |
| 🚍 Google Slide     | >             | A                 |   |
| Lainnya            | $\geq = \leq$ | 🔲 Google Formulir | > |
|                    |               | Google Gambar     |   |
|                    | Ts            | S 9 25 21805/1939 |   |

i. Setelah itu akan masuk ke halaman awal Google Formulir.

Gambar 10. Tampilan Formulir Tanpa Judul

| Forr | nulir tanpa judul                                                           |                    | () © ©        | Kirim :   | C |
|------|-----------------------------------------------------------------------------|--------------------|---------------|-----------|---|
|      | -                                                                           | Pertanyaan Respons |               |           |   |
|      | Formulir tanpa judul                                                        |                    |               |           |   |
|      | Deskripsi formulir                                                          |                    |               |           |   |
|      | 1                                                                           | 111                |               | Ð         |   |
|      |                                                                             |                    |               | -         |   |
|      | Pertanyaan Tanpa Judul                                                      |                    | Pilihan ganda | - B       |   |
|      | Pertanyaan Tanpa Judul                                                      |                    | Pilihan ganda | - 5<br>Tr |   |
|      | Pertanyaan Tanpa Judul<br>O opsi 1                                          |                    | Pilihan ganda | - D<br>Tr |   |
|      | Pertanyaan Tanpa Judui<br>O Opsi 1<br>O Tambahkan opsi atau tambahkan "Lain | annya"             | Pilihan ganda | - D<br>Tr |   |

 J. Isi kolom Formulir tanpa judul dengan judul absensi yang akan buat.
 Lalu isi Deskripsi formulir dengan keterangan. Misalnya "Absensi Kelas 7A SMP Puri Artha - Semester 1 Tahun Ajaran 2020".

| 🔓 Aharni Kalas - Boogle I    | Entwor 🗴 🔲 Accerni Gelas 7A SNP Pari Actor 🗴 🔶                                                                       |     |       |                                              | -    |    |
|------------------------------|----------------------------------------------------------------------------------------------------|-----|-------|----------------------------------------------|------|----|
| → C # docs                   | .google.com/tormu/d/1WsBy3HtLDmN9njxGHtE_a2p6-XC1um_M96KspVEdyx4/vdit                                                |     | Œ,    | ŵ (                                          | 0 10 | 12 |
| riquick accest; place your b | colonaries have on the hoolmarks hav. Import bookmarks now,                                                          |     |       |                                              |      |    |
| a Absen                      | si Kelas 7A SMP Puri Artha Karav 🗅 🏠 Semus perubahan disimpan di 🧭                                                   | 00  | Kirim |                                              | :    | C  |
|                              | Pertanyaan Respons                                                                                                   |     |       |                                              |      |    |
|                              | Alexandi Kalas 70 CNAD Duri Anthe Kanana                                                                             | ng  |       |                                              |      |    |
|                              | Ansensi kelas 74 Sivie Puri Artha karawa                                                                             |     |       |                                              |      |    |
|                              | Absensi Kelas /A Sivip Puri Artha Karawa                                                                             | ing |       |                                              |      |    |
|                              | ADSENSI KEIAS /A SIVIP PURI ARTINA KARAWA<br>Semester 1 Tahun Ajaran 2020                                            | ing |       |                                              |      |    |
|                              | ADSENSI KEIAS /A SIVIP PURI ARTA KARAWA                                                                              | ang |       | ÷                                            |      |    |
|                              | ADSENSI KEIAS /A SIVIP PURI ARTA KARAWA<br>Semester 1 <u>Tahun Ajaran</u> 2020<br>Pertanyaan                         | ang |       | ⊕<br>₽                                       |      |    |
|                              | ADSENSI KEIAS /A SIVIP PURI ARTINA KARAWA<br>Semester 1 <u>Tahun Ajaran</u> 2020<br>Portanyaan                       | ang |       | ⊕ E +                                        |      |    |
|                              | ADSENSI KEIAS /A SIVIP PURI ARTAWA<br>Semester 1 <u>Tahun Ajaran</u> 2020<br>Portanyaan<br>Teks jawaban singkat      | ang |       | <ul> <li>⊕</li> <li>⊡</li> <li>Tr</li> </ul> |      |    |
|                              | ADSENSI KEIAS ZA SIVIP PURI ARTA KARAwa<br>Semester 1 <u>Tahun Ajaran</u> 2020<br>Portanyaan<br>Teks jawaban singkat | ang |       | ÷                                            |      |    |
|                              | ADSENSI KEIAS /A SIVIP PURI ARTANA<br>Semester 1 <u>Tahun Ajaran</u> 2020<br>Portanyaan<br>Teks jawaban singkat      | ang |       | ÷ 1                                          |      |    |

#### Gambar 11. Tampilan Pemberian Judul

k. Isi kolom pertama Pertanyaan dengan Hari/Tanggal. Kemudian kolom pertanyaan di bawahnya dengan Nama Guru. Pilih Jawab Singkat dan klik Wajib diisi.

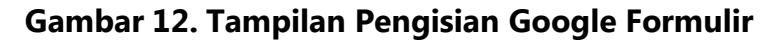

| docs.google.com/forms/d/TWs8y3thiLDmIV9njxGHtB_a2p6-XC1um_M96KspYEdjw4/edit | Q & @ D |
|-----------------------------------------------------------------------------|---------|
| lace your bookmarks here on the bookmarks har. Import bookmarks now         |         |
| Semester i Tanun Ajaran 2020                                                |         |
|                                                                             |         |
|                                                                             |         |
| Hari/Tanggal *                                                              |         |
|                                                                             |         |
| Bulan, hari, tahun 💼                                                        |         |
|                                                                             |         |
|                                                                             |         |
|                                                                             |         |
| Nama Guru                                                                   |         |
| Marna Guru                                                                  | 5       |
|                                                                             |         |
| Teks jawaban singkat                                                        | TT      |
|                                                                             |         |
|                                                                             |         |
|                                                                             |         |
| 📙 🛄 🛛 🖉                                                                     |         |
|                                                                             |         |

I. Kemudian klik tanda plus (+) dalam lingkaran di pojok kanan atas untuk menambahkan kolom pertanyaan.

| Semester 1 Tahun Ajar | n 2020 | Тт |
|-----------------------|--------|----|
|                       |        |    |
| Hari/Tanggal *        |        | Þ  |
| Bulan, hari, tahun    |        |    |

#### Gambar 13. Tampilan Penambahan Kolom Pertanyaan

m. Kemudian kolom pertanyaan baru tersebut diisi dengan Nama Siswa,
 klik Jawaban singkat, lalu pilih Petak kotak centang.

| Bulan, hari, tahun                  | = Jawaban singkat                                                          |        |
|-------------------------------------|----------------------------------------------------------------------------|--------|
| Nama Guru *<br>Teks jawaban singkat | <ul> <li>Paragran</li> <li>Pilihan ganda</li> <li>Kotak Contang</li> </ul> |        |
| Nama Siswa                          | Drop-dokri                                                                 | ⊕<br>₽ |
| Teks jawaban singkat                | •••• Skala linier<br>Kisi pilihan ganda                                    | Tr     |
|                                     | Petak kotak centang                                                        |        |

## Gambar 14. Tampilan Setting Jawaban Singkat

n. Setelah itu akan muncul **Baris** dan **Kolom** di bawah Nama Siswa. Baris diisi dengan nama siswa, sedangkan kolom diisi dengan keterangan kehadiran.

#### Gambar 15. Tampilan Setting Baris dan Kolom

| Teks jawahan singkat  |                    |      |
|-----------------------|--------------------|------|
| reko jawaban birigkat |                    |      |
|                       |                    |      |
|                       |                    |      |
| Nama Siswa            | Petak kotak centar | ig 💌 |
| Baris                 | Kolom              |      |
| 1. Baris 1            | Kolom 1            |      |
| 2. Tambahkan baris    | Tambahkan kolom    |      |
|                       |                    |      |

o. Contoh isian datanya seperti Gambar 16.

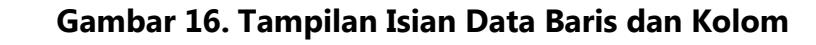

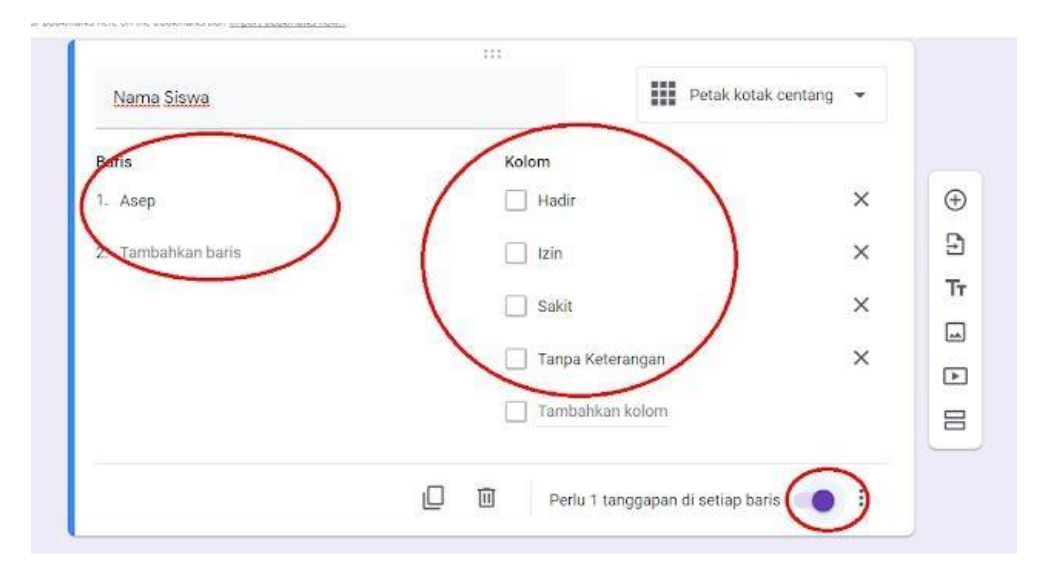

 p. Selanjutnya isikan menu Baris dengan nama-nama siswa berikutnya sampai nama siswa terakhir.

| Nama Siswa         |   | Petak kota       | ak centang 👻 |   |
|--------------------|---|------------------|--------------|---|
| Baris              |   | Kolom            |              |   |
| 1. Asep            | × | Hadir            | ×            | 6 |
| 2. Bagas           | × | 🔲 Izin           | ×            | 5 |
| 3. Cyntia          | × | Sakit            | ×            | ٦ |
| 4. Baris 4         | × | Tanpa Keterangan | ×            |   |
| 5. Tambahkan baris |   | Tambahkan kolom  |              | Ε |
|                    |   | II               |              |   |

Gambar 17. Tampilan Lanjutan Pengisian Baris

**q.** Setelah itu, *scroll* ke atas atau kembali ke halaman atas lagi, kemudian klik **Kirim.** 

| sensi Kelas 7A SMP Pur           | ri Artha Karav 🗅 🚖 <sup>Semua</sup> perubahan disimpan di 🏵 👁 🕅 | Kirim |
|----------------------------------|-----------------------------------------------------------------|-------|
| Absensi k<br>Semester 1 Tahun Aj | Kelas 7A SMP Puri Artha Karawang                                |       |
|                                  |                                                                 | Ð     |
| Hari/Tanggal *                   |                                                                 | Ð     |
| Bulan, hari, tahun               |                                                                 | Tr    |
|                                  |                                                                 | -     |
| Nama Guru *                      |                                                                 | Þ     |
| Nama Ouru                        |                                                                 | 8     |

Gambar 18. Tampilan Penyelesaian Pengisian Data

r. Setelah diklik Kirim maka akan tampil sebagaimana Gambar 19. Lalu
 klik tombol link yang dilingkari warna merah.

| Kumpulkan alamat email                     |  |
|--------------------------------------------|--|
| Grim metalui ( G> ) (>                     |  |
| imail                                      |  |
| le .                                       |  |
| chjek                                      |  |
| Absensi Kelas 7A SMP Puri Artha Karawang   |  |
| rear.                                      |  |
| iwa mangundang Anda untuk mangini formulir |  |

#### Gambar 19. Tampilan Setelah Kirim

**s.** Kemudian salin *link* yang muncul dengan cara klik **Salin.** 

#### Gambar 20. Tampilan Penyelesaian Link Daftar Hadir Online

| Kirim melalui |     |
|---------------|-----|
|               | 6 🖸 |
| Tautan        |     |

Pembuatan *link* daftar hadir *online* sudah selesai dan *link* dapat dibagikan kepada peserta.

2. *Trainer* memberikan materi mengenai cara meringkas *link* presensi supaya tidak terlalu panjang supaya dapat diingat.

Biasanya untuk mempermudah penggunaan *link*, diubah penulisannya dengan yang lebih pendek atau berkaitan dengan kegiatan yang diselenggarakan. Berikut ini langkah memperpendek *link* yang panjang:

a. Salin link yang muncul dengan cara klik Salin (Lihat Gambar 20)

 Kemudian coba memperpendek link yang panjang tersebut. Buka tab baru, kemudian ketik gg.gg

Gambar 21. Tampilan Ketik gg.gg

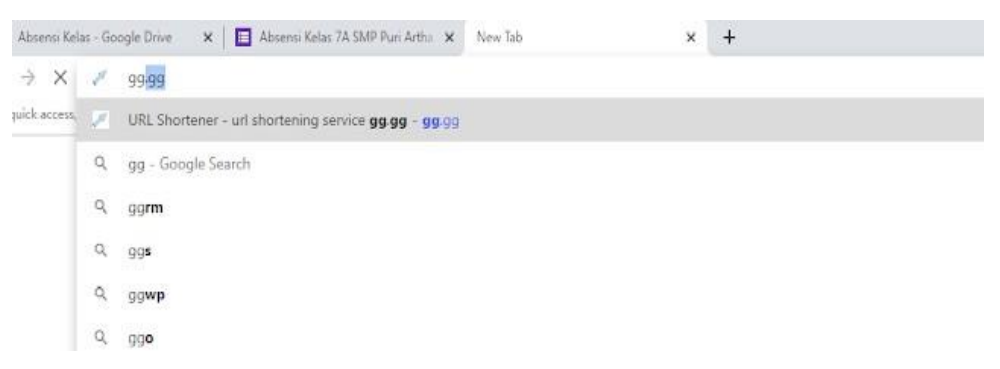

Setelah itu akan muncul tampilan seperti ini. Isi kotak **Put your long URL here...** dengan *link* panjang yang sudah disalin tadi dengan cara menempelnya (*paste*).

#### Gambar 22. Tampilan Hasil Ketik gg.gg

|                | Shortener   Login   Register     |
|----------------|----------------------------------|
| URL Sho        | rtener - Get short link on GG.GG |
| Put yo         | ur long URL here                 |
| Customize link |                                  |
| Charles UDI    |                                  |

Tampilannya akan seperti Gambar 23. Centang Customize link..., lalu
 isi kotaknya dengan nama yang mudah diingat misalnya
 Absensi\_7A\_SMPPuri

#### Gambar 23. Tampilan Pemendekan Nama URL

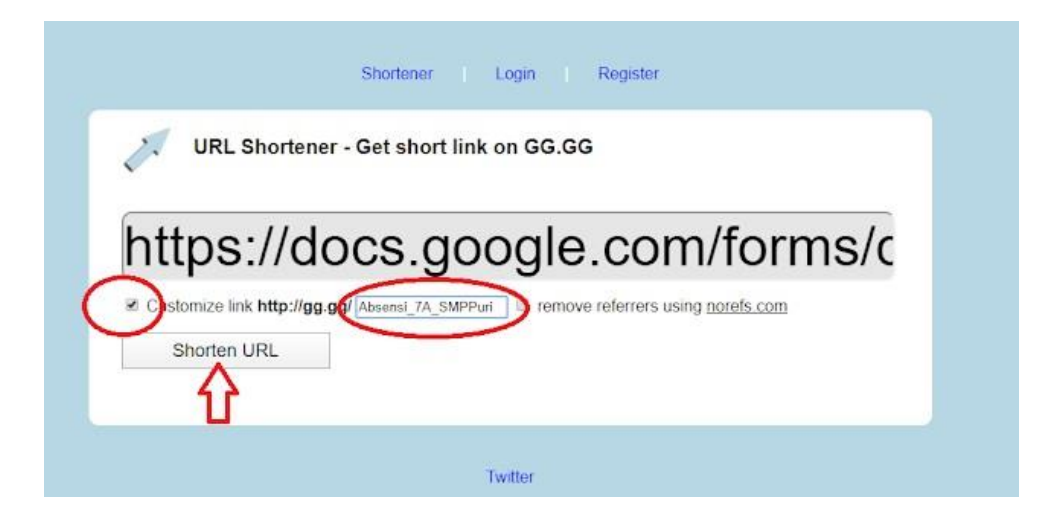

e. Setelah itu, akan mendapatkan *link* yang sudah diperpendek. Tinggal di*copy* dan disimpan dengan baik untuk dibuka (klik) diperlukan.

Gambar 24. Tampilan Nama URL Yang Sudah Dipendekkan

| Pι   | ut your long URL here                      |  |
|------|--------------------------------------------|--|
| Cus  | tomize link                                |  |
|      | Shorten URL                                |  |
| Exc  | cellent! Copy Your Shortened URL           |  |
| htt  | p://gg.gg/Absensi_7A_SMPPuri               |  |
| Shar | e Shortened Link.                          |  |
|      | Open Link in New Tab OR Code For This Link |  |

3. Trainer memberikan materi perihal cara menguji dan melihat ulang link presensi untuk memastikan link yang dibuat sesuai dengan keinginan Untuk mencobanya apakah link yang telah dibuat sebelumnya berfungsi atau tidak, dapat dilakukan langkah-langkah berikut: a. Buka *browser*, misalnya Google Chrome. *Copy paste link* yang sudah dibuat tadi. Maka akan muncul tampilan seperti ini. Isi tanggal dan nama guru.

| Absensi Kelas 7A SMP Puri Artha |  |
|---------------------------------|--|
| Karawang                        |  |
| Semester 1 Tahun Ajaran 2020    |  |
| * Wajib                         |  |
| Hari/Tanggal *                  |  |
| Tanggal                         |  |
| dd/mm/yyyy                      |  |
|                                 |  |

Gambar 25. Tampilan Langkah Awal Mencoba Link

b. Setelah itu, isi data kehadiran siswa dengan cara mencentang (v) sesuai informasi kehadirannya. Setelah semua siswa didata, klik Kirim.

Gambar 26. Tampilan Pengisian Daftar Hadir Online

| Lecep Gade, S.Pd |       |      |       |                     |
|------------------|-------|------|-------|---------------------|
| Nama Siswa *     |       |      |       |                     |
|                  | Hadir | izin | Sakit | Tanpa<br>Keterangan |
| Asep             |       |      |       |                     |
| Bagas            |       |      |       |                     |
| Cyntia           |       |      |       |                     |

c. Untuk mengecek hasil *input* kehadiran, kembali buka google drive, folder, dan buka file absensi *online* yang telah dibuat. Klik tombol *excel* yang dilingkari warna merah.

| Tanggapan    |            |                    |
|--------------|------------|--------------------|
|              |            | Menerima tanggapan |
| Ringkasan    | Pertanyaan | Individual         |
| Hari/Tanggal |            |                    |
| l tanggapan  |            |                    |
| Mar 2020 31  |            |                    |
|              |            |                    |
| Nama Guru    |            |                    |

Gambar 27. Tampilan Pengecekan Input

d. Setelah itu, akan muncul rekap absensi dalam bentuk file excel.

Gambar 28. Tampilan File Excel

|     | File Edit Lihat     | iisipkan Format Data | a Alat Formulir Pen | igaya Bantuan     | Sedang diprose     | 15                  |
|-----|---------------------|----------------------|---------------------|-------------------|--------------------|---------------------|
| 5   | ∼ 🗗 🏲 100%          | • Rp % .0 .00 12     | 3 🕶 Default (Ari 🔹  | 10 - B I S        | A 🕭 🖽 🕾 -          | ≣• <u>±</u> •₩• 0   |
| fx: | Timestamp           |                      |                     |                   |                    |                     |
|     | A                   | 8                    | С                   | D                 | E                  | F                   |
| 1   | Timestamp           | Hari/Tanggal         | Nama Guru           | Nama Siswa [Asep] | Nama Siswa [Bagas] | Nama Siswa [Cyntia] |
| 2   | 31/03/2020 12:04:59 | 31/03/2020           | Cecep Gaos, S.Pd    | Hadir             | Salot              | Izin                |
| 3   |                     |                      |                     |                   |                    |                     |
| 4   |                     |                      |                     |                   |                    |                     |
| 5   |                     |                      |                     |                   |                    |                     |
| 6   |                     |                      |                     |                   |                    |                     |
| 1   |                     |                      |                     |                   |                    |                     |
| 8   |                     |                      |                     |                   |                    |                     |
| 0   |                     |                      |                     |                   |                    |                     |
| 10  |                     |                      |                     |                   |                    |                     |
| 11  |                     |                      |                     |                   |                    |                     |

File *excel* ini kemudian dapat diunduh untuk mendapatkan list kehadiran peserta kegiatan.
*4. Trainer* memberikan materi tentang cara membuat daftar hadir *online* menggunakan tanda tangan.

Cara membuat absensi *online* dengan Zoho Form (Zoho Form absensi):

*a.* Pada pencaria di google ketik **Zoho Form** kemudian buka di *browser* zoho.com/form di halaman utama google

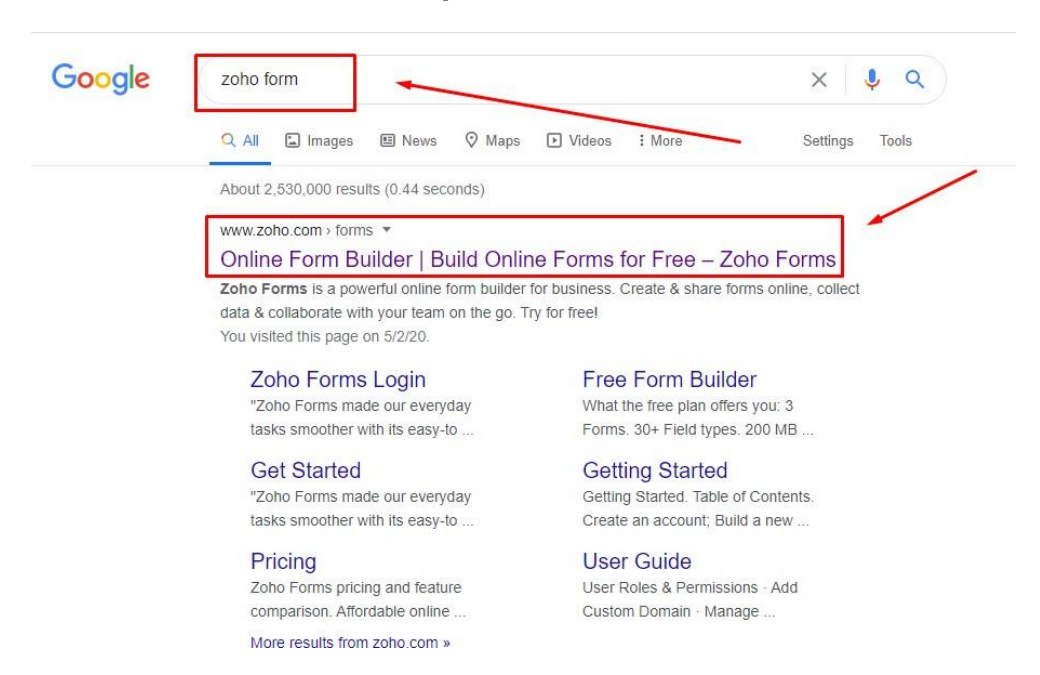

Gambar 29. Tampilan Pencarian Zoho Form

b. Silahkan untuk mendaftar di *website* zoho atau anda bisa langsung

daftar saja menggunakan akun Google Anda

## Gambar 30. Tampilan Pendaftaran Zoho Form

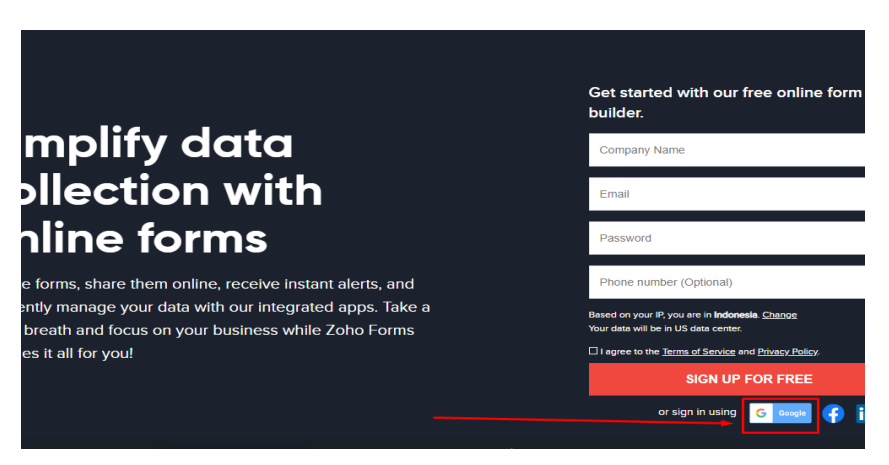

 c. Setelah Anda mendaftar di zoho form, maka anda akan masuk ke bagian pembuatan form di zoho. Klik Create A New Form.

\_ \_

| -orms   |             |          |         |                           |
|---------|-------------|----------|---------|---------------------------|
| 📰 Forms | ₀0] Reports | or Users | 🖹 Tasks | D Approvals               |
|         |             |          |         |                           |
|         |             |          |         |                           |
|         |             |          |         |                           |
|         |             |          |         | You don't have any forms. |
|         | -           |          |         | CREATE A NEW FORM         |
|         |             |          |         |                           |
|         |             |          |         |                           |
|         |             |          |         |                           |
|         |             |          |         |                           |

### Gambar 31. Tampilan Laman Pembuatan Zoho Form

Pada option *Create Form* pilih *Blank Form*, kemudian isi *Form Name* dan *Description*, misalkan Form Name diisi *Absensi Online* dan pada deskripsi diisikan Absensi *Online* Kelas 7 SMPN1

Gambar 32. Tampilan Pemberian Nama Zoho Form

| E Forms | ₀0] Reports | 💍 Users | 🖹 Tasks  | Approvals   |                                |
|---------|-------------|---------|----------|-------------|--------------------------------|
|         |             |         |          |             |                                |
|         |             |         |          |             |                                |
|         |             |         | Create a | New Form    |                                |
|         |             |         | (        | Create From | Blank Form      Form Templates |
|         |             |         |          | Form Name   | Absensi Online                 |
|         |             |         |          | Description | Absensi Online Kelas 7 SMPN1   |
|         |             |         |          |             | Create                         |
|         |             |         |          |             |                                |
|         |             |         |          |             |                                |

e. Tunggu hingga proses persiapan selesai dan setelah proses selesai,
 Anda akan berhadapan dengan sebuah tampilan yang nantinya akan dibuat daftar hadir *online*.

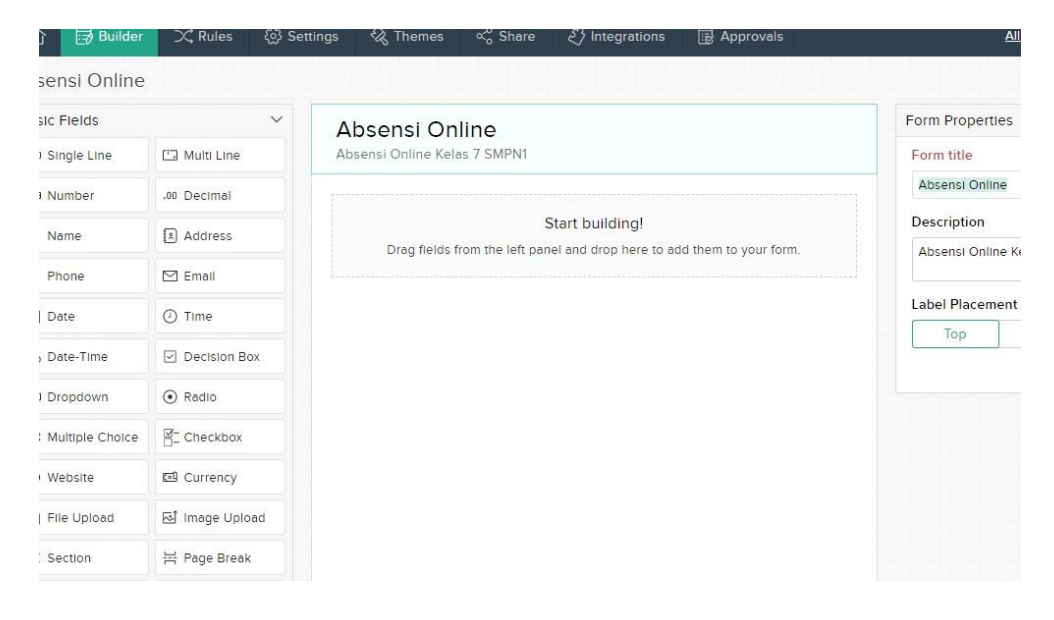

Gambar 33. Tampilan Dasar Daftar Hadir Online

- f. Pada bagian kiri tersedia berbagai *menu* atau *Field* yang dapat digunakan sesuai kebutuhan.
  - Pada bagian tengah, merupakan tempat membuat aplikasi,
     dimana cara pembuatanya cukup dengan *Drag and Drop*.
  - Pada bagian kanan merupakan *Form Properties* dari aplikasi yang akan dibuat nantinya.
  - Untuk membuat absensi *online* di zoho form ini Anda cukup *drag* atau tarik ke bagian tengah aplikasi.
  - Field yang dibutuhkan pertama adalah Field Single Line, caranya
     Drag Field Single Line ke bagian tengah.
  - Pada properti berikan label NAMA SISWA, lalu di menu Properti scroll kebawah pada menu Validasi pilih Option Mandatory. ini dimaksudkan adalah untuk validasi wajib diisi.

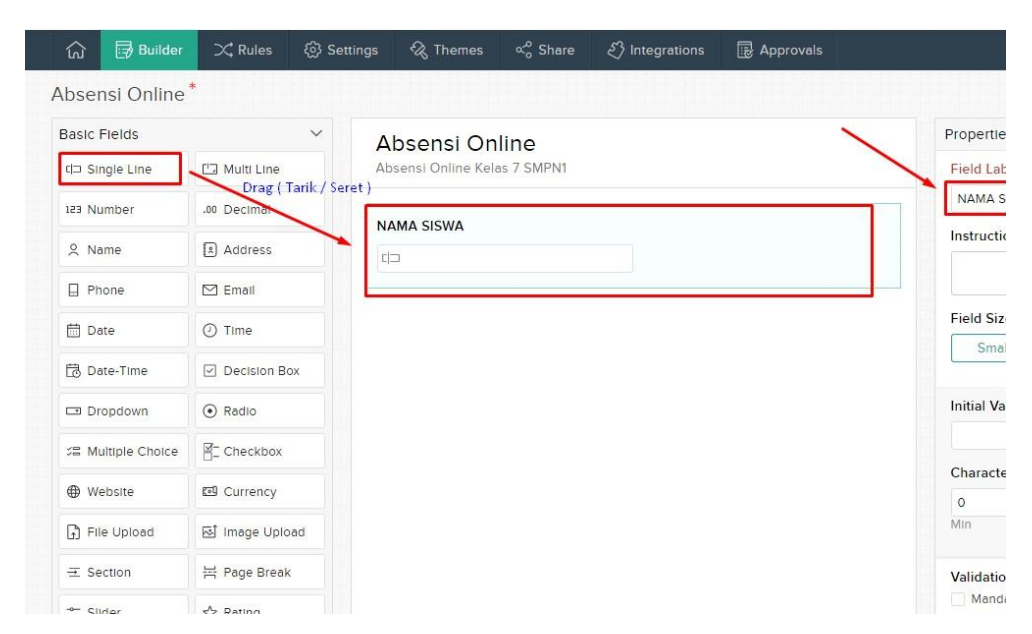

Gambar 34. Tampilan Pemberian Nama Zoho Form

- g. Kemudian dibuat Label Kelas, Pada menu Field cari DropDown tarik kebagian tengah.
  - Pada menu Properties di samping kiri berikan label KELAS kemudian pada Choice berikan kelas misal 7 A, 7 B, 7 C, 7 D. kemudian pada Validasi beri ceklis Mandatory

Gambar 35. Tampilan Pembuatan Label Kelas

| Absensi Online<br>Absensi Online Kelas 7 SMPN1 | Properties                             |
|------------------------------------------------|----------------------------------------|
| NAMA SISWA *                                   | Choices Advanced ~<br>7 A<br>7 B       |
| KELAS *<br>-Select-                            | 7 C<br>+1 more                         |
|                                                | Sort Choices None Validation Mandatory |
|                                                | Visibility                             |

Kemudian dibuat Nomor Induk Siswa (NIS), caranya drag
 Filed Number kebagian tengah. Pada menu Properties, berikan label
 NIS, kemudian pada validasi beri ceklis Mandatory.

| Absensi Online               | Properties         |
|------------------------------|--------------------|
| Absensi Online Kelas 7 SMPN1 | NIS                |
| NAMA SISWA *                 | Instructions       |
|                              |                    |
|                              | Field Size         |
| KELAS *                      | Small Medium Large |
| -Select-                     | Initial Value      |
|                              |                    |
| NIS *                        | Range              |
| 123                          | 0 18 Digits v      |
|                              | Min Max Format     |
|                              | Validation         |
|                              | Mandatory          |
|                              | No Duplicates      |

Gambar 36. Tampilan Pembuatan Nomor Induk Siswa (NIS)

Kemudian berikutnya buat mata pelajaran, caranya drag Field
 DropDown, pada Properties berikan label MATA PELAJARAN. Lalu
 pada Choices berikan nama mata pelajaran misal, Choices 1
 "MATEMATIKA", Choices 2 "FISIKA", Choices 3 "BAHASA INDONESIA".
 Kemudian pada validasi berikan ceklis pada Mandatory.

| Absensi Online<br>Absensi Online Kelas 7 SMPN1 | Properties         |
|------------------------------------------------|--------------------|
|                                                | Field Size         |
| NAMA SISWA *                                   | Small Medium Large |
|                                                |                    |
|                                                | Choices Advanced   |
| KELAS *                                        |                    |
| -Select-                                       | FISIKA (†) (†      |
| NIS *                                          |                    |
| 123                                            |                    |
|                                                | Sort Choices       |
| MATA PELAJARAN *                               | None 🗸             |
| -Select-                                       | Validation         |
|                                                | Mandatory          |
|                                                |                    |
|                                                |                    |

### Gambar 37. Tampilan Pemberian Nama Mata Pelajaran

j. Kemudian yang terakhir diberikan Tanda Tangan atau Signature. caranya pada menu Field carilah SIGNATURE kemudian drag ke tengah. Pada menu Properties berikan label TANDA TANGAN, pada validasi beri ceklis Mandatory, kemudian setelah kiranya menu sudah cukup, dapat disimpan.

| Builder | 💢 Rules       | <ි > Setting | s 🔣 Themes     | ్ల Share | z Integrations | 🛃 Approvals |                 | All Entries       |
|---------|---------------|--------------|----------------|----------|----------------|-------------|-----------------|-------------------|
| nline   | *             |              |                |          |                |             |                 |                   |
|         |               | <            |                | /        | _              |             | Propertie       | es                |
| elds    |               | ~            | KELAS *        |          |                |             | Field La        | bel               |
|         | 🖘 Zoho CRM    |              | -Select-       |          | <u> </u>       | X           | Signatu         | re                |
|         | Subform       | 8            | NIS *          |          |                |             | Instructi       | ons               |
| olce    | 🐯 Image Choi  | ces          | 123            |          |                |             |                 |                   |
|         | 🗊 Terms and ( | Co           | MATA PELAJARAN | •        |                |             | Validatio       | on<br>latory      |
|         |               |              | -361661-       |          | ·              |             | Visibility      | ,                 |
|         |               |              | Signature *    |          |                |             | O Hide          | Field<br>le Field |
|         |               |              | Clear          |          |                |             | Privacy<br>Mark | ()<br>as Personal |
|         |               |              | Clear          |          |                |             | Encry           | pt 🔒              |

Gambar 38. Tampilan Pemberian Tanda Tangan

 k. Setelah proses pembuatan absensi selesai, sekarang dibuat tampilan atau tema aplikasi absensi *online* ini. Caranya adalah klik menu Themes di bagian menu atas.

| යි 📴 Builder             | 💢 Rules     | <ුරි Settir | ngs 🔣 Themes     | ్లి Share | $\mathcal{S}$ Integrations | 🛃 Approvals |
|--------------------------|-------------|-------------|------------------|-----------|----------------------------|-------------|
| Absensi Online           |             |             |                  | ~         | _                          |             |
| Basic Fields             |             | <           | KELAS *          |           |                            |             |
| Advanced Fields          | ත Zoho CRM  |             | -Select-         |           | $\sim$                     |             |
| $f_{\mathbf{x}}$ Formula | E Subform   | ð           | NIS *            |           |                            |             |
| I Matrix Choice          | ⊡ Image Cho | lces        | 123              |           |                            |             |
| L Signature              | Terms and   | Co          | MATA PELAJARAN * |           | ~                          |             |
|                          |             |             | TANDA TANGAN *   |           |                            |             |

## Gambar 39. Tampilan Pemberian Tema

I. Untuk memilih tema pilihlah salah satu dari Themes Gallery yang sudah disiapkan secara gratis. Silahkan Preview terlebih dahulu untuk pratinjau *themes*.

### Gambar 40. Tampilan Preview Tema

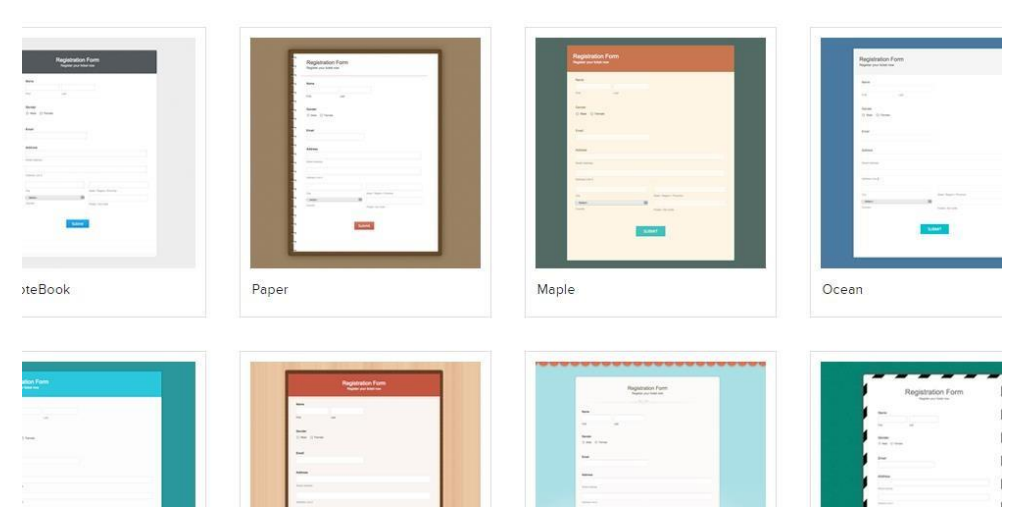

Apabila anda sudah menemukan thema yang cocok silahkan **Apply Themes**, maka absensi *online* anda sudah siap digunakan.

*m.* Setelah pembuatan Absensi *Online* selesai selanjutnya dibagikan *link* dari aplikasi absensi *online* tersebut ke masing-masing siswa. Cara

membagikan *link* absensi *online* yaitu pilih menu **Share** yang berada di bagian atas, kemudian pada **Share Option** pilih **Public Link**, lalu **Copy Link** dan bagikan ke masing-masing siswa.

Gambar 41.Tampilan Membagikan Link

| Forms            |         |                     |                                     |                          |                                                                                                    |                                                               |
|------------------|---------|---------------------|-------------------------------------|--------------------------|----------------------------------------------------------------------------------------------------|---------------------------------------------------------------|
| යි 🗟 Builder     | 💢 Rules | <li>② Settings</li> | 🖏 Themes                            | ∝o Share                 | $\mathcal{S}$ Integrations                                                                                                    | Approvals                                                     |
| Absensi Online   |         |                     |                                     |                          | -                                                                                                    |                                                               |
| Share Options    |         | Sha                 | re publicly                         |                          |                                                                                                    |                                                               |
| Public Link      |         | Use t               | he link to share yo                 | ur form publicly         | on the web.                                                                                                    |                                                               |
| Specific Users   | X       | For                 | m Permalink (U                      | RL)                      | 10147 J. 17 60444                                                                                                    |                                                               |
| All Users        |         | h<br>7              | ttps://forms.zoho<br>tGiwwPv0cvBrr2 | public.com/kus<br>MILM3Q | aryaputra/form/Abse                                                                                                    | nsiOnline/formperma/QYIEZIPjt28PXETY1                         |
| Embed Options    |         |                     | Shorten URL                         |                          |                                                                                                    |                                                               |
| Iframe Source    |         |                     |                                     |                          |                                                                                                    |                                                               |
| JavaScript Code  |         | Track<br>You o      | k referrals<br>an append parar      | neters to your           | JRL to track referrals                                                                                                    |                                                               |
| Popup Dialog     |         | e.g.                | . https://forms.zol                 | hopublic.com/            | ?referrername= <refe< td=""><td>erralwebsite&gt;</td></refe<>                                                                     | erralwebsite>                                                 |
| QR Code          |         | Prefi               | ll form fleids                      |                          |                                                                                                    |                                                               |
| Download HTML    |         | You                 | an append parar                     | meters to your           | JRL to prefill form fie                                                                                                    | lds.                                                          |
| Website Builders |         | e.g.                | . https://forms.zol                 | hopublic.com/            | ? <fieldalias1>=<field< td=""><td>value&gt;&amp;<fieldalias2>=<fieldvalue></fieldvalue></fieldalias2></td></field<></fieldalias1> | value>& <fieldalias2>=<fieldvalue></fieldvalue></fieldalias2> |

n. Anda bisa membagikan *link* tersebut bisa melalui *WhatsApp*, *messenger* atau sejenisnya. Jadi, untuk melakukan absensi siswa, siswa harus men*copy link* yang telah dibagikan tadi dan kemudian buka *browser* lalu *paste* ke *address bar* maka akan muncul absensi *online* 

| NAMA SISWA *     |   |  |
|------------------|---|--|
| SUWARNO          |   |  |
| KELAS *          |   |  |
| 7 A              | ~ |  |
| NIS *            |   |  |
| 2007001008       |   |  |
| MATA PELAJARAN * |   |  |
| MATEMATIKA       | ~ |  |
| TANDA TANGAN *   |   |  |

### Gambar 42. Tampilan Absensi Online

 Setelah masing-masing siswa telah meng*input* data absen, untuk melihat siswa mana saja yang melakukan absensi klik di menu All Entries di bagian pojok atas menu.

Gambar 43. Tampilan Untuk Melihat Absensi Online

|                                  | 🗞 Themes                                                             | ్లి Share        | $\mathcal{E}$ Integrations                                                                                                  | Approvals     |   | All Entries | Access F  |
|----------------------------------|----------------------------------------------------------------------|------------------|----------------------------------------------------------------------------------------------------|---------------|---|-------------|-----------|
|                                  |                                                                      |                  |                                                                                                    |               |   |             |           |
| Shar                             | e publicly                                                           |                  |                                                                                                    | /             |   |             |           |
| Use th                           | ne link to share you                                                 | Ir form publicly | on the web.                                                                                                    |               |   |             |           |
| For                              | m Permalink (UF                                                      | RL)              |                                                                                                    |               |   |             |           |
|                                  | ups.monns.zonop                                                      | Jubiic.com/kus   | aryapatranomination                                                                                                    |               |   |             |           |
| 7t<br>S                          | tGiwwPv0cvBrr2N                                                      | AILM3Q           | a jupat a commo                                                                                                    |               | , |             |           |
| 7t<br>S<br>Track<br>You c        | korten URL                                                           | MILM3Q           | JRL to track referrals                                                                                                    |               | , |             |           |
| Track<br>You c<br>e.g.           | horten URL<br>creferrals<br>an append param<br>https://forms.zoh     | NILM3Q           | JRL to track referrals<br>?referrername= <refe< td=""><td>•rralwebsite&gt;</td><td></td><td></td><td>Know more</td></refe<> | •rralwebsite> |   |             | Know more |
| Track<br>You c<br>e.g.<br>Prefil | GiwwPvOcvBrr2M<br>horten URL<br>an append param<br>https://forms.zoh | heters to your l | JRL to track referrals<br>?referrername= <refe< td=""><td></td><td></td><td></td><td>Know more</td></refe<>                 |               |   |             | Know more |

p. Pada tampilan All Entries, data siswa yang telah absen semua ada disana. Silahkan mengecek siswa mana saja yang telah absen. Setelah data absensi sudah terkumpul, selanjutnya bisa mencetak dokumen absensi secara keseluruhan. Caranya pada menu print di bagian atas klik Print ada dua pilihan yaitu Print As Summary dan List.

Gambar 44. Tampilan untuk Mencetak Dokumen Absensi

|                  |                                   | > ~ Q   |
|------------------|-----------------------------------|---------|
|                  | Filter by: All Entries            | ~       |
| I MATA PELAJARAN | ∠ TANDA TANGAN                    | 🗄 Adde  |
| ΜΑΤΕΜΑΤΙΚΑ       | E.a.                              | 02-May- |
| ΜΑΤΕΜΑΤΙΚΑ       | limt                              | 02-May- |
|                  |                                   | ۱.      |
|                  | 10 Records per page v < 1 to 2 of | of 2 >  |

**Summary** adalah mencetak dokumen per siswa sedangkan **List** adalah mencetak dokumen keseluruhan siswa. Atau bisa juga dibuat pdf dokumen absensi *online* tersebut.

Gambar 45. Tampilan Tampilan untuk Mencetak Dokumen Absensi Keseluruhan

|                  |                              | New Report |
|------------------|------------------------------|------------|
|                  |                              | © ~ Q      |
|                  | Filter by: All Entries       | ~          |
| I MATA PELAJARAN | Z TANDA TANGAN               | 🔁 Adde     |
| ΜΑΤΕΜΑΤΙΚΑ       | 2A-                          | 02-May-    |
| ΜΑΤΕΜΑΤΙΚΑ       | limit                        | 02-May-    |
|                  |                              | ۱.         |
|                  | 10 Records per page v < 1 to | 2 of 2 >   |

Caranya, klik pada menu **Export** di bagian atas. kemudian pilih **PDF** untuk mengexport ke file PDF

- Trainer memberikan materi mengenai cara membuat e-sertifikat otomatis
   Membuat *template* sertifikat di Google Slide:
  - a. Buka <u>http://drive.google.com</u>

Gambar 46. Tampilan Membuka Google Drive

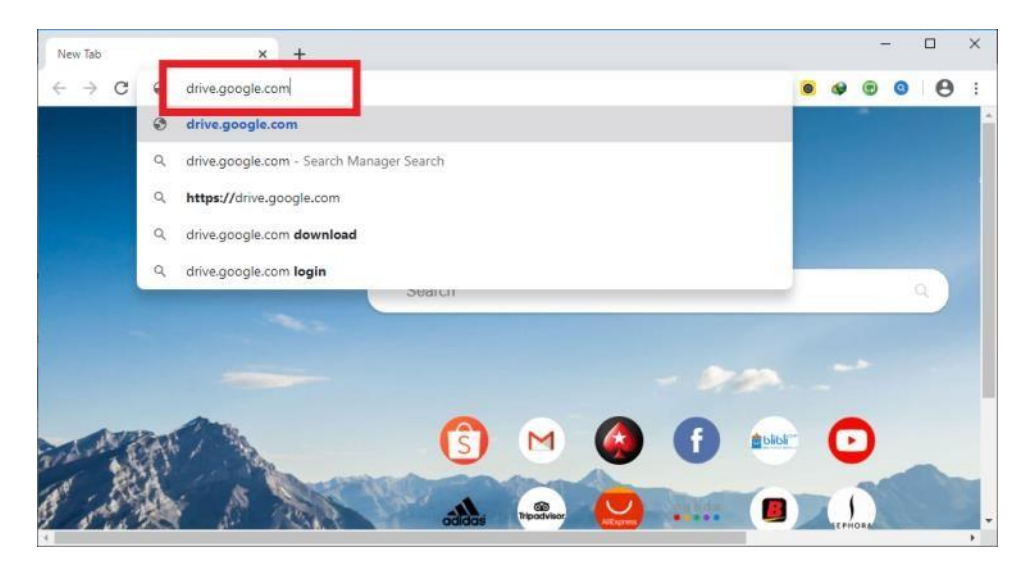

b. Sign-in menggunakan akun Gmail pribadi.

# 

## Gambar 47. Tampilan Login Email Pribadi

Gambar 48. Tampilan Input Password

| G Google Drive: Sign-in X -                                   | +                                                            |    |                    |   |   | - | - |   | × |
|---------------------------------------------------------------|--------------------------------------------------------------|----|--------------------|---|---|---|---|---|---|
| $\leftrightarrow$ $\rightarrow$ C $\cong$ accounts.google.com | /signin/v2/challenge/pwd?continue=https%3A%2F%2Fdrive.google | 07 | $\dot{\mathbf{T}}$ | 0 | ٩ | • | 0 | 0 | 1 |
|                                                               | Cocgle   Welcome   Image: Instance   Image: Instance         |    |                    |   |   |   |   |   |   |

c. Setelah berhasil *login*, buat folder baru agar tidak tercampur dengan file lain. Beri nama yang mudah Anda cari. Misal E-SERTIFIKAT SEMINAR JUNI 2020.

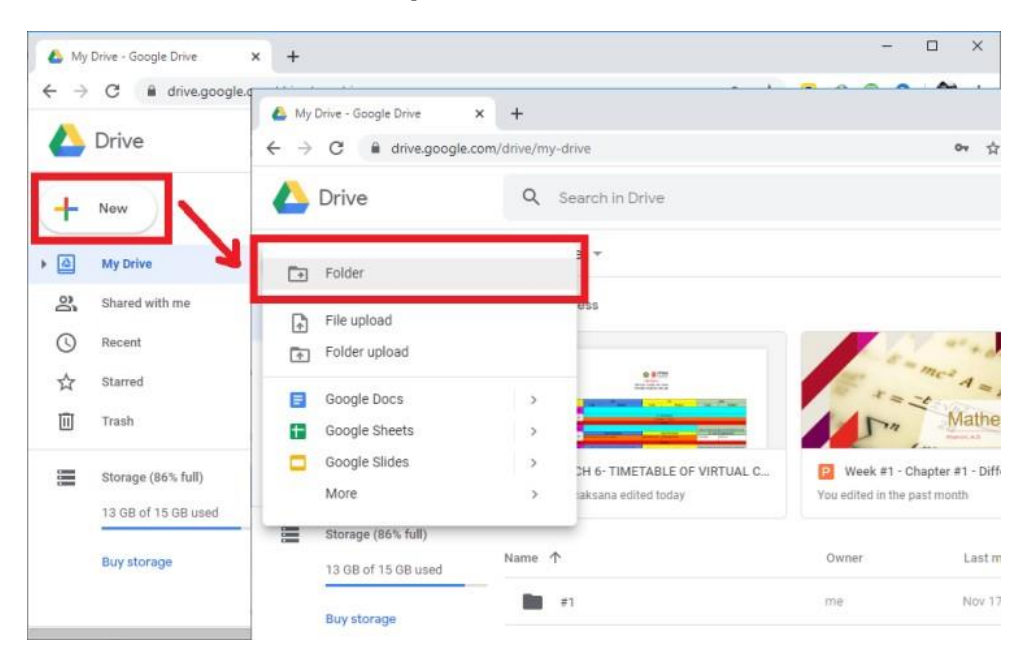

Gambar 49. Tampilan Membuat Folder di Drive

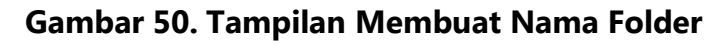

| 💩 My Drive - Google Drive                              | × +                     |        |                          | - 🗆 ×        |
|--------------------------------------------------------|-------------------------|--------|--------------------------|--------------|
| $\leftrightarrow$ $\rightarrow$ C $\parallel$ drive.go | ogle.com/drive/my-drive |        | or 🕁 🧕 🚱                 | 🖲 🧿 👹 :      |
| 📥 Drive                                                | Q Search in Drive       | e.     | * ⑦                      | ی 🕫 😢        |
| + New                                                  | My Drive 👻              |        |                          | ⊞ û <b>!</b> |
| My Drive                                               | Quick Access            |        | _                        | 1            |
| Shared with me                                         | New folde               | r      | ×                        | 0            |
| C Recent                                               | Untitled folder         |        | Mathematics II           |              |
| Trash                                                  | C Ang                   | CANCEL | ster #1 - Differentiatio | 4            |
| Storage (86% full)                                     | Name 个                  | Owner  | Last modified            |              |
| Buy storage                                            | <b>1</b>                | me     | Nov 17, 2018 me          |              |
|                                                        | #2                      | me     | Nov 17, 2018 me          |              |

d. Setelah folder berhasil dibuat, masuk ke folder tersebut dengan cara men-*double click* nama folder.

| My Drive - Google Drive | × +                           |       |                 |     |
|-------------------------|-------------------------------|-------|-----------------|-----|
| ← → C 🔒 drive.goo       | gle.com/drive/my-drive        |       | r 🖲 🕸 🖲         | 0   |
| 🝐 Drive                 | Q. Search in Drive            |       | • ⑦ 8           | 9 ( |
| + New                   | My Drive 👻                    | 9     | &⁺ @ : ⊞        | (i) |
| My Drive                | Name 个                        | Owner | Last modified   |     |
| Shared with me          | DOCS                          | me    | Nov 19, 2013 me |     |
| C Recent                | E-SERTIFIKAT SEMINAR JUNI 202 | 0 me  | 10:10 PM me     |     |
| Starred                 | Google Drive                  | me    | Feb 6, 2018 me  |     |
| II] Trash               | Instrumen                     | me    | Nov 19, 2015 me |     |
| Storage (86% full)      | International_Seminar_2019    | me    | Oct 20, 2019 me |     |
| Buy storage             | Kuesioner                     | me    | Jul 10, 2019 me |     |
|                         | LPM                           | me    | Feb 9, 2018 me  |     |

Gambar 51. Tampilan Folder yang Sudah Dibuat

e. Kemudian klik +New – Google Slides – Blank Presentation

Gambar 52. Cara Membuat Blank Presentation

| . c·a      |                     | т                         |                     |                                        |   |
|------------|---------------------|---------------------------|---------------------|----------------------------------------|---|
| <b>⊢</b> → | G M drive.goog      | E-SERTIFIKAT SEMINAR JUNI | 202 × +             |                                        |   |
|            | Drive               | ← → C 🔒 drive.god         | ogle.com/drive/fold | lers/1x6pOnKJPb1DKgL6Lx2LGZp4EJ5bAce54 | ń |
| +          | New                 | 🝐 Drive                   | ٩                   | Search in Drive                        |   |
| 4          | My Drive            | Folder                    |                     | ⇒ E-SERTIFIKAT SEMINAR JUNI 2020 +     |   |
| 8          | Shared with me      | D File upload             |                     |                                        |   |
| 0          | Recent              | Folder upload             |                     |                                        |   |
| ☆          | Starred             | Google Docs               | >                   |                                        |   |
|            | Trash               | Google Sheets             | \$                  |                                        |   |
| CHINA      | Charmone (06% full) | Google Slides             | >                   | Blank presentation                     |   |
| Canada     | 12 GB of 15 GB used | More                      | >                   | From a template                        |   |
|            | 10 00 01 10 00 03e0 | Storage (86% full)        |                     |                                        |   |
|            | Buy storage         | 13 GB of 15 GB used       |                     | Drop files here                        |   |
|            |                     | Development               |                     | or use the "New" button.               |   |

f. Buat *template* sesuai dengan selera dan kebutuhan. Atur dan tata *layout* agar tampak menarik.

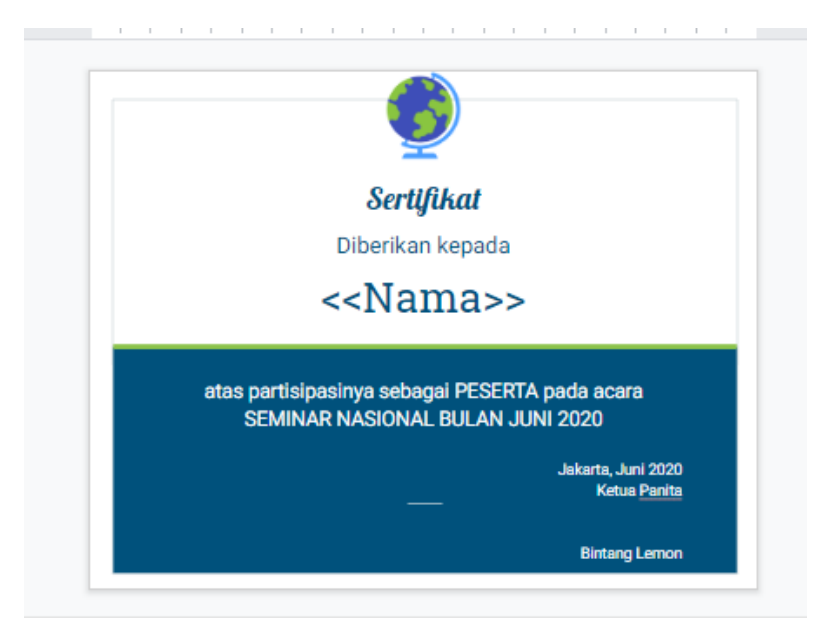

### Gambar 53. Tampilan Layout E-Sertifikat

g. Yang perlu diperhatikan adalah tanda <<Nama>> pada sertifikat. Harus mencatat dan memastikan bahwa semua data peserta yang akan ditampilkan harus dituliskan di dalam tanda << dan >>. Dan perlu dicatat juga bahwa penggunaan huruf besar dan huruf kecil sangat menentukan. Tanda ini akan dibaca oleh *plugin* untuk mengambil data dari Google Form.

Membuat formulir pengisian e-sertifikat dengan google form:

- a. Kembali lagi ke Google Drvie
- b. Klik +New More Google Forms Blank Form

| Gambar | 54. | Cara | Membuat | Blank | Form |
|--------|-----|------|---------|-------|------|
|--------|-----|------|---------|-------|------|

| 3 (    |               |                             |                   | and another the Country of the Market |                 |                     |
|--------|---------------|-----------------------------|-------------------|---------------------------------------|-----------------|---------------------|
| ~      | Drive         | E-SERTIFIKAT SEMINAR JUNI 2 | x Ustud           | ent certificate - Google Silon X      | •               |                     |
| _      |               | ← → C M drive.goog          | gle.com/drive/fol | ders/1x6pOnKJPb1DKgL6Lx2LGZp          | 4EJ5bAce54      | 17 <mark>0</mark> 1 |
| +      | New           | 🝐 Drive                     | Q                 | Search in Drive                       |                 | -                   |
| 4      | My Drive      | Folder                      |                   | ⇒ E-SERTIFIKAT SEI                    | MINAR JUNI 2020 |                     |
| å      | Shared with n | D File unload               |                   |                                       | Owner           | Last modified       |
| 0      | Recent        | Folder upload               |                   | ident certificate                     | me              | 10:19 PM me         |
| \$     | Starred       |                             |                   |                                       |                 |                     |
| m      | Trash         | Google Docs                 | >                 |                                       |                 |                     |
|        |               | Google Sheets               | >                 |                                       |                 |                     |
| Canada | Storage (86%  | Google Slides               | >                 |                                       | -               |                     |
|        | 13 GB of 15 G | More                        | >                 | Google Forms                          |                 | _                   |
|        |               | Storage (86% full)          |                   | Google Drawings                       | В               | lank form           |
|        | Buy storage   | 13 GB of 15 GB used         |                   | Google My Maps                        | F               | rom a template      |
|        |               | () <del>.</del>             |                   | Google Sites                          | 100             |                     |
|        |               | Buy storage                 |                   | Coogle Apre Perint                    |                 |                     |

c. Di sini perlu disesuaikan kolom-kolom yang hendak dikumpulkan. Satu hal yang harus selalu diminta adalah alamat email aktif untuk keperluan pengiriman sertifikat. Jadi, untuk contoh ini, hanya akan menggunakan dua kolom, yakni Nama dan Alamat Email

Gambar 55. Tampilan Google Form dengan Kolom Nama

| 💩 E-SERTIFIKAT SEMINAR JUNI 202 🗙 🔲 Untitled form - Google Forms 🛛 🗙 | Student certificate - Google Slide 🗙 | +                  | - 🗆 X   |
|----------------------------------------------------------------------|--------------------------------------|--------------------|---------|
| ← → C                                                                | J2q2sUGG5NGAbrJQcW2-s/edit           | ☆ <mark>ම</mark> � | 🖲 🥝 🔮 🗄 |
| Untitled form 🗅 🏠 All changes saved in Drive                         | © ©                                  | Send Send          | E 😂 🗍   |
| Questions                                                            | Responses                            |                    | _       |
|                                                                      | A Inchesteration                     |                    |         |
| Formulir e- <u>Sertifikat</u> Semi                                   | nar Juni 2020                        |                    |         |
| Form description                                                     |                                      |                    |         |
|                                                                      |                                      |                    |         |
| Nama Anda                                                            | 🖃 😑 Short ar                         | nswer 👻            | 5       |
| Short answer text                                                    |                                      |                    | Tr      |
|                                                                      |                                      |                    |         |
|                                                                      |                                      | uired              | Þ       |
|                                                                      |                                      |                    | 80      |

Gambar 56. Tampilan Google Form dengan Kolom Email

| 👃 E-SERTIFIK                    | AT SEMINAR JUNI 202 🗴 🔲 Untitled form - Google Forms 🛛 🗙 🗖 Student certificate - Google Slide 🗙 🕇 🕇 |                                                        | ×   |
|---------------------------------|----------------------------------------------------------------------------------------------------|--------------------------------------------------------|-----|
| $\leftrightarrow \rightarrow G$ | 🔒 docs.google.com/forms/d/1UMZrRNwkMt6SRg8VAGCIDcJ2q2sUGG5NGAbrJQcW2-s/edit 🛛 🖈 💿 🗇 😨               | 0                                                      | 9 E |
|                                 |                                                                                                    |                                                        | ^   |
|                                 | Nama Anda * Short answer text                                                                       |                                                        |     |
|                                 | Email aktif = Short answer •                                                                        | <ul> <li>↓</li> <li>↓</li> <li>↓</li> <li>↓</li> </ul> |     |
|                                 | 🗋 🔟 Required 🗨                                                                                      | 8                                                      |     |
|                                 |                                                                                                    |                                                        | 0   |

d. Sebelum dibagikan, diuji dulu apakah formulir ini sudah menampilkan kolom-kolom yang diinginkan? Caranya, klik tombol mata yang ada di pojok kanan atas. Contohnya:

| 💩 E-SERTIFIKAT SEMIN                                | AFi 🗙 🛛 🛅 Unbitled form - Google 🗴 🛅 Formulir e-Sertifikat Ser 🗴 🛄 Student certificate - Go 🗴 🗍 🕂 |   | - |   |   | × |
|-----------------------------------------------------|---------------------------------------------------------------------------------------------------|---|---|---|---|---|
| $\leftrightarrow$ $\rightarrow$ C $\blacksquare$ de | ocs.google.com/forms/d/e/1FAlpQLSeEKLagTZyiECkOCO1NF-SSF_JXSitoxoL7Ty3OpxxUwece 😭 🔞               | ۹ |   | 0 |   | : |
|                                                     | Formulir e-Sertifikat Seminar Juni 2020<br>*Required                                              |   |   |   |   |   |
|                                                     | Nama Anda *<br>Your answer                                                                        |   |   |   |   |   |
|                                                     | Email aktif *<br>Your answer                                                                      |   |   |   |   |   |
| <b>D</b>                                            | Submit Never submit passwords through Google Forms.                                               |   |   |   | 0 |   |

Gambar 57. Tampilan Google Form untuk E-Sertifikat

 e. Jika sudah OK. Bisa membagikan tautan ke formulir ini untuk diberikan kepada peserta. Klik tombol **Send**. Silakan bagian link yang muncul (*copy-paste*) tersebut ke peserta. Bisa menggunakan pesan *WhatsApp* atau yang lain.

Gambar 58. Cara Mengcopy Link Google Form untuk E-Sertifikat

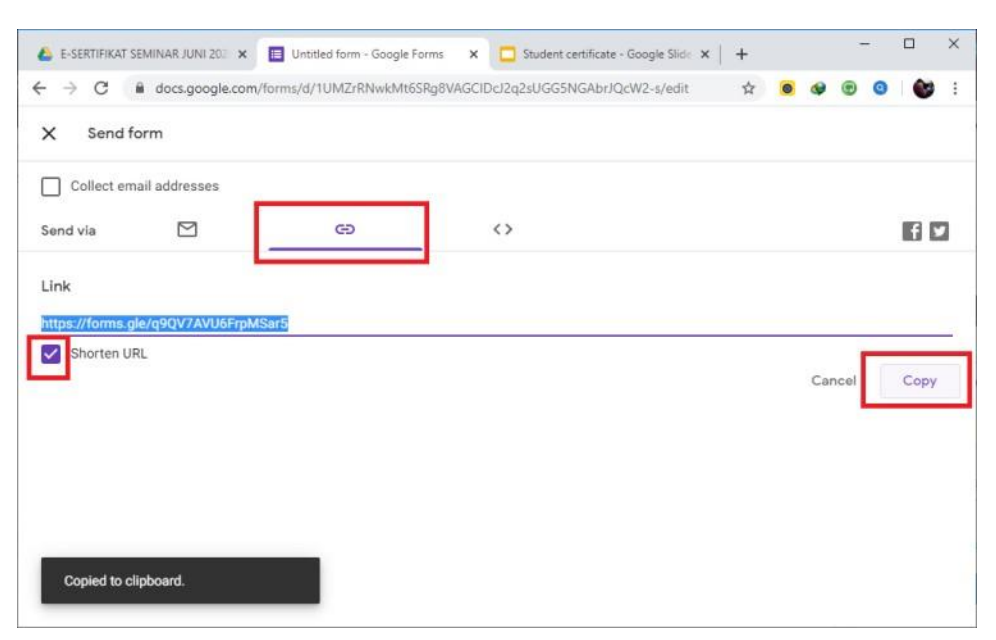

f. Selanjutnya, dibuat **Tanggapan** atau respon. Tanggapan digunakan untuk mengumpulkan data yang diisikan oleh peserta setelah mengisi formulir. Caranya, klik tombol **Responses**. Jika sudah dibuat, layar *spreadsheet* akan terbuka menampilkan file respon dari form tersebut. Catat nama kolom yang muncul.

Gambar 59. Cara Membuka Tab Spredsheet untuk E-Sertifikat

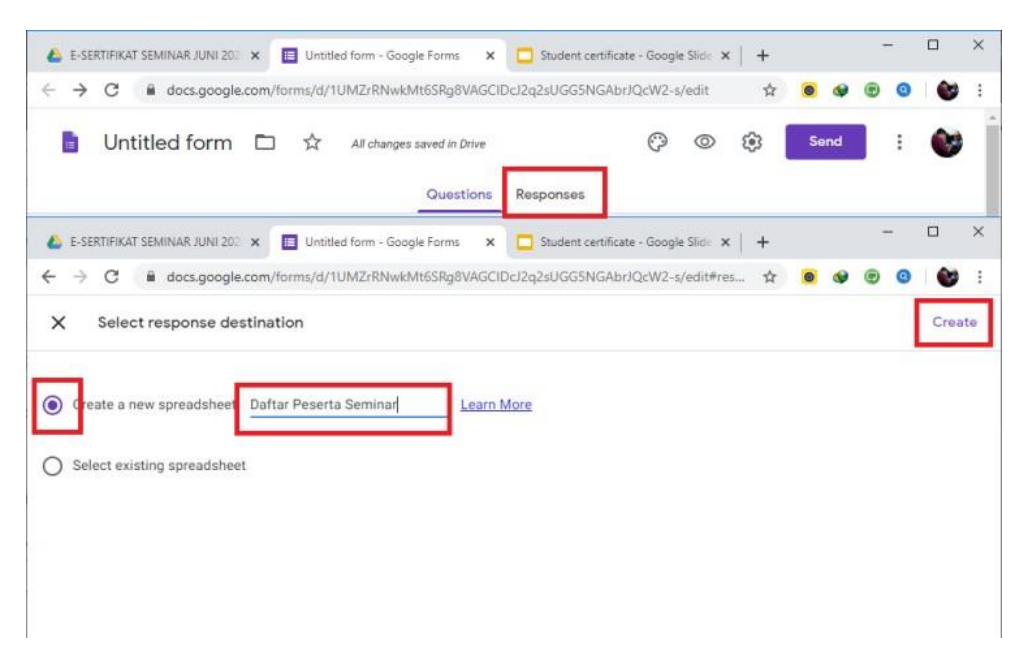

Gambar 60. Tampilan Tab Spreedsheet

|   |                                  | Condued Ionn + G                   | ioogle 🗙 🚹 Daftar Peserta   | Seminar 🗙 🔲 Stude     | nt certificate - Go 🗙 📔 🕂 |         |   |
|---|----------------------------------|------------------------------------|-----------------------------|-----------------------|---------------------------|---------|---|
|   | C 🔒 docs.go                      | oogle.com/spreadshee               | ts/d/1G5wnOa_f7hNmhlZsn     | 1hKVJjo1Zm4vxRilX7Wrz | xKGF0/edit 🟠 🧿            |         | • |
|   | Daftar Peserta<br>File Edit View | a Seminar 🏫 🖻<br>Insert Format Dat | I 🛆<br>a Tools Form Add-ons | Help                  | 6                         | B Share | ٢ |
| 5 | ~ 중 〒 1001                       | % <del>-</del> \$ % .00            | 0 123 - Default (Ari        | 10 - B I S            | A & E E -                 | ^       |   |
|   | Timestamp                        |                                    |                             |                       |                           |         |   |
|   | A                                |                                    |                             | 0                     | E                         | F       |   |
| 1 | Timestamp                        | Nama Anda                          | Email aktif                 |                       |                           |         |   |
|   |                                  | 1                                  |                             |                       |                           |         |   |
|   |                                  |                                    |                             |                       |                           |         |   |
|   |                                  |                                    |                             |                       |                           |         |   |
|   |                                  |                                    |                             |                       |                           |         |   |
|   |                                  |                                    |                             |                       |                           |         |   |
| _ |                                  |                                    |                             |                       |                           |         |   |
|   |                                  |                                    |                             |                       |                           |         |   |
| - |                                  |                                    |                             |                       |                           |         |   |
|   |                                  |                                    |                             |                       |                           |         |   |
|   |                                  |                                    |                             |                       |                           |         |   |
|   |                                  |                                    |                             |                       |                           |         |   |
|   |                                  |                                    |                             |                       |                           |         |   |
|   |                                  |                                    |                             |                       |                           |         |   |
|   |                                  |                                    |                             |                       |                           | 14.14   |   |
|   |                                  |                                    |                             |                       |                           |         |   |

## Menghubungkan Spreadsheet dengan Templater Sertifikat

Sebelum ke langkah ini, pastikan *response* dari Google Form-nya sudah di*generate* atau sudah dibuat. Jika belum, ikuti lagi langkah di atas.

- a. Masih di **Spreadsheet Response** dari Google Form.
- b. Klik menu Pengaya/Add-ons, kemudian pilih Dapatkan
   Pengaya/Get add-ons.

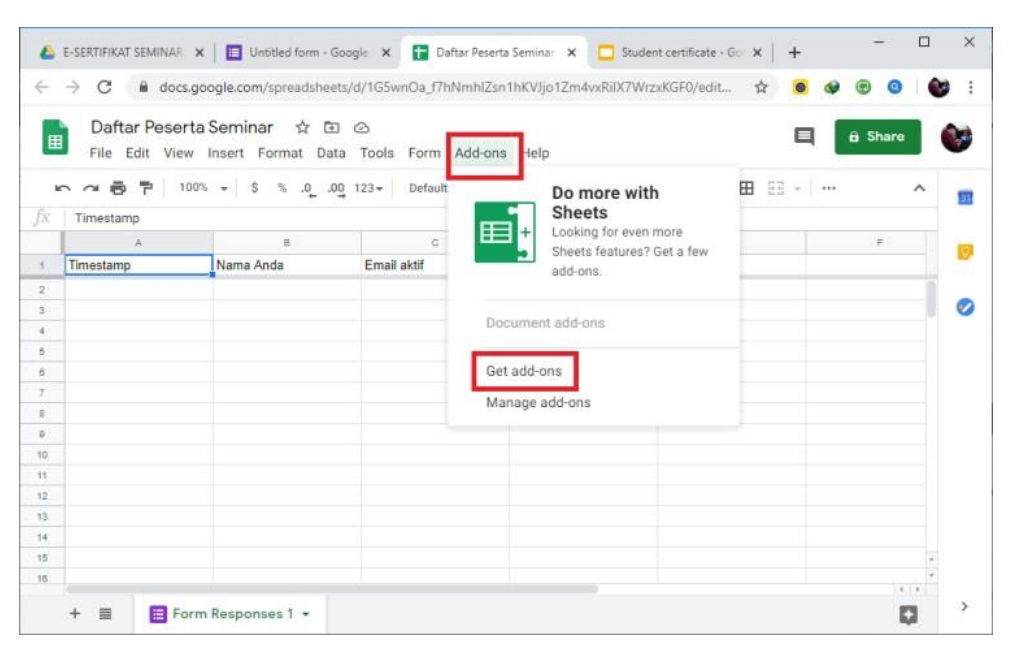

### Gambar 61. Cara Masuk ke Menu Add-ons

c. Pada layar yang ditampilkan, klik tombol kaca pembesar untuk melakukan pencarian kemudian ketikkan autocrat. Di hasil pencarian, klik Autocrat untuk menginstall. Klik Install – Continue dan pilih akun email yang saat ini sedang digunakan. Pilih Allow. Tunggu sampai Google Drive berhasil menginstall Pengaya atau Add-Ons Autocrat.

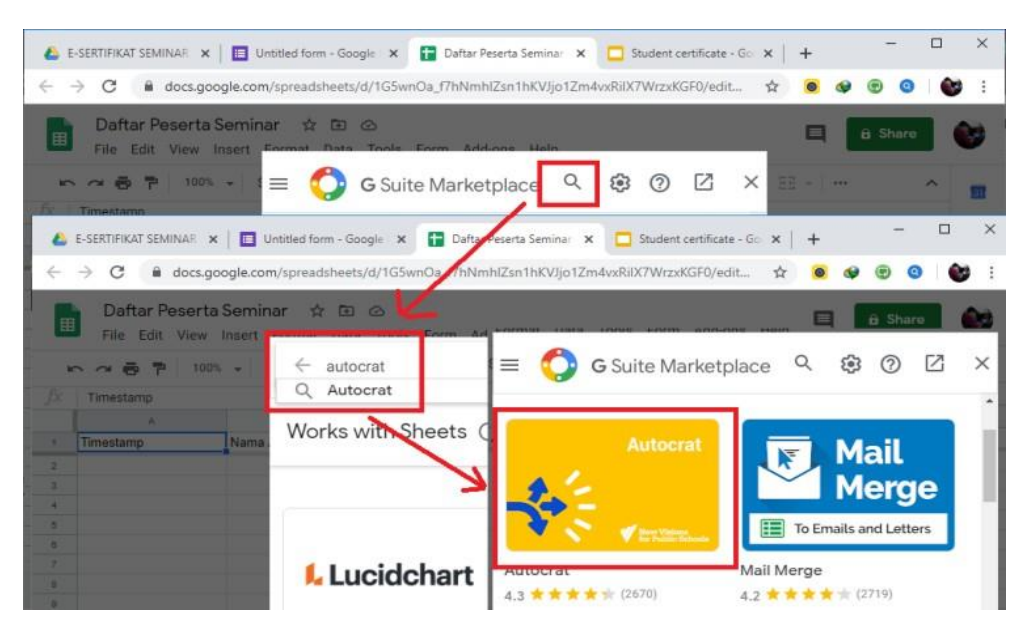

## Gambar 62. Cara Mencari Menu Autocart

Gambar 63. Cara Instal Autocart

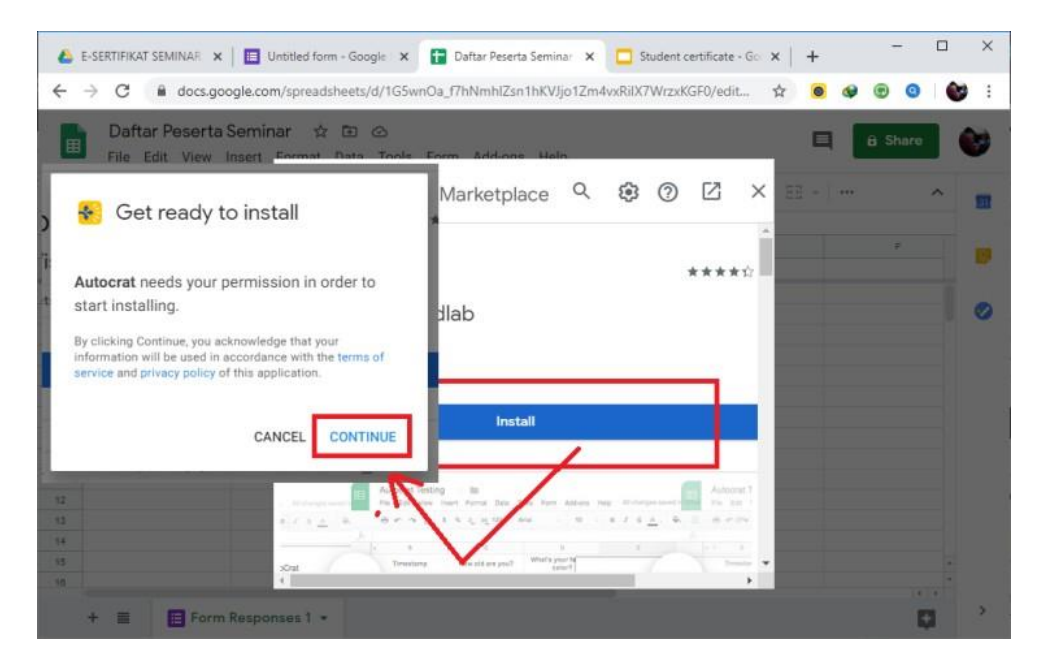

d. Setelah instalasi selesai, klik **Done/Selesai** kemudian tutup layar pencarian Pengaya atau Add-Ons.

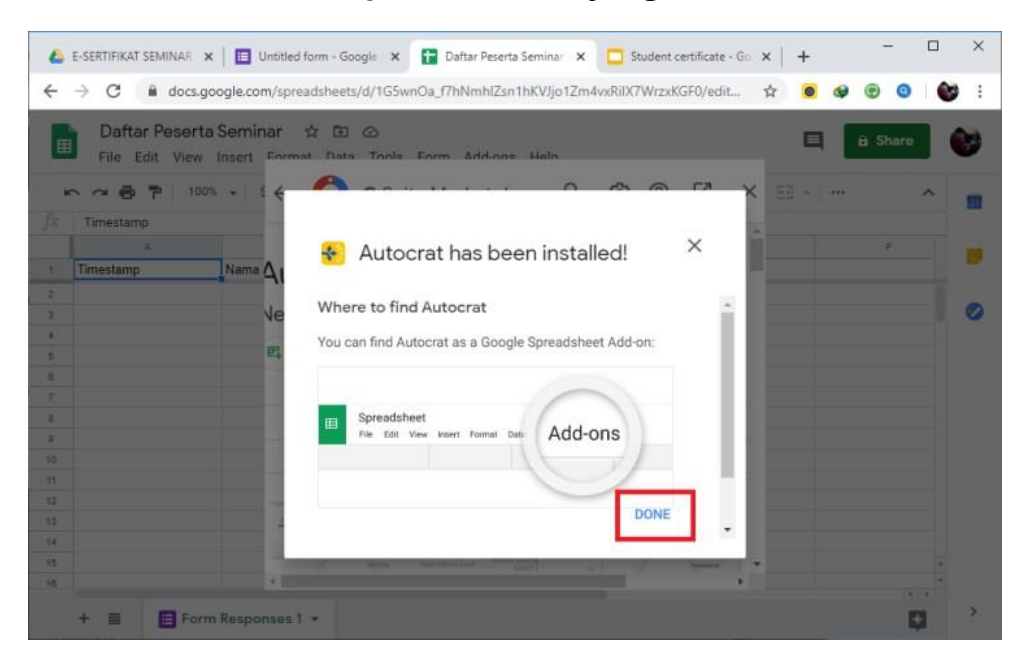

Gambar 64. Tampilan Autocart yang Berhasil Diinstal

e. Sekarang, klik lagi menu **Pengaya/Add-Ons**, kemudian pilih **AutoCrat** dan klik **Buka/Open.** 

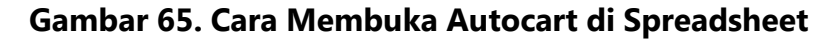

| 5.0 | → C i docs.    | google.com/spreadshee | ts/d/1G5wnOa_f7hN | mhlZsn1hKVJjo1Zm4vxRilX7\ | WrzxKGF0/edit 🏠   | 0 |         |     | 3 |
|-----|----------------|-----------------------|-------------------|---------------------------|-------------------|---|---------|-----|---|
|     | Daftar Peser   | ta Seminar 🕁 🗈        | 0                 |                           |                   | - | A Shara |     | ~ |
| ▦   | File Edit View | v Insert Format Dat   | ta Tools Form /   | dd-ons Help               |                   | - | Bonard  |     | 9 |
| 10  | ~ ~ ~ 7 10     | 0% <b>-</b> \$ % .00  | 0 123 - Default   | Document add-ons          | <u>\$ A</u> ♦ ⊞ Ξ | Ξ |         | ^   |   |
| 0   | Timestamp      |                       |                   |                           | -                 |   |         |     |   |
|     | A              | в                     | c                 | Autocrat •                | Open              |   | F       |     |   |
| 1   | Timestamp      | Nama Anda             | Email aktif       |                           | Import Postor     |   |         |     |   |
|     |                |                       |                   | Get add-ons               | import Roster     |   |         |     |   |
|     |                |                       |                   | Manage add-ons            | a 100 100         |   |         | - 4 | 0 |
|     |                |                       |                   | manage and one            | Get User Key      |   |         |     |   |
|     |                |                       |                   |                           |                   |   |         |     |   |
|     |                |                       |                   |                           | Help              |   |         |     |   |
|     |                |                       |                   |                           |                   |   |         |     |   |
|     |                |                       |                   |                           |                   |   |         |     |   |
|     |                |                       |                   |                           |                   |   |         |     |   |
|     |                |                       |                   |                           |                   |   |         |     |   |
|     |                |                       |                   |                           |                   |   |         |     |   |
|     |                |                       |                   |                           |                   |   |         |     |   |
|     |                |                       |                   |                           |                   |   |         |     |   |
|     |                |                       |                   |                           |                   |   |         |     |   |
|     |                |                       |                   |                           |                   |   |         |     |   |

f. Klik **New Job** (pojok kanan bawah).

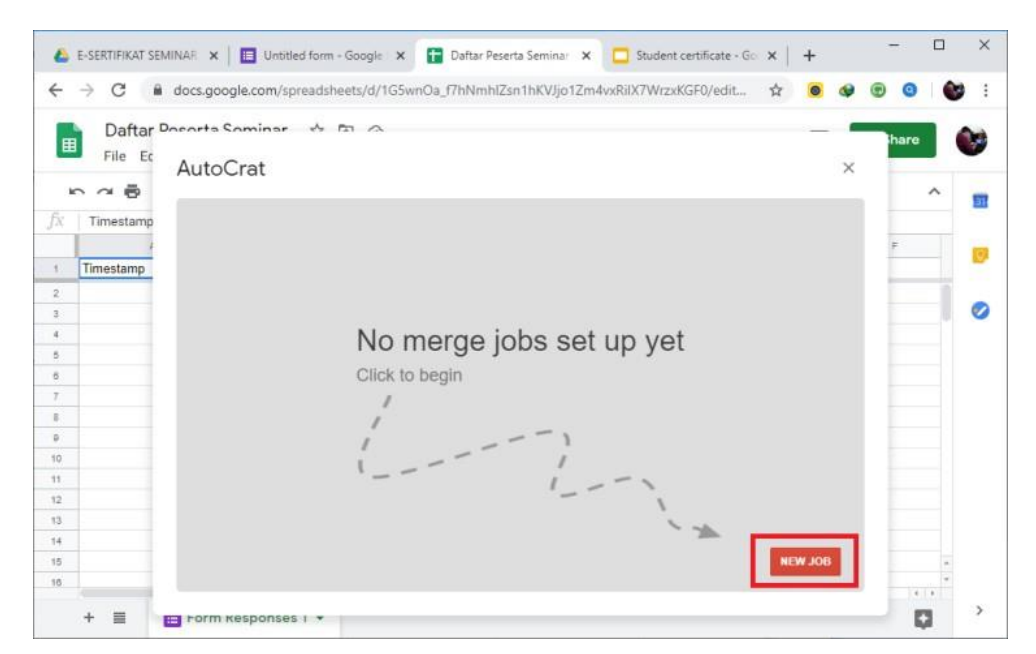

Gambar 66. Tampilan Autocart

g. Masukkan nama Job, sebagai contoh e-Sertifikat Seminar Juni 2020.Klik Next.

Gambar 67. Tampilan Autocart yang Sudah diberi Nama E-Sertifikat

|                                           | N 0 0     | A STATE A STATE A STATE A STATE A STATE A STATE A STATE A                        |   | - |     |      |    | 10 |
|-------------------------------------------|-----------|----------------------------------------------------------------------------------|---|---|-----|------|----|----|
| 50 -                                      | ⇒ C M     | tocs.google.com/spreadsheets/d/1G5wnOa_1/hNmhi2sn1hKVJjo12m4vxRilX/Wi2xKGF0/edit | 0 |   | 0   | 0    |    |    |
|                                           | Daftar D  | corta Cominar & EI A                                                             | _ | - |     |      |    | -  |
| ▦                                         | File Ec   |                                                                                  |   |   | ľ   | hare |    | 7  |
|                                           | -         | AutoCrat                                                                         |   | × |     |      |    |    |
|                                           |           | e-Sertifikat Seminar Juni 2020                                                   |   |   |     |      | ^  | E  |
| x.                                        | Timestamp | 1 Name your merge job                                                            |   |   | - 1 |      |    |    |
|                                           | t.        | In Hame your morge job                                                           |   | - | 1   | É.   |    |    |
| 1                                         | Timestamp | Job name                                                                         |   |   |     |      |    | 7  |
| 2                                         |           | e-Sertifikat Seminar Juni 2020                                                   |   |   |     |      |    |    |
|                                           |           | *Give your job a useful name for easy reference                                  |   | 4 |     |      | _8 | 2  |
| ŧ.,                                       |           |                                                                                  |   |   |     |      |    |    |
| ÷                                         |           |                                                                                  |   |   |     |      |    |    |
|                                           |           |                                                                                  |   |   |     |      |    |    |
| -                                         |           |                                                                                  |   |   |     |      |    |    |
| 5                                         |           |                                                                                  |   |   |     |      |    |    |
| 5<br>7<br>8                               |           |                                                                                  |   |   |     |      |    |    |
| 5<br>7<br>8<br>9                          |           |                                                                                  |   |   |     |      |    |    |
| 5<br>7<br>8<br>9<br>0                     |           |                                                                                  |   |   |     |      |    |    |
| 5<br>7<br>9<br>0<br>1<br>2                |           |                                                                                  |   |   |     |      |    |    |
| 5<br>7<br>0<br>1<br>2<br>3                |           |                                                                                  |   |   |     |      |    |    |
| 6<br>7<br>8<br>9<br>10<br>11<br>12<br>13  |           | 1                                                                                |   | - |     |      |    |    |
| 5<br>7<br>0<br>0<br>1<br>2<br>3<br>4<br>5 |           | 4 Cancel SAVE Red                                                                |   | - |     |      |    |    |

 Selanjutnya, pada langkah ini akan menghubungkan Spreadsheet dengan template di google drive tadi. Jadi di langkah ini klik From Drive. Kemudian pilih Template yang tadi dibuat, klik Select, terakhir klik Next.

## Gambar 68. Cara Menghubungkan Spreadsheet dengan Template Google Driver

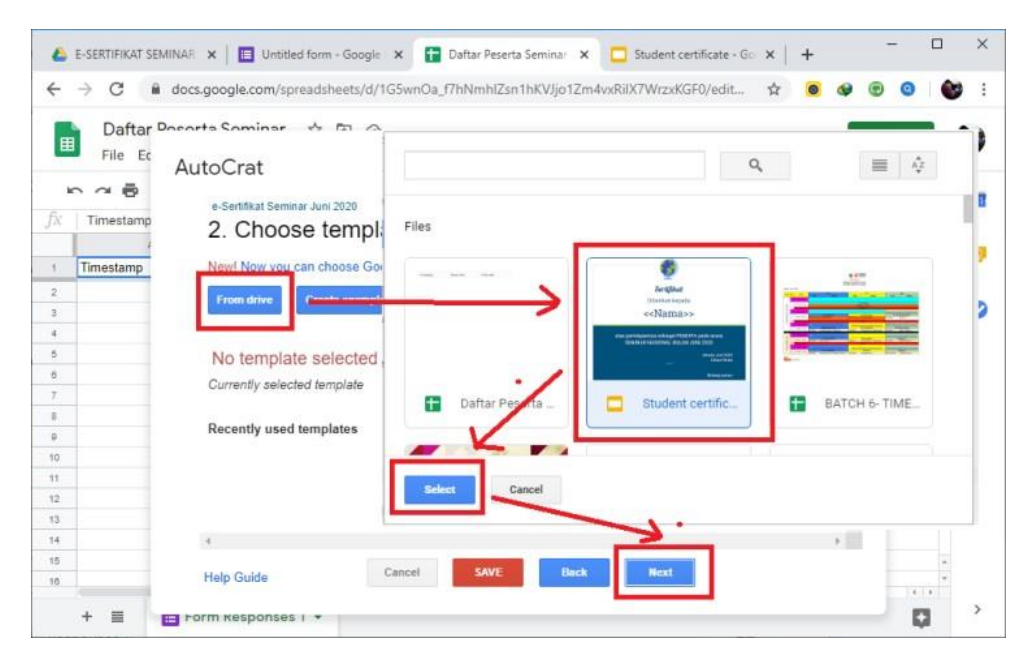

 Selanjutnya, menghubungkan data yang ada pada Spreadsheet dengan template yang ada pada Slide. Lakukan pemetaan sesuai dengan kebutuhan. Jika sudah klik Next.

### Gambar 69. Cara Melakukan Pemetaan Nama di Autocart

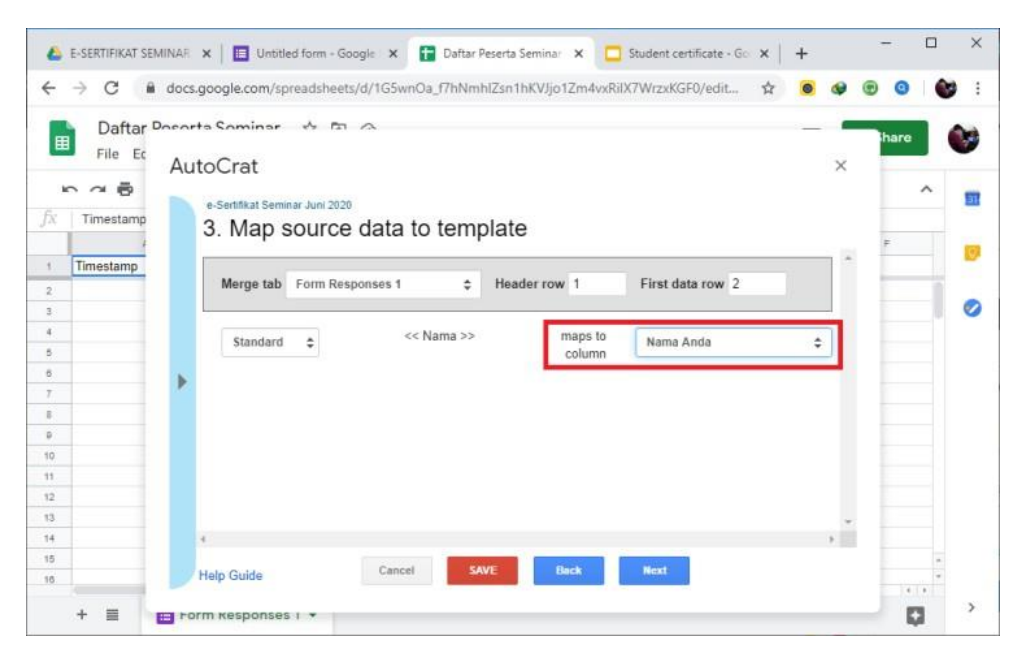

j. Langkah selanjutnya adalah membuat nama file. Sebagai contoh, setiap peserta akan mendapatkan sertifikat dengan nama <<Nama

Anda>>.pdf lakukan pengaturan seperti pada gambar 70 (sesuaikan dengan nama kolom pada Spreadsheet/response). Kemudian klik Next.

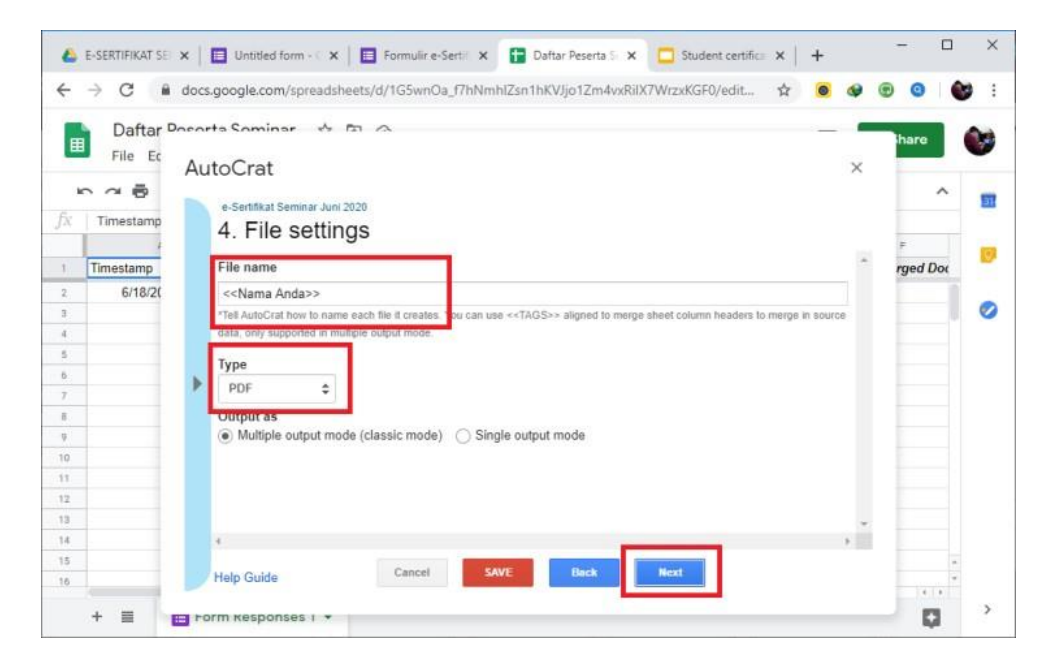

Gambar 70. Cara Membuat Nama File E-Sertifikat

k. Berikutnya adalah memilih folder penyimpanan. Jika tidak ada perubahan, langsung klik Next.

Gambar 71. Cara Menyimpan E-Sertifikat di Folder

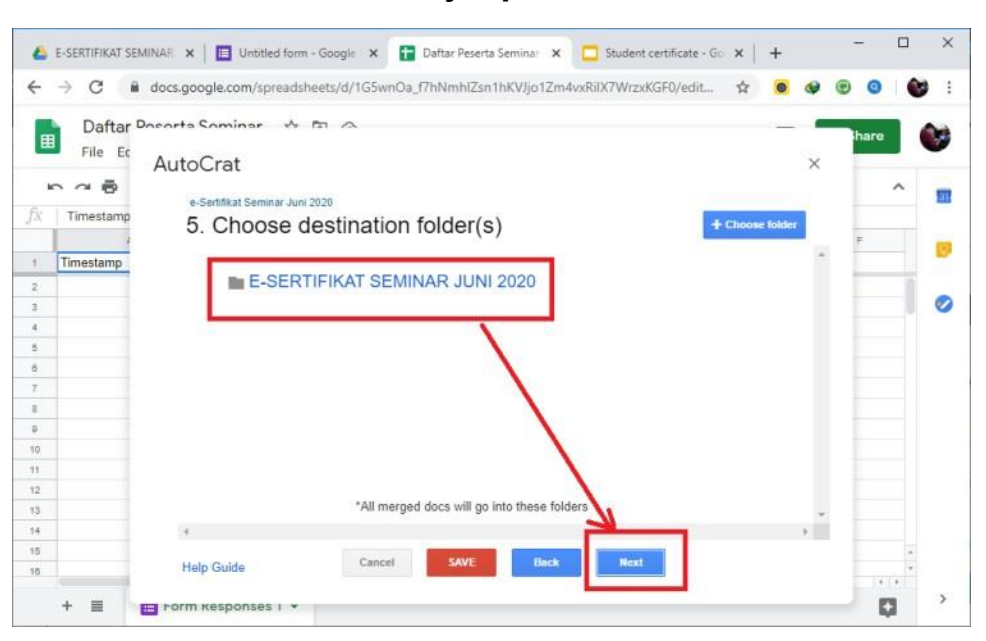

#### I. Klik Next

## Gambar 72. Cara Menyimpan E-Sertifikat di Folder Melalui Autocart

| -        | L'OLIVITATION DE    |                            |                                                                      |      |      |     |    |
|----------|---------------------|----------------------------|----------------------------------------------------------------------|------|------|-----|----|
| ÷        | → C 🖷               | docs.google.com/spreads    | heets/d/1G5wnOa_f7hNmhlZsn1hKVJjo1Zm4vxRilX7WrzxKGF0/edit 🛧 🧕 🧕      |      | 0    |     | •  |
| -        | Daftar <sup>c</sup> | Docorta Cominar 🔥          |                                                                      | -    | hare |     | 2  |
|          | File Ec             | AutoCrat                   |                                                                      | ×    |      |     | -  |
|          | 000                 | Autoorac                   |                                                                      |      |      | ~   |    |
| ÷        | Timestama           | e-Sertifikat Seminar Jun   | a 2020                                                               |      |      |     | E  |
| 9        | rimestamp           | <ol><li>Add dyna</li></ol> | amic folder reference (optional)                                     |      | -    |     |    |
| 4        | Timestamn           |                            |                                                                      |      | -    |     | 10 |
| 2        | rancourinp          |                            |                                                                      |      | -    |     |    |
| 6.<br>6. |                     |                            |                                                                      |      |      |     | 0  |
| 6        |                     |                            |                                                                      |      |      | =11 |    |
| 5.       |                     |                            |                                                                      |      |      |     |    |
| 6        |                     |                            |                                                                      |      |      |     |    |
| 7        |                     |                            |                                                                      |      |      |     |    |
| 8        |                     |                            |                                                                      |      |      |     |    |
| 9        |                     |                            |                                                                      |      |      |     |    |
| 0        |                     |                            |                                                                      |      |      |     |    |
| 11       |                     |                            |                                                                      |      |      |     |    |
| 3        |                     | "Se                        | lect a column that will contain a valid folder ID when this job runs |      |      |     |    |
| 4        |                     |                            |                                                                      |      |      |     |    |
| 5        |                     |                            |                                                                      | 1000 |      | -   |    |
| 16       |                     | Help Guide                 | Cancel SAVE Back Next                                                |      |      |     |    |
|          | 1                   |                            |                                                                      |      |      |     |    |
|          | + =                 | - Form Kesponses I *       |                                                                      |      | 1    |     | 1  |

### m. Klik Next

## Gambar 73. Cara Menyimpan E-Sertifikat di Folder Melalui Autocart

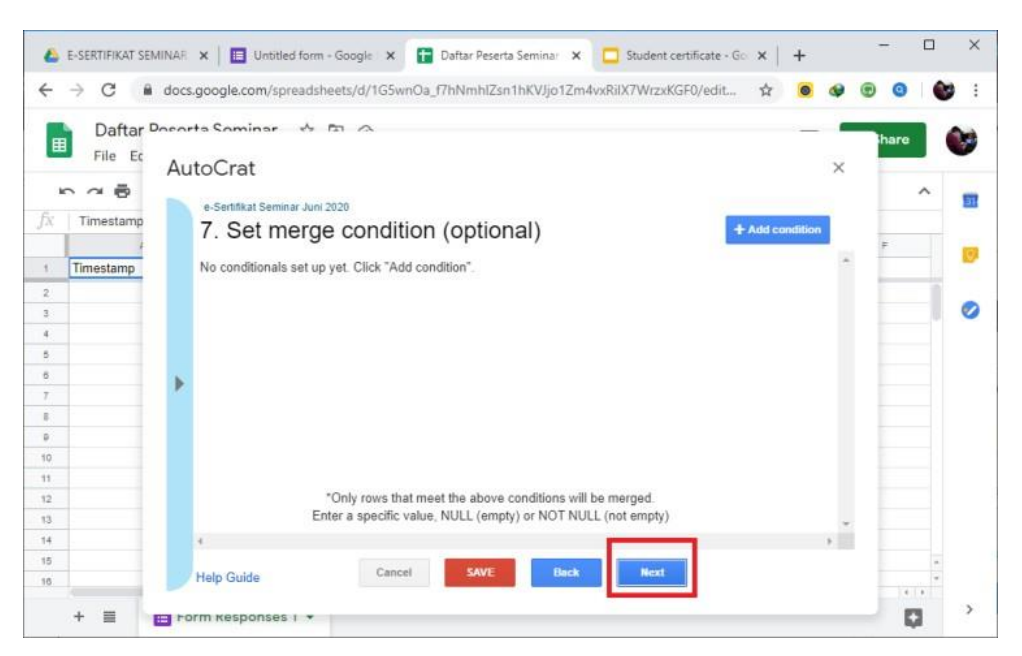

n. Pada bagian Share docs & emails, agar file sertifikat terkirim otomatis melalui email, klik **Yes** pada **Share doc**. Pada bagian share doc as pilih

**PDF**. Kemudian scroll ke bawah di bagian pengiriman email. Pada kolom **To**, pastikan menuliskan nama kolom-nya sama persis dengan nama kolom yang ada pada Spreadsheet. Sebagai contoh, karena di spreadsheet (response) alamat email ditulis pada kolom **Email aktif** maka pada kolom To dituliskan <<Email aktif>> (harus sama persis). Selanjutnya bisa membuat isi email yang dikirimkan.

| AutoCrat                                                                                                    | hare 😻                                                                                      |    |
|----------------------------------------------------------------------------------------------------|---------------------------------------------------------------------------------------------|----|
| e-Sentifikat Seminar Juni 2020<br>8. Share docs & ser                                                                                       | nd emails                                                                                   |    |
| Yes No     Share doc as     PDF     \$                                                                                                    | AutoCrat<br>e-Sertifikat Seminar Juni 2020<br>8. Share docs & send emails                   | ×  |
| Allow collaborators to re-share     No @ Yes     Send from generic no-reply addre     No @ Yes     *Only available for Google Apps accounts | To < <emeil aktif=""><br/>Cc<br/>Bcc<br/>Reply To</emeil>                                   |    |
| Help Guide Cance                                                                                                    | e-Sertifikat Seminar Juni 2020<br>Terlampir e-sertifikat seminar<br>Terimakasih.<br>Panitia |    |
|                                                                                                    | 4 Help Guide Cancel SAVE Back Next                                                          | ÷. |

Gambar 74. Cara Input Email Penerima E-Sertifikat

 Terakhir, pada bagian Add/Remove Triger Job. Untuk opsi Run on from Trigger pilih Yes. Ketika ada konfirmasi, klik Enable. Untuk opsi Run on Time Trigger pilih No. Terakhir klik Save.

## Gambar 75. Tampilan Konfirmasi E-sertifikat Akan dikirim Ke Email Penerima

| Run on form trigger               | AutoCrot                                                     |                              |
|-----------------------------------|--------------------------------------------------------------|------------------------------|
| e les e lo                        |                                                              |                              |
| Run on time trigger<br>〇 Yes 	 No | Enable form triggers?                                        | ×                            |
|                                   | You must enable triggers for this project before<br>Confirm? | you can add one to this job. |
|                                   |                                                              | Cancel YES:                  |
|                                   |                                                              |                              |
| lelp Guide                        |                                                              |                              |

# Menguji Coba

a. Isi form

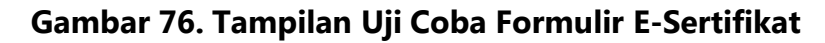

| Formulir e-Sertifikat Seminar Juni 2020<br>*Required |
|------------------------------------------------------|
| Nama Anda *                                          |
| Inspirasi Koding                                     |
| Email aktif *                                        |
| onnythea@gmail.com                                   |
| Submit                                               |

b. Mengecek e-mail. Pastikan pada lampiran ada file sertifikat dengan nama file sama dengan nama yang dimasukkan pada form.

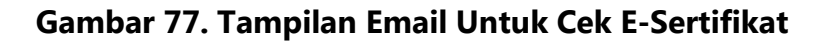

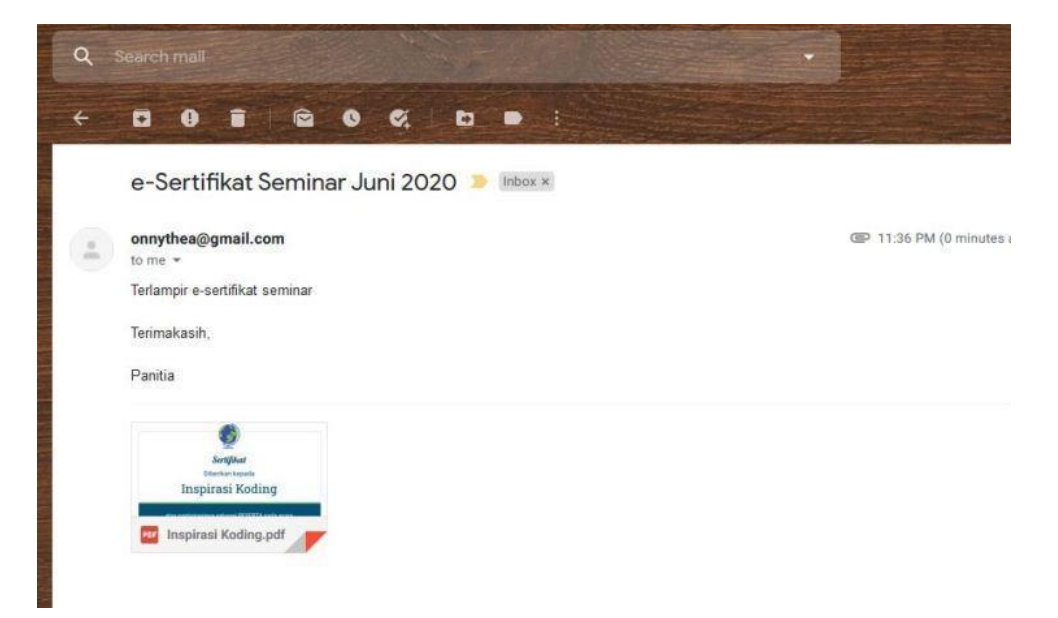

c. Buka file, cek apakah sesuai dengan *template.* Jika sudah selesai maka sertifikat bsia dikirimkan ke email masing-masing peserta.

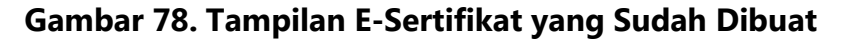

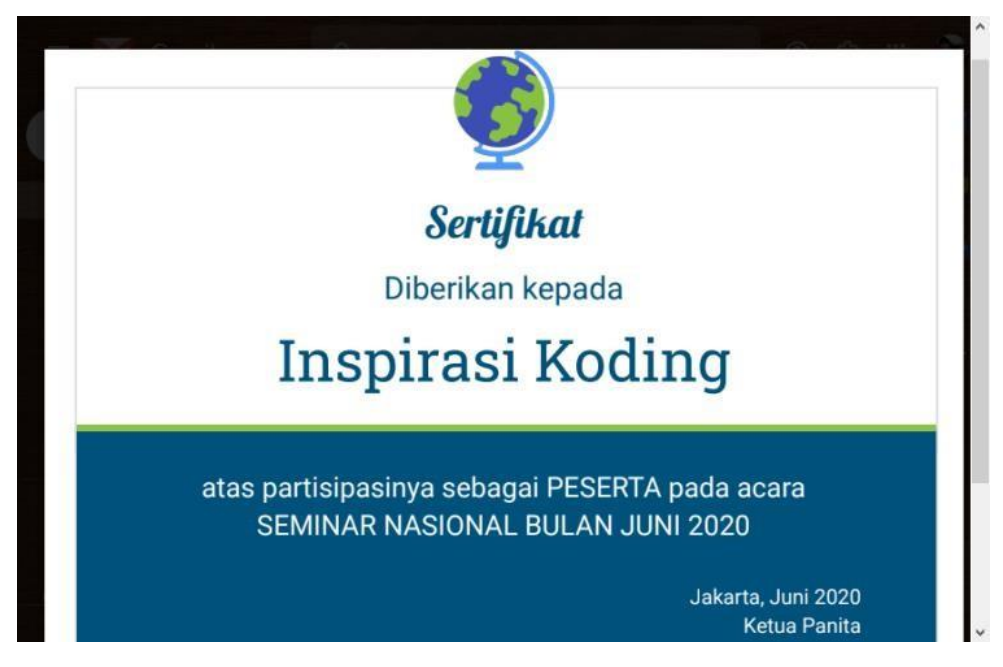

# SESI 3

# PELATIHAN KEGIATAN ONLINE: MICROSOFT TEAMS

## A. TUJUAN

- 1. Peserta memiliki pemahaman tentang Microsoft Teams
- 2. Peserta mampu melakukan login ke office 365 dan Microsoft Teams
- Peserta mampu membuat dan mengelola pengaturan kelas di Microsoft Teams
- 4. Peserta mampu menambahkan mahasiswa dan dosen lain di dalam kelas
- 5. Peserta mampu mengunggah materi di Microsoft Teams
- Peserta mampu menambahkan kanal/*channel* pada kelas di Microsoft Teams
- 7. Peserta mampu melakukan diskusi/kelas virtual di Microsoft Teams
- 8. Peserta mampu mendistribusikan tugas dan ujian di Microsoft Teams

## **B. METODE DAN WAKTU**

| Ceramah                 | : 30 menit |
|-------------------------|------------|
| Diskusi dan tanya jawab | : 15 menit |
| Praktek                 | : 45 menit |

## C. ALAT BANTU

Laptop/komputer

## D. KEGIATAN

- 1. *Trainer* memberikan materi mengenai Microsoft Teams serta versi dan fitur yang ada di Microsoft Teams.
  - **a.** Microsoft Teams

Microsoft Teams adalah hub digital bagi sebuah tim. Ini menyatukan percakapan, konten, danaplikasi di satu tempat. Dengan Teams, pengguna dapat berkomunikasi secara efektif melalui percakapan, obrolan, rapat online, panggilan dan konferensi web. Selain itu, Teams dapat digunakan bekerja secara kolaboratif di Notebook OneNote, aplikasi Office 365 seperti Word, Excel, dan PowerPoint dan file dan aplikasi lainnya. Dalam dunia Pendidikan, Microsoft Teams dapat dijadikan sebagai kelas virtual, sehingga memudahkan tenaga pendidik dan mahasiswa maupun antar pendidik/mahasiswa berkomunikasi dan berkolaborasi untuk menghasilkan keluaran pembelajaran yang lebih baik.

**b.** Versi Microsoft Teams

Microsoft Teams di ciptakan untuk kemudahan dan fleksibilitas dalam berkomunikasi dan berkolaborasi, sehingga dihadirkan dalam beberapa versi yang dapat dipasang sesuai dengan perangkat yang biasa digunakan oleh pengguna. Berikut beberapa opsi Microsoft Teams yang dapat digunakan oleh pengguna sesuai dengan tipe perangkat yang di gunakan.

- 1) Sebagai aplikasi desktop untuk Windows, Linux, dan Mac
- 2) Sebagai aplikasi seluler untuk iOS dan Android

Untuk memasang aplikasi Teams di ponsel, tablet dan laptop anda, silakan mengunduh aplikasi pada tautan berikut ini: <u>https://teams.microsoft.com/download</u>. Sedangkan untuk menggunakan Teams di web, anda dapat membuka tautan berikut ini <u>https://teams.microsoft.com</u>.

c. Fitur Microsoft Teams

Untuk meningkatkan kolaborasi dan komunikasi pada Microsoft Teams, berikut daftar fitur yang dimiliki oleh Microsoft Teams:

**1)** Fitur pemberitahuan prioritas.

Ini merupakan fitur yang dapat digunakan oleh pengguna pada saat mengirim pesan, sehingga pesan dapat ditangani secara cepat. Pada fitur ini terdapat 3 pilihan yaitu standard (pesan akan dikirim seperti biasa), Important (pesan akan ditandai sebagai pesan yang penting) dan Urgent (pesan akan memunculkan notifikasi setiap 2 menitsampai 20 menit), fitur ini dapat di akses pada tab chat.

Standard Message will be sent as usual
Important Message will be marked as important
Urgent Recipient notified every 2 min for 20 min
A<sub>2</sub> 
A<sub>2</sub> 
A<sub>3</sub> 
A<sub>4</sub> 
A<sub>4</sub> 
A<sub>4</sub> 
A<sub>4</sub> 
A<sub>4</sub> 
A<sub>4</sub> 
A<sub>4</sub> 
A<sub>4</sub> 
A<sub>4</sub> 
A<sub>4</sub> 
A<sub>4</sub> 
A<sub>4</sub> 
A<sub>4</sub> 
A<sub>4</sub> 
A<sub>4</sub> 
A<sub>4</sub> 
A<sub>4</sub> 
A<sub>4</sub> 
A<sub>4</sub> 
A<sub>4</sub> 
A<sub>4</sub> 
A<sub>4</sub> 
A<sub>4</sub> 
A<sub>4</sub> 
A<sub>4</sub> 
A<sub>4</sub> 
A<sub>4</sub> 
A<sub>4</sub> 
A<sub>4</sub> 
A<sub>4</sub> 
A<sub>4</sub> 
A<sub>4</sub> 
A<sub>4</sub> 
A<sub>4</sub> 
A<sub>4</sub> 
A<sub>4</sub> 
A<sub>4</sub> 
A<sub>4</sub> 
A<sub>4</sub> 
A<sub>4</sub> 
A<sub>4</sub> 
A<sub>4</sub> 
A<sub>4</sub> 
A<sub>4</sub> 
A<sub>4</sub> 
A<sub>4</sub> 
A<sub>4</sub> 
A<sub>4</sub> 
A<sub>4</sub> 
A<sub>4</sub> 
A<sub>4</sub> 
A<sub>4</sub> 
A<sub>4</sub> 
A<sub>4</sub> 
A<sub>4</sub> 
A<sub>4</sub> 
A<sub>4</sub> 
A<sub>4</sub> 
A<sub>4</sub> 
A<sub>4</sub> 
A<sub>4</sub> 
A<sub>4</sub> 
A<sub>4</sub> 
A<sub>4</sub> 
A<sub>4</sub> 
A<sub>4</sub> 
A<sub>4</sub> 
A<sub>4</sub> 
A<sub>4</sub> 
A<sub>4</sub> 
A<sub>4</sub> 
A<sub>4</sub> 
A<sub>4</sub> 
A<sub>4</sub> 
A<sub>4</sub> 
A<sub>4</sub> 
A<sub>4</sub> 
A<sub>4</sub> 
A<sub>4</sub> 
A<sub>4</sub> 
A<sub>4</sub> 
A<sub>4</sub> 
A<sub>4</sub> 
A<sub>4</sub> 
A<sub>4</sub> 
A<sub>4</sub> 
A<sub>4</sub> 
A<sub>4</sub> 
A<sub>4</sub> 
A<sub>4</sub> 
A<sub>4</sub> 
A<sub>4</sub> 
A<sub>4</sub> 
A<sub>4</sub> 
A<sub>4</sub> 
A<sub>4</sub> 
A<sub>4</sub> 
A<sub>4</sub> 
A<sub>4</sub> 
A<sub>4</sub> 
A<sub>4</sub> 
A<sub>4</sub> 
A<sub>4</sub> 
A<sub>4</sub> 
A<sub>4</sub> 
A<sub>4</sub> 
A<sub>4</sub> 
A<sub>4</sub> 
A<sub>4</sub> 
A<sub>4</sub> 
A<sub>4</sub> 
A<sub>4</sub> 
A<sub>4</sub> 
A<sub>4</sub> 
A<sub>4</sub> 
A<sub>4</sub> 
A<sub>4</sub> 
A<sub>4</sub> 
A<sub>4</sub> 
A<sub>4</sub> 
A<sub>4</sub> 
A<sub>4</sub>

### Gambar 79. Pemberitahuan Pesan Penting

#### 2) Fitur mention tanpa menuliskan '@' terlebih dahulu

Fitur mention memungkinkan penerimapesan memperoleh pemberitahuan dan memungkinkan ia dapat langsung menuju ke lokasi percakapan dengan meng-klik pemberitahuan tersebut. Fitur mention ini diperlukan karena terkadang dalam sebuah tim perlu memberi tahu kepada anggota tim tentang informasi penting, untuk bertanya kepada anggota tim, atau untuk memberi pengakuan kepada seluruh anggota tim. Untuk menggunakan fitur ini, pengguna cukup mengetikkan huruf besar dari nama anggota tim, dan Microsoft Teams akan menampilkan nama-nama yang ingin di- mention. Contoh penggunaan fitur ini dapat dilihat seperti pada Gambar 80.

### Gambar 80. Contoh Penggunaan Fitur Mention

|                   | Suggestions                            | gestions |  |  |  |  |
|-------------------|----------------------------------------|----------|--|--|--|--|
| o <sup>+</sup> () | Dwinta Suci Antari<br>dwinta@uib.ac.id |          |  |  |  |  |
|                   | Dwinta                                 |          |  |  |  |  |
|                   |                                        |          |  |  |  |  |

### **3)** Fitur moderasi pada kanal

Fitur ini dihadirkan untuk memastikan apa yang didiskusikan pada kanal yang dibuat sesuai dengan topik yang telah disepakati. Adanya fitur ini memungkinkan pemilik tim untuk dapat menambahkan pemilik bisnis atau pemilik konten sebagai moderator, yang memungkinkan mereka mengontrol informasi yang dibagikan di kanal. Untuk menambahkan anggota sebagai moderator, pengguna dapat mengarahkan kursor ke bagian kanal, kemudian klik More options ... > Manage channel, seperti yang terlihat pada Gambar 81.

| Channel settings                | > 02-Penelitian ···                         |
|---------------------------------|---------------------------------------------|
| <ul> <li>Permissions</li> </ul> | Set channel moderation preferences          |
|                                 | Channel moderation                          |
|                                 | On 🗸                                        |
|                                 | Who are the moderators?                     |
|                                 | Team owners Manage                          |
|                                 | Who can start a new post?                   |
|                                 | Only moderators                             |
|                                 | Team member permissions                     |
|                                 | Allow members to reply to channel messages  |
|                                 | Allow bots to submit channel messages       |
|                                 | Allow connectors to submit channel messages |

#### Gambar 81. Pengaktifan Fitur Moderasi

#### **4)** Fitur Announcement

Fitur ini berfungsi untuk membuat pengumuman atau informasi yang dibagikan di dalam sebuah tim dapat lebih menonjol, sehingga dapat memperoleh perhatian lebih dari seluruh anggota tim. Untuk menggunakan fitur ini, arahkan kursor ke bagian **Conversation** di bagian untuk memulai percakapan pilih **Format**, kemudian pilih **Announcement**  seperti yang terlihat pada Gambar 82, dan pengguna dapat mulai menuliskan judul dan detail pengumuman.

## Gambar 82. Penggunaan Fitur Announcement (Format)

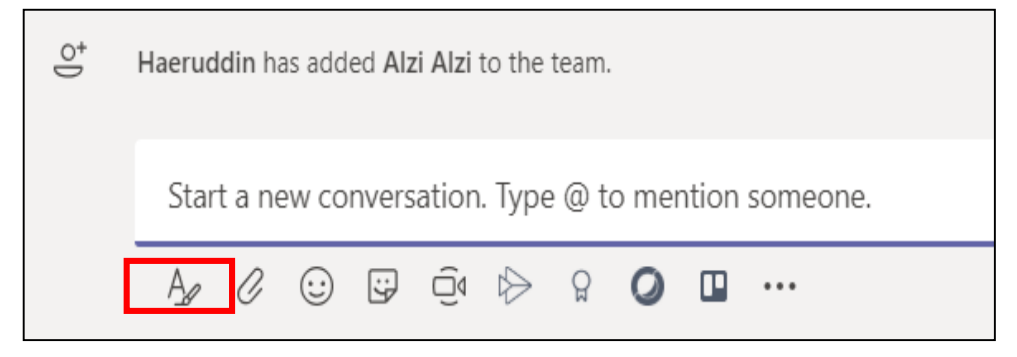

Gambar 83. Penggunaan Fitur Announcement (Announcement)

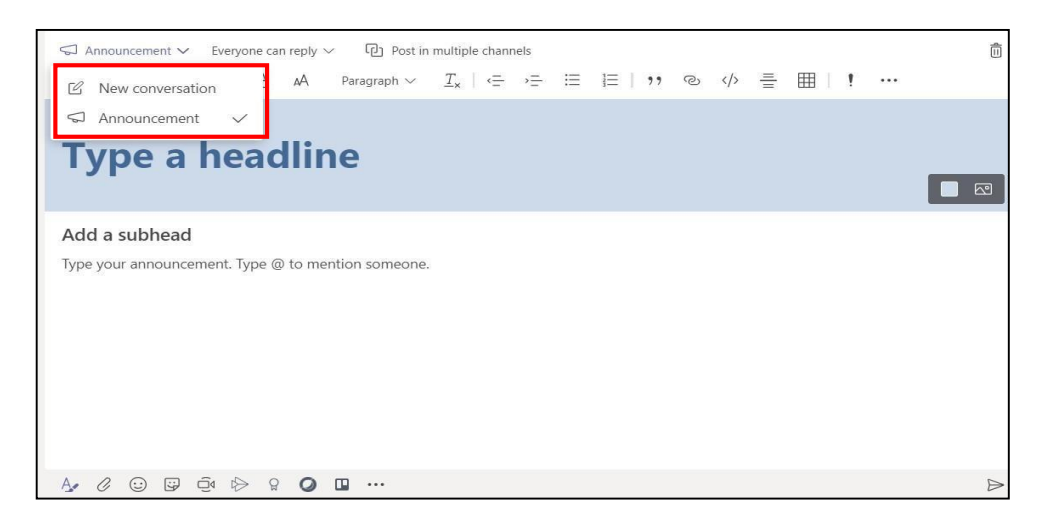

## 5) Filter Teams

Fitur ini berfungsi untuk menyaring kelas yang ada berdasarkan jenisnya (Kelas, PLC, Staff, Kelas dan lainnya. Hal ini akan mempermudah untuk melihat jenis Teams yang diinginkan, seperti pada Gambar 84.

| < >                  | Ľ          | Search or type | a command |                | ~ <mark>%</mark>       | - [          | ) x |
|----------------------|------------|----------------|-----------|----------------|------------------------|--------------|-----|
| <b>Q</b><br>Activity | Teams      |                |           |                | සී <sup>+</sup> Join o | r create tea | m   |
| <b>E</b><br>Chat     | Your teams |                |           | All<br>Classes | 3                      | ~            |     |
| Teams                |            |                |           | Staff          |                        |              | •   |
| Assignments          |            | uib            |           | UN             | J                      |              |     |
| Calendar<br>Calls    |            | PRODI TI       |           | UIB Net        | twork                  |              |     |

## Gambar 84. Filter Teams

6) Switch View

Fitur ini berfungsi untuk mengatur beberapa tampilan seperti tema yang bisa anda pilih, apakah mode dark, high contrast atau default. Tampilan lainnya adalah Layout. Pada versi yang sebelumnya hanya ada mode List, tapi pada versi yang terbaru disediakan mode Grid. Untuk mengatur tampilah disajikan pada Gambar 85.

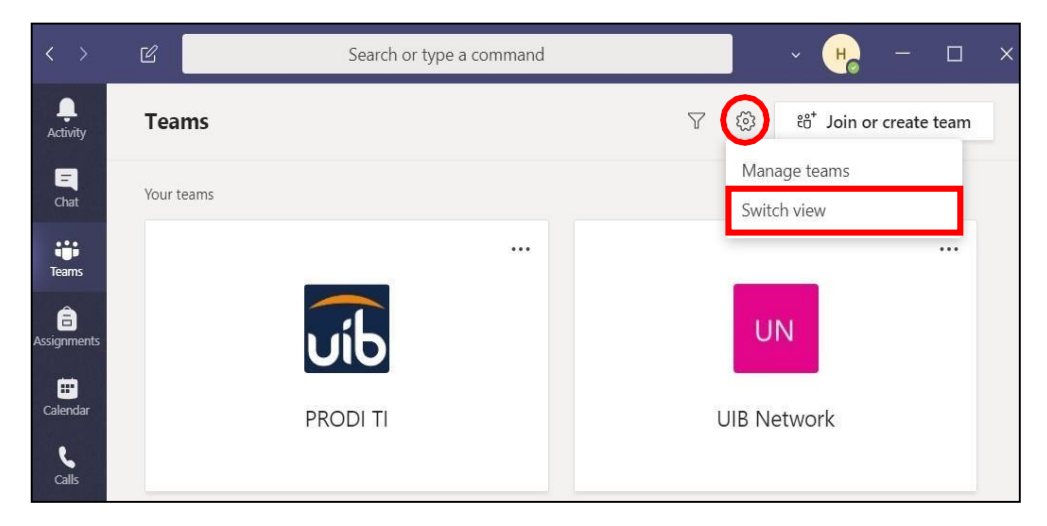

Gambar 85. More Option Tampilan (Switch View)

| Settings        |                                                              |                             |
|-----------------|--------------------------------------------------------------|-----------------------------|
| 铰 General       | Theme                                                        |                             |
| 🕀 Privacy       |                                                              |                             |
| Q Notifications |                                                              |                             |
| O Devices       |                                                              |                             |
| 🕆 Permissions   | Default Dark                                                 | High contrast               |
| & Calls         | Layout                                                       |                             |
|                 | Choose how you want to navigate between teams.               |                             |
|                 |                                                              | 2                           |
|                 | Grid                                                         |                             |
|                 |                                                              |                             |
|                 | Application                                                  |                             |
|                 | Auto-start application                                       |                             |
|                 | Open application in background                               |                             |
|                 | On close, keep the application running                       |                             |
|                 | <ul> <li>Disable GPU hardware acceleration (requi</li> </ul> | res restarting Teams)       |
|                 | Register Teams as the chat app for Office applications)      | (requires restarting Office |
|                 |                                                              |                             |

## Gambar 86. More Option Tampilan (Themes dan Layout)

## 7) Komunikasi dengan Pengguna Diluar Organisasi

Fitur ini dapat memperkaya perkacakapan Anda dengan pengguna diluar organisasi Anda dengan Microsoft Teams. Ada tulisan disamping nama yang menunjukkan orang tersebut berasal dari luar organisasi.

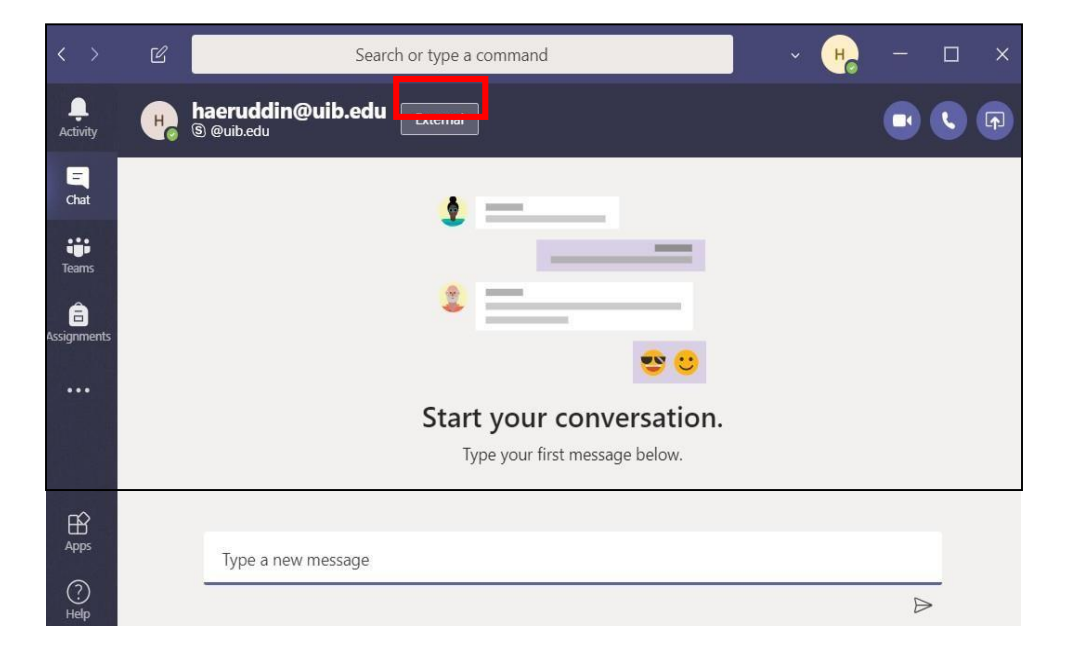

Gambar 87. Percakapan dengan Pengguna Diluar Organisasi

8) Akses Lebih Cepat ke Class Material

Setelah anda membuat kelas di Teams pada mode Class, pada tampilan awal, Teams akan memberikan akses class material lebih cepat seperti pada Gambar 88 dibawah ini. Anda dapat menggunakan class material sebagai tempat penyimpanan materi belajar.

Gambar 88. Class Material di Tampilan Awal Teams Class

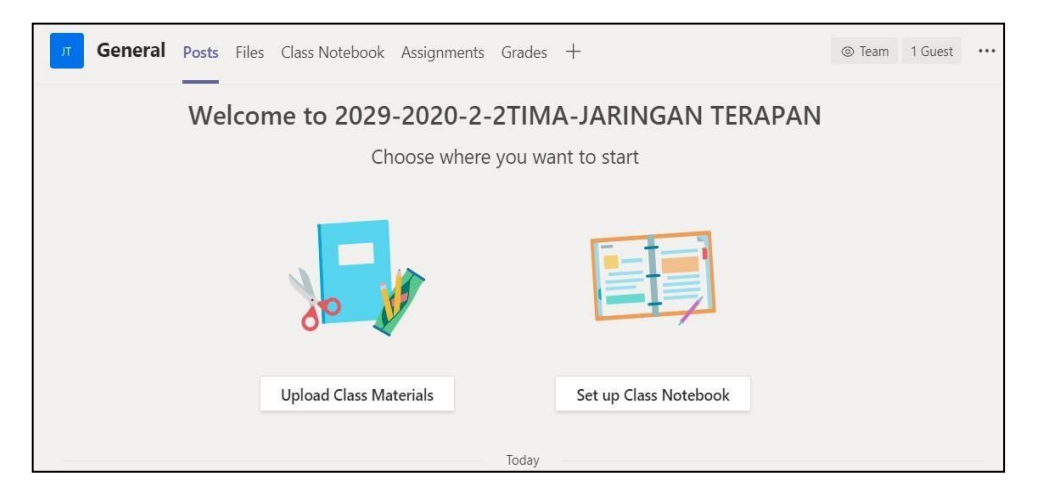

9) Post in Multiple Channels

Fitur ini dapat mempurmudah Anda untuk mengirimkan

pesan kebeberapa kanal sekaligus seperti pada Gambar 89.

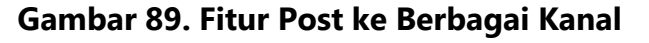

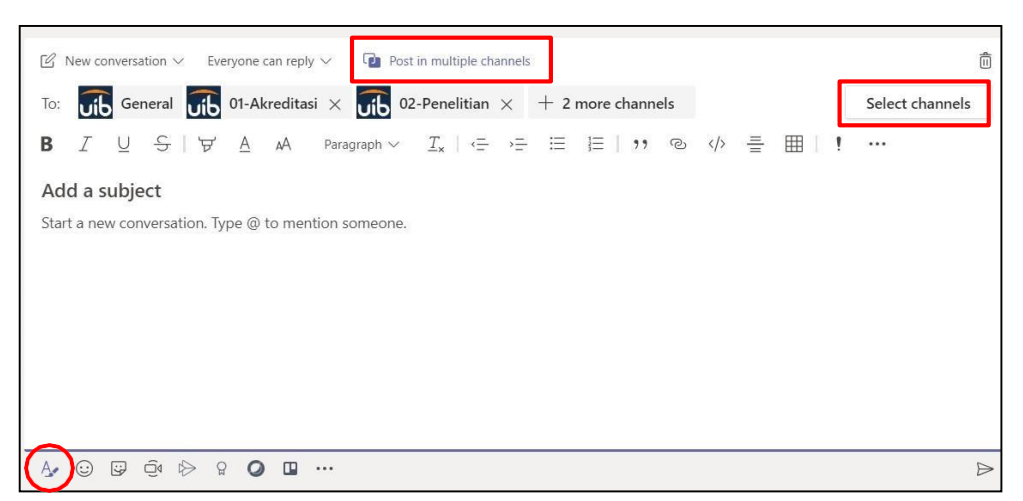

10) Subtitle di Meeting

Fitur terbaru selanjutnya adalah Anda dapat menambahkan Subtitle ketika anda melakukan Meeting (Closed Caption) dengan orang yang berbeda Bahasa, untuk sekarang baru mendukung Bahasa Inggris saja.

2. *Trainer* memberikan materi mengenai tahapan login ke Office 365 dan Teams

Untuk menggunakan Microsoft Teams dapat menggunakan salah satu dari dua cara berikut ini: **Sign in** menggunakan web browser: <u>https://office.com</u>, **Sign in** menggunakan Aplikasi Microsoft Teams (<u>https://teams.microsoft.com/downloads</u>)

a. Login ke <u>https://office.com</u>

Pada halaman office.com, silahkan **Sign in** menggunakan account office 365 yang telah di berikan dari Universitas Internasional Batam. Berikut langkah-langka **Sign in.** 

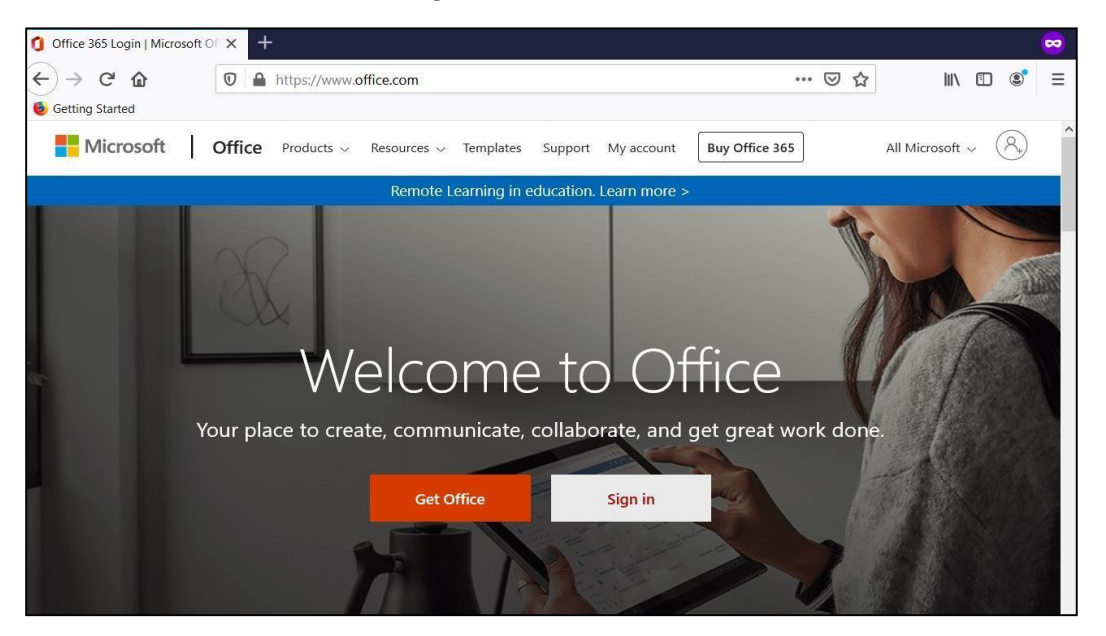

Gambar 90. Tampilan Halaman Utama Office 365
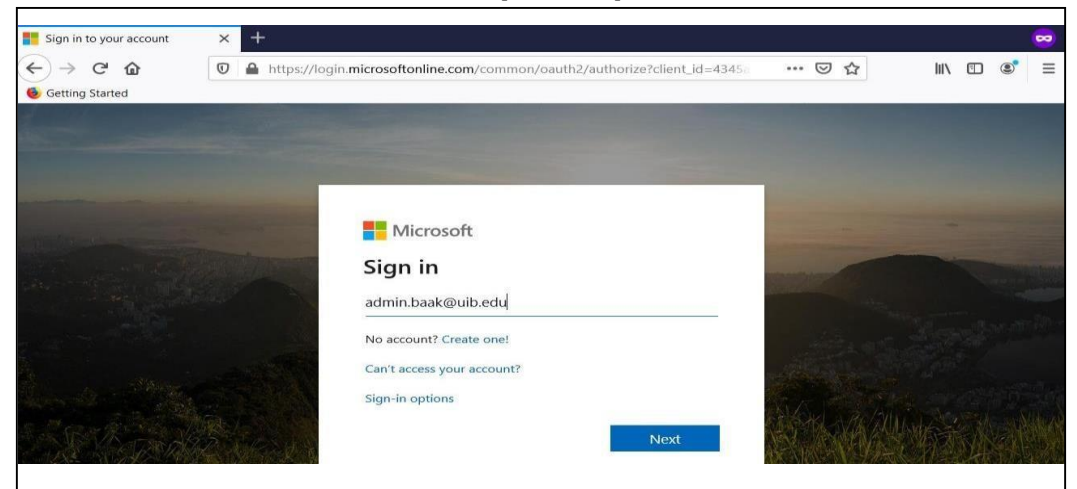

## Gambar 91. Tampilan Input Username

## Gambar 92. Tampilan Input Password

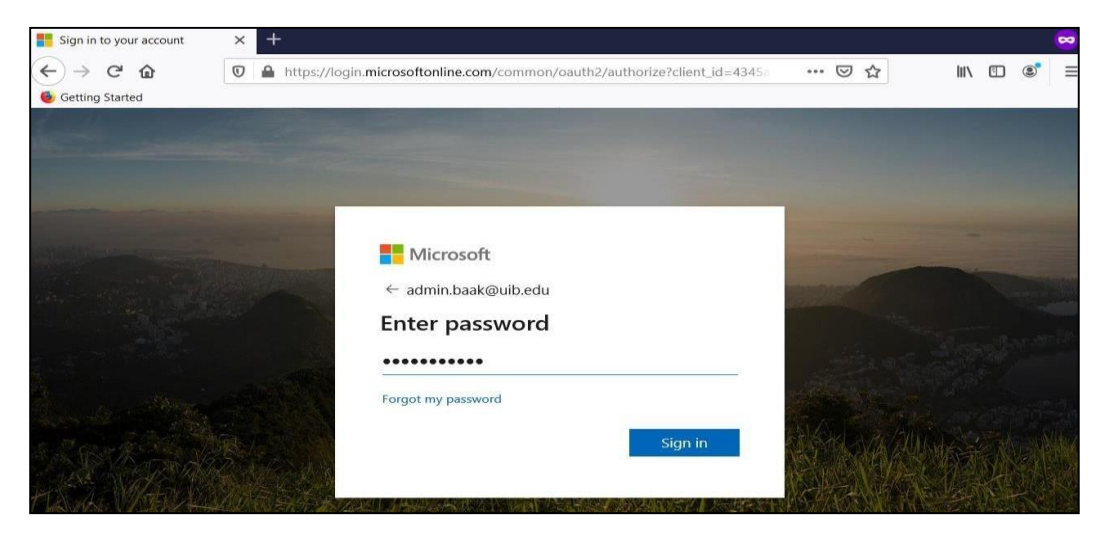

## Gambar 93. Tampilan Awal Office 365

| 1 Microsoft Office Home | × +               |                   |          |               |            |         |       |           |      |   |   | 8  |
|-------------------------|-------------------|-------------------|----------|---------------|------------|---------|-------|-----------|------|---|---|----|
| ← → C ✿                 | 🛛 🔒 https         | ://www.office.com | /?auth=2 |               |            | ••• (   | 9 G   |           | 1117 |   | ۲ | =  |
| Office 365              |                   | O Search          |          |               |            |         |       | P         | (i)  | 7 | ? | АВ |
| Good n                  | norning           |                   |          |               |            |         | Inst  | all Offic | e ~  |   |   |    |
| +                       | <b>P</b>          | •                 | w        | ×             | 2          | N       | s     | Þ         |      |   |   |    |
| Start new               | Outlook           | OneDrive          | Word     | Excel         | PowerPoint | OneNote | Share | ePoint    |      |   |   |    |
| <b>E</b>                | N                 | S                 | <b>E</b> | $\rightarrow$ |            |         |       |           |      |   |   |    |
| Teams                   | Class<br>Notebook | Sway              | Forms    | All apps      |            |         |       |           |      |   |   |    |
|                         | -                 |                   |          |               |            |         |       |           |      |   |   |    |
|                         |                   |                   |          |               |            |         |       |           |      |   |   |    |
|                         |                   |                   |          |               |            |         |       |           |      |   |   |    |

Pada tampilan awal Office 365 seperti yang ditampilkan pada Gambar 93, silakan klik menu Teams, maka akan muncul tampilan seperti pada Gambar 94.

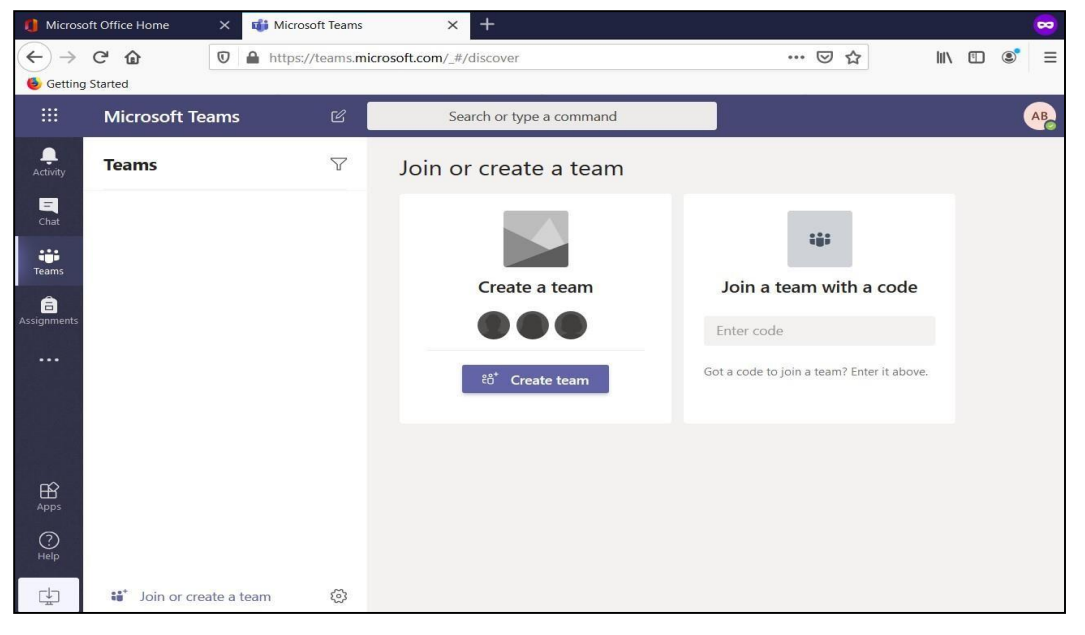

Gambar 94. Halaman Utama Microsoft Teams

## **b.** Login Menggunakan Aplikasi Teams

Buka aplikasi Microsoft Teams yang telah di install pada PC/Laptop/Smart Phone Anda, maka akan muncul tampilan seperti pada Gambar 95.

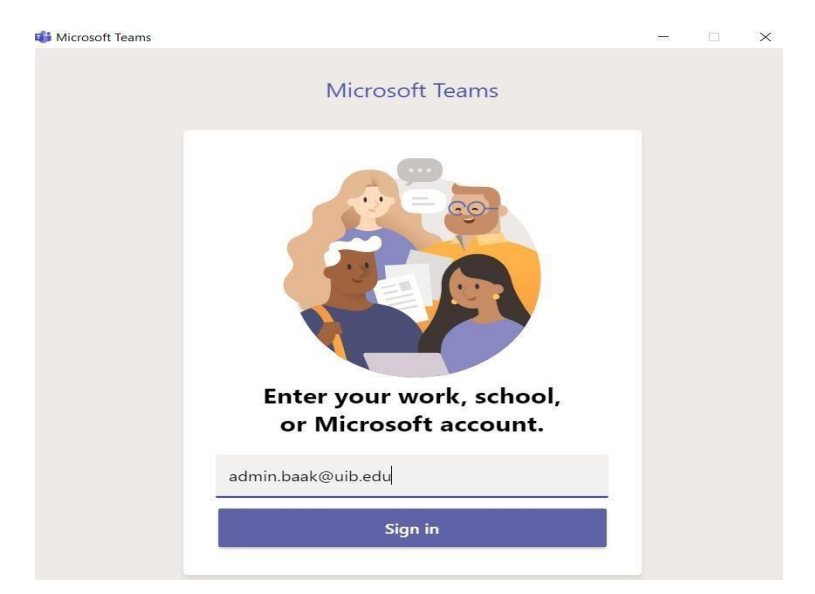

Gambar 95. Tampilan Login Aplikasi Microsoft Teams

Silahkan sign in menggunakan account office 365 yang telah di berikan dari Universitas Internasional Batam. Berikut langkah-langkah sign in seperti pada Gambar 96.

Gambar 96. Tampilan Input Password

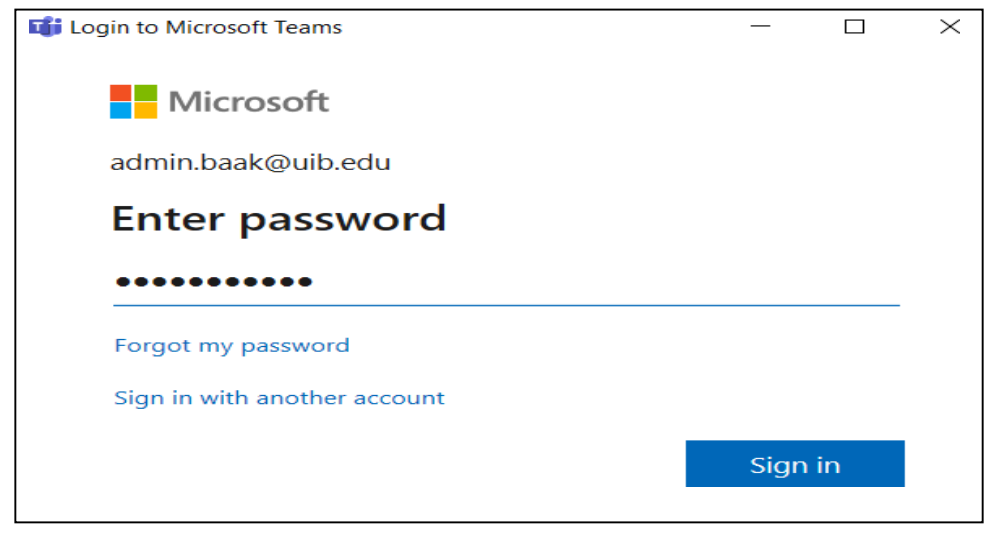

Gambar 97. Tampilan Halaman Utama Aplikasi Microsoft Teams

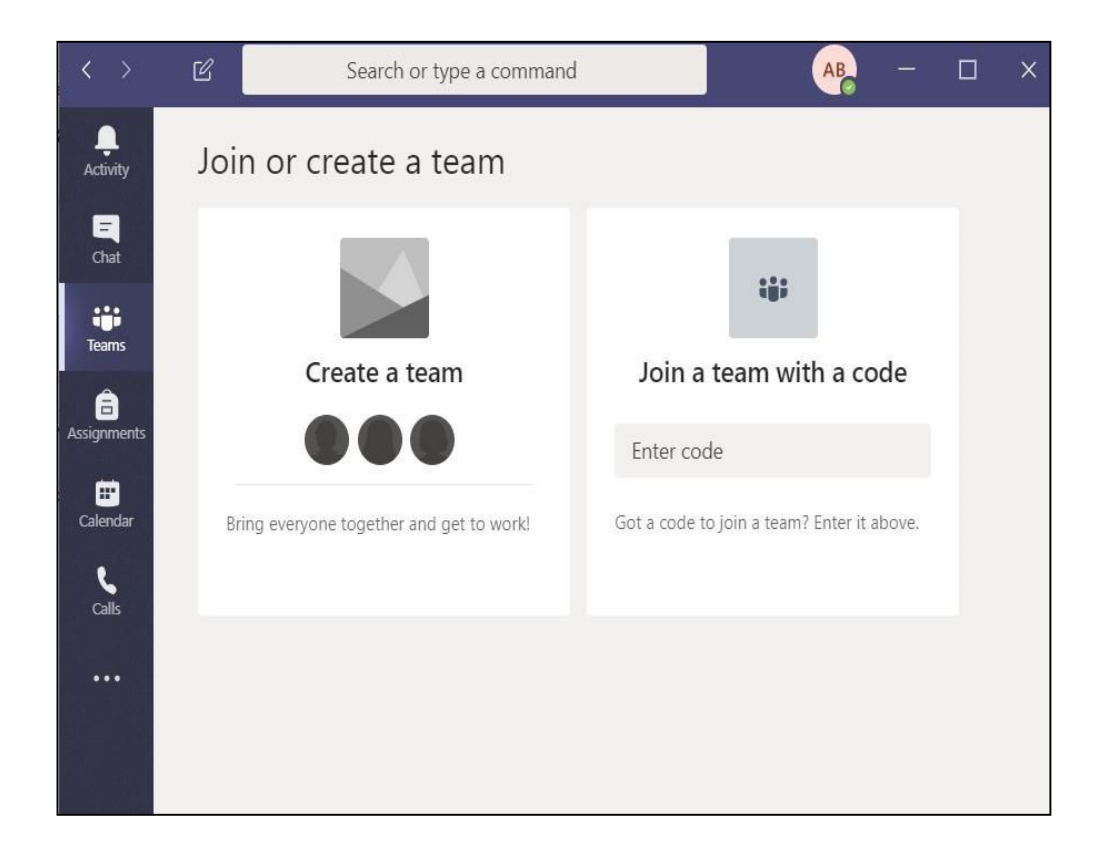

Setelah Anda berhasil Sign in, maka akan muncul tampilan Aplikasi Microsoft Teams seperti pada Gambar 97, tidak ada perbedaan tampilan dengan menggunakan aplikasi web browser ataupun aplikasi Microsoft Teams Desktop.

- 3. *Trainer* memberikan materi mengenai tahapan membuat kelas dan mengelola pengaturan kelas di Microsoft Teams
  - a. Membuat Kelas

Pada Microsoft Teams terdapat beberapa kategori tim yang dapat dibuat, di antaranya **Classes**, **PLCs**, **Staff Members**, dan **Anyone**. Beberapa kategori tersebut dapat difungsikan sesuai dengan kebutuhan tim yang akan dibuat, misalnya **Classes** lebih sesuai diterapkan di dalam perkuliahan secara daring yang dapat mengakomodir kebutuhan dosen dan mahasiswa. Berikut ini adalah tahapan-tahapan untuk membuat kelas.

 Setelah masuk ke Microsoft Teams, pilih menu Teams kemudian klik Create team sepertiyang di tampilkan pada Gambar 98.

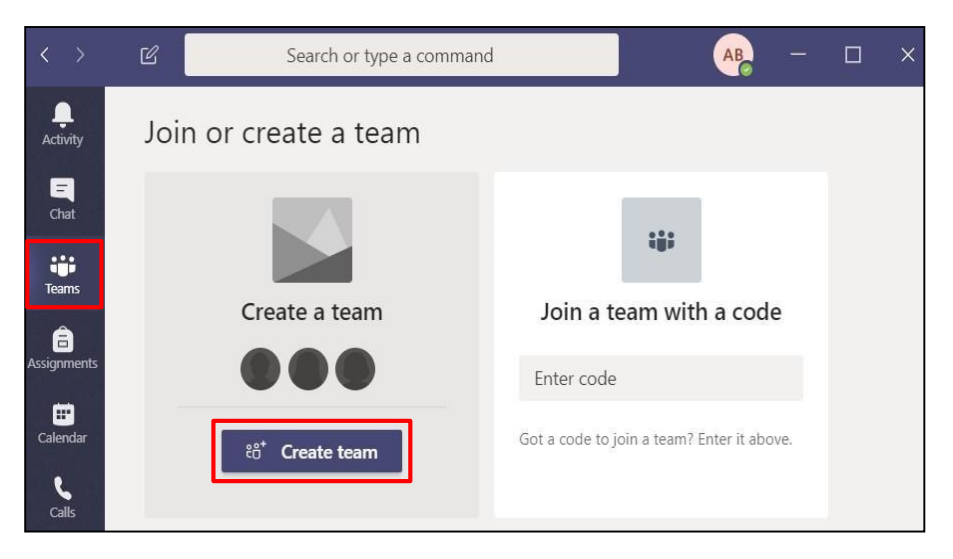

Gambar 98. Membuat Team

 Pilih Class yang ditujukan khusus bagi dosen dan mahasiswa untuk berkolaborasi Bersamaseperti pada Gambar 99.

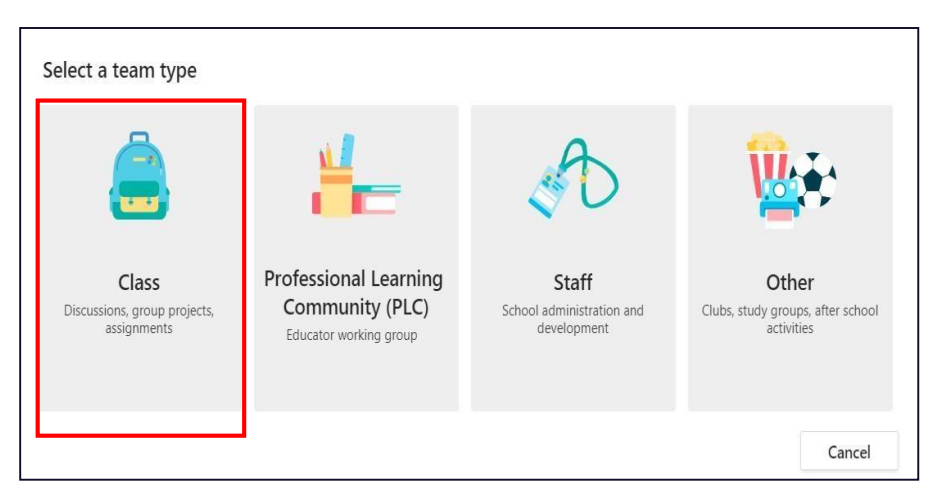

## Gambar 99. Tipe Team yang Akan Digunakan

3) Isikan nama kelas dan deskripsi pada kolom Name dan Drescription dan kemudian klik Next seperti pada Gambar 100. Nama kelas tidak boleh sama dengan yang sudah pernahdibuat sebelumnya (jika ada)

#### Gambar 100. Penamaan Team

| Create your team                                                                                                    |                                             |
|----------------------------------------------------------------------------------------------------|---------------------------------------------|
| Teachers are owners of class teams and students participate as members. Each clas<br>create assignments and quizzes, record student feedback, and give your students a<br>notes in Class Notebook. | s team allows you to<br>a private space for |
| Name                                                                                                    |                                             |
| 2029-2020-2-2TIMA-JARINGAN TERAPAN                                                                                                    | $\odot$                                     |
| Description (optional)                                                                                                    |                                             |
| JARINGAN TERAPAN                                                                                                    |                                             |
|                                                                                                    |                                             |
|                                                                                                    |                                             |
| Cancel                                                                                                    | Next                                        |

4) Untuk menambahkan mahasiswa atau dosen lain ke dalam kelas, pada bagian ini dapat menambahkan langsung mahasiswa dan dosen lain dengan mengetikkan nama atau email dari masingmasing mahasiswa/dosen yang akan di undang. Namun langkah ini dapat dilewati dan menambahkannya pada bagian selanjutnya.

## Gambar 101. Menambahkan Mahasiswa

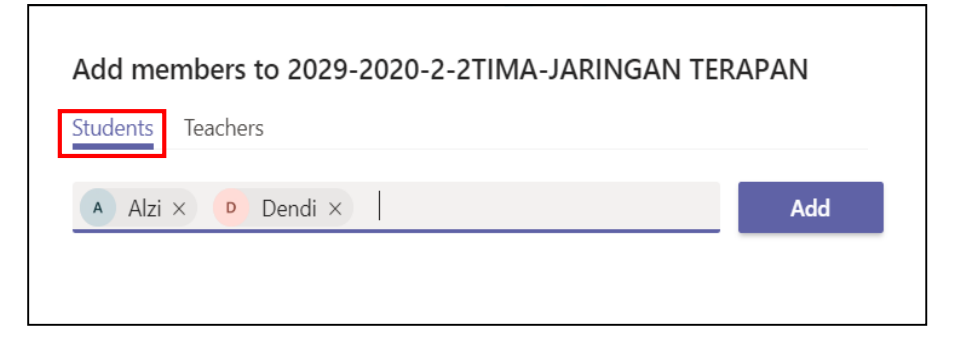

## Gambar 102. Menambahkan Dosen

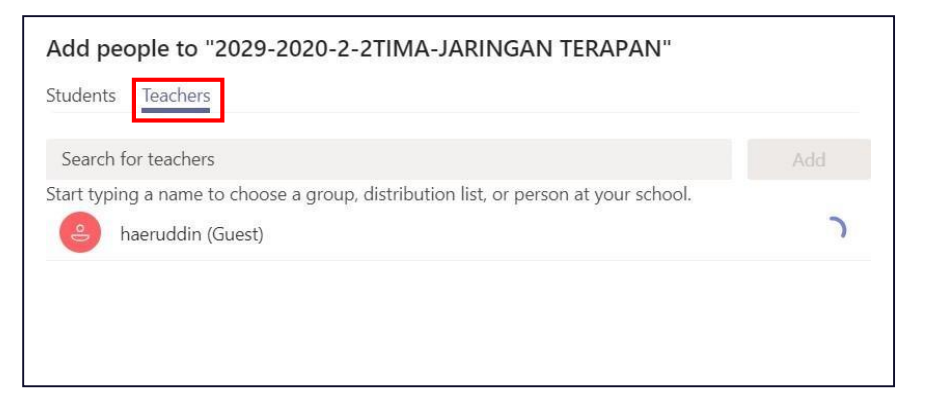

 Jika berhasil maka akan muncul tampilan seperti pada Gambar 103.

## Gambar 103. Halaman Utama Kelas

| $\langle \rangle$ | Ľ                        |          | Search or type a command                                   | 🗛 – 🗆          | × |
|-------------------|--------------------------|----------|------------------------------------------------------------|----------------|---|
| Activity          | < All teams              | ر Gener  | al Posts Files Class Notebook Assignments Grades +         | @ Team 1 Guest |   |
| Chat              | т                        |          | Welcome to 2029-2020-2-2TIMA-JARINGAN TERAPAN              |                |   |
| iii<br>Teams      | 2029-2020-2-2TIMA-JA ··· |          | Choose where you want to start                             |                |   |
| Assignments       | General                  |          |                                                            |                |   |
| Calendar          |                          |          |                                                            |                |   |
| <b>L</b><br>calls |                          |          | Upload Class Materials Set up Class Notebook               |                |   |
| •••               |                          |          | Tester                                                     |                |   |
|                   |                          | _⊖* Admi | 100ay<br>n BAAK has added Erwinsyah to the team.           |                |   |
| FR                |                          | Admi     | n BAAK has removed Erwinsyah from the team.                |                |   |
| Apps              |                          | _⊖* Admi | n BAAK has added Haeruddin (Guest) as a guest to the team. |                |   |
| (?)<br>Help       |                          | St       | art a new conversation. Type @ to mention someone.         |                |   |
| ۵                 |                          | Ą        | 0 (1) (1) (2) (3) (3) (3) (3) (3) (3) (3) (3) (3) (3       | ⊳              |   |

**b.** Mengelola Pengaturan Kelas

Pengaturan kelas di Microsoft Teams dilakukan untuk melakukan kustomisasi kelas sesuai dengan kebutuhan, mulai dari menambahkan anggota di dalam kelas, mengganti tema hingga menambahkan atau menghapus aplikasi lain yang dihubungkan ke dalam Microsoft Teams.

Pengaturan kelas di Microsoft Teams dapat di akses melalui tombol **More options (1)**, kemudian pilih **Manage Team (2)** seperti pada Gambar 104.

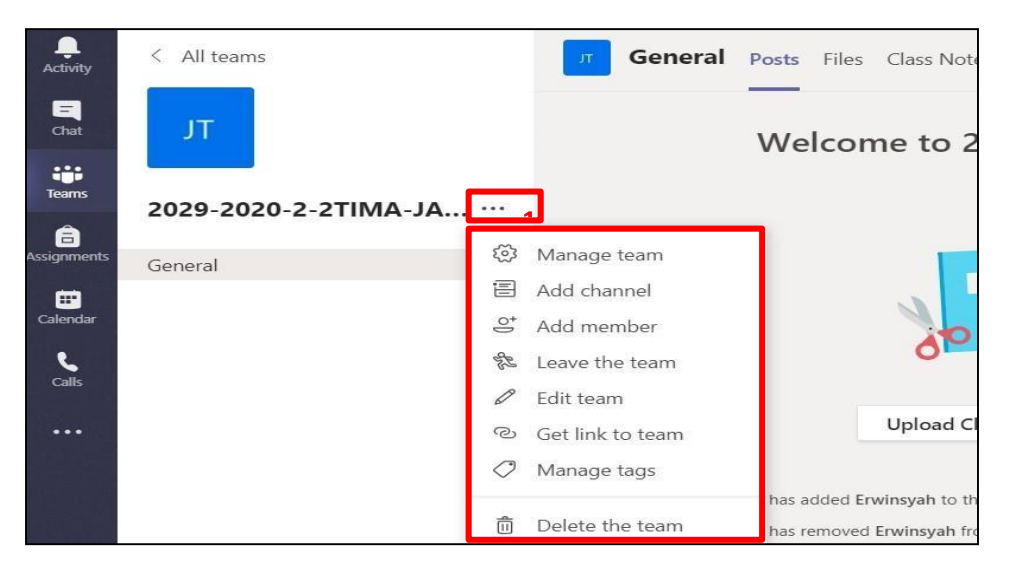

Gambar 104. Tampilan Menu Manajemen Tim

Di dalam More options, terdapat menu selain Manage team, yakni:

- 1) Add channel, berfungsi untuk menambahkan channel (kanal).
- 2) Add members, berfungsi untuk menambahkan anggota.
- 3) Leave team, berfungsi untuk meninggalkan kelas.
- 4) Edit team, berfungsi untuk memodifikasi kelas.
- Get link to team, berfungsi untuk mendapatkan tautan akses kelas.
- 6) **Delete the team**, menghapus kelas.

Pada Manage team terdapat beberapa Tab yaitu:

- 1) Member
- 2) Pending Requests
- 3) Channels
- 4) Settings
- 5) Analytics

## 6) Apps

#### Gambar 105. Tab Manage Team

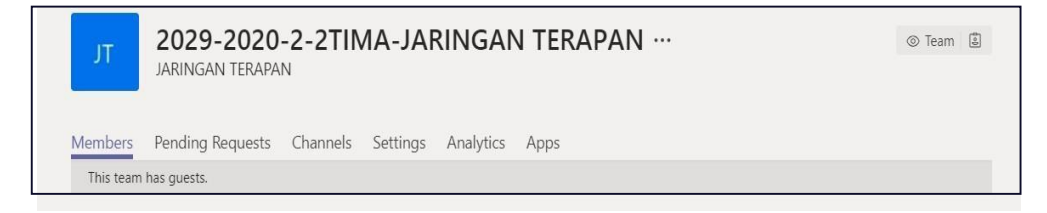

 Tab Members, klik Add member untuk menambahkan anggota kelas baik dosen atau mahasiswa. Anda juga dapat mengganti role apakah ada dosen lain yang akan dijadikan owner atau cukupmember saja. Klik tanda X untuk menghapus mereka dari kelas. Gunakan kolom pencarian untuk mencari nama anggota tertentuseperti pada Gambar 106.

Gambar 106. Tab Member

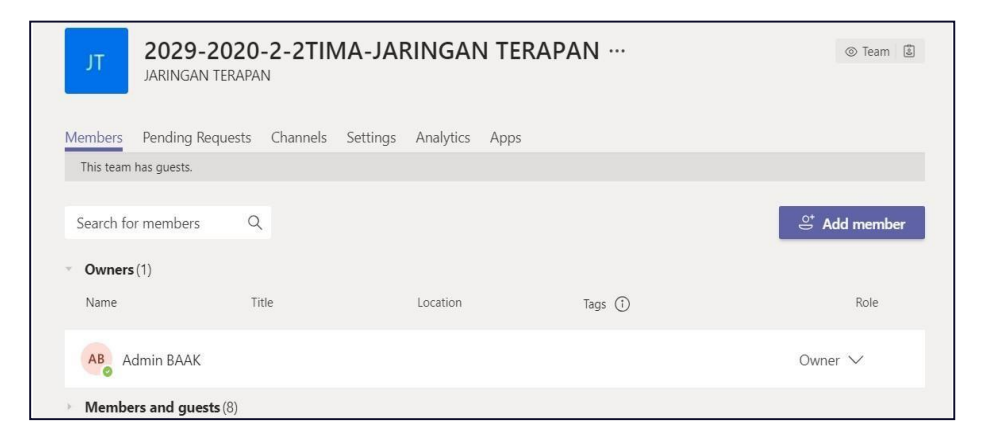

2) Tab Pending Requests berfungsi sebagai tempat untuk melihat daftar orang yang melakukan permintaan untuk bergabung di Teams seperti pada Gambar 107. Tab ini berfungsi layaknya tempat untuk mengkonfirmasi permintaan bergabung dari sejumlah orang ke team.

## Gambar 107. Tab Pending Request

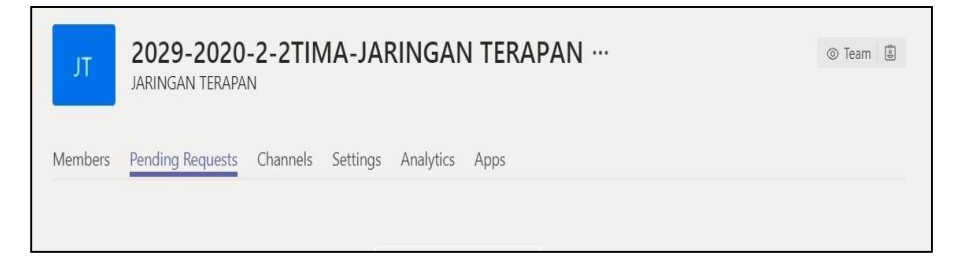

3) Tab Channel, pengguna dapat melihat dan menghapus channel yang ada pada team yang dibuat, sekaligus dapat menambahkan channel yang dikehendaki, seperti pada Gambar 108.

Gambar 108. Tab Channels

| JT 2029-2020<br>JARINGAN TERAPA | -2-2TIMA-JARINGAN TERAPAN ····    |          | ٢             | Team 😩  |
|---------------------------------|-----------------------------------|----------|---------------|---------|
| Members Pending Requests        | Channels Settings Analytics Apps  |          |               |         |
| Search for channels             |                                   |          | E Add         | channel |
| - Active (1)                    |                                   |          |               |         |
| Name 🔺 Show fo                  | r me Show for members Description | Туре     | Last activity |         |
| General                         |                                   | $\oplus$ | 57m ago       |         |
|                                 |                                   |          |               |         |

- Pada tab **Settings**, berikut beberapa fungsi pengaturan yang tersedia seperti pada Gambar 109.
  - a) **Team theme**, mengganti tampilan tema.
  - b) **Member permissions**, mengatur perizinan akses anggota.
  - Guest permissions, mengatur perizinan guest (orang yang tidak memiliki akun Officedalam satu domain yang sama)
  - d) @mention, melakukan panggilan kepada rekan di Conversations.
  - e) **Team code**, mendapatkan kode akses untuk bergabung.
  - Fun stuff, mengatur status aktif emoji, memes, GIFs, dan stickers.
  - g) **OneNote Class Notebook**, Mengatur section yang ada di catatan OneNote.

## Gambar 109. Tab Setting

| JT 2029-2020-2-<br>JARINGAN TERAPAN    | -2TIMA-JARINGAN TERAPAN ···                    | ⊚ Team 📓 |
|----------------------------------------|------------------------------------------------|----------|
| Members Pending Requests Ch            | iannels <u>Settings</u> Analytics Apps         |          |
| This team has guests.                  |                                                |          |
| <ul> <li>Team theme</li> </ul>         | Pick a theme                                   |          |
| <ul> <li>Member permissions</li> </ul> | Enable channel creation, adding apps, and more |          |
| <ul> <li>Guest permissions</li> </ul>  | Enable channel creation                        |          |
| @mentions                              | Choose who can use @team and @channel mentions |          |

5) Pada tab **Analytic**, pengguna dapat melihat summary team, user yang active, dan jumlah aplikasi yang digunakan seperti pada Gambar 110.

## Gambar 110. Tab Analytic

| JT 2029-20<br>JARINGAN TE | 20-2-2TIMA-JARINGAN<br>RAPAN     | I TERAPAN … | ⊗ Team 🕃         |
|---------------------------|----------------------------------|-------------|------------------|
| Members Pending Requ      | ests Channels Settings Analytics | Apps        |                  |
| Last 7 Days               | Mar 15, 2020 - Mar 22, 2020      |             |                  |
|                           |                                  |             |                  |
| Summary                   |                                  |             |                  |
| 9                         | 0                                | 6           | 2.95 мв          |
| Users                     | Messages                         | Apps        | SharePoint files |

6) Pada tab **Apps**, pengguna dapat menambahkan layanan aplikasi lain seperti Forms, OneNote, Youtube dan sebagainya seperti pada Gambar 111. Untuk melihat secara lengkapaplikasi apa saja yang bisa ditambahkan, pengguna dapat memilih tombol More apps.

## Gambar 111. Tab Apps

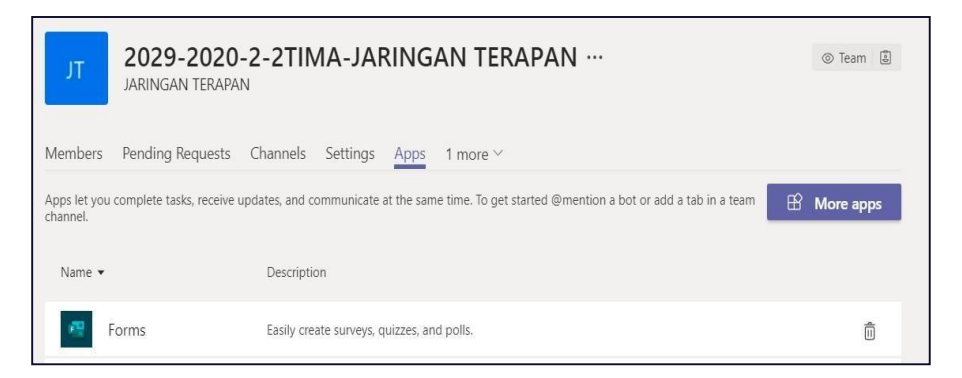

4. *Trainer* memberikan materi mengenai cara menambahkan peserta lain di dalam kelas pada Microsoft Teams

Untuk menambahkan peserta lain di dalam kelas (team), pengguna Microsoft Teams dapat melakukannya dengan beberapa cara, di antaranya:

- a. Ditambahkan pada saat pertama kali membuat kelas, ketika tampil menu seperti pada Gambar 110 dan 111. Pengguna dapat menambahkan peserta lain dengan mengetikkan nama atau alamat email dari mahasiswa atau dosen yang ingin ditambahkan
- Ditambahkan melalui tombol More options, kemudian pilih Add
   Member, dan masukan namadari peserta yang ingin ditambahkan di dalam kelas seperti pada Gambar 112.

| Activity                         | < All teams              | π General                                                               | Posts Files Class Notebook Assignments Grades                                                |
|----------------------------------|--------------------------|-------------------------------------------------------------------------|----------------------------------------------------------------------------------------------|
| Chat                             | т                        |                                                                         | Welcome to 2029-2020-2-2TIMA                                                                 |
| Teams                            | 2029-2020-2-2TIMA-JA ··· |                                                                         | Choose where you wan                                                                         |
| Assignments<br>Calendar<br>Calls | General                  | Manage team<br>Add channel<br>Add member<br>Leave the team<br>Edit team |                                                                                              |
|                                  | ی<br>م<br>ش              | Get link to team<br>Manage tags<br>Delete the team                      | Upload Class Materials has added Erwinsyah to the team. has removed Erwinsyah from the team. |

## Gambar 112. Add Member

c. Untuk menambahkan peserta dapat melalui pengaturan tim, yang dapat diakses melalui More options > Manage team > Pilih tab

**Member > Add Member >** masukan nama atau email dari peserta yang ingin ditambahkan di dalam kelas seperti pada gambar 28 di atas

d. Ditambahkan dengan memberikan kode team yang telah di-generate. Untuk men-generate kode team pengguna dapat melakukannya melalui menu More options > Manage team > Pilih Tab Settings > Team Code > Generate seperti pada Gambar 113. Kode yang dihasilkan tersebutkemudian diberikan kepada peserta lain yang ingin diundang di dalam kelas (hanya mahasiswa yang berada dalam satu organisasi (uib.edu) saja yang dapat menggunakan fitur ini). Peserta yang ingin bergabung di dalam kelas dapat memasukkan kode tersebut melalui menu Join or create a team > Masukkan kode team pada bagian Join a teamwith a code > Join team. Catatan: dengan men-generate kode, maka tab Pending Requests akan hilang pada saat memilih Manage team. Selain itu para tamu (Guest) tidak akan dapat bergabung dengan kode team.

| JT 2029-2020-2-2<br>JARINGAN TERAPAN   | TIMA-JARINGAN TERAPAN ···                                                                                                    | ⊚ Team 🗟 |
|----------------------------------------|----------------------------------------------------------------------------------------------------|----------|
| Members Pending Requests Chanr         | nels Settings Analytics Apps                                                                                                    |          |
| This team has guests.                  |                                                                                                    |          |
| Team theme                             | Pick a theme                                                                                                    |          |
| <ul> <li>Member permissions</li> </ul> | Enable channel creation, adding apps, and more                                                                                                  |          |
| <ul> <li>Guest permissions</li> </ul>  | Enable channel creation                                                                                                    |          |
| @mentions                              | Choose who can use @team and @channel mentions                                                                                                  |          |
| ✓ Team code                            | Share this code so people can join the team directly - you won't get join requests Generate Note: Guests won't be able to join with a team code |          |
| ▶ Fun stuff                            | Allow emoji, memes, GIFs, or stickers                                                                                                    |          |

#### Gambar 113. Generate Team Code

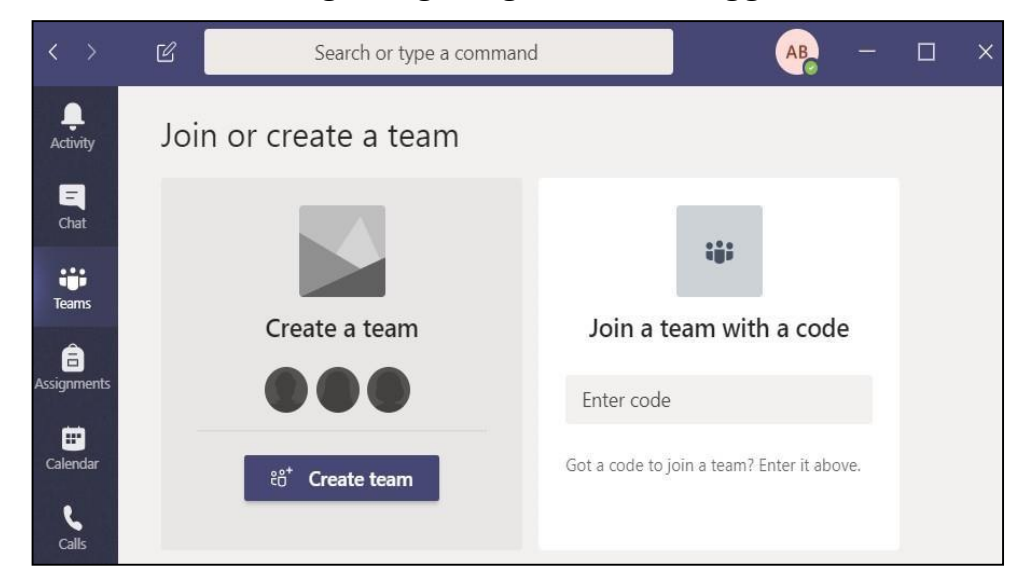

Gambar 114. Bergabung dengan Team Menggunakan Kode

5. *Trainer* memberikan materi mengenai Pengunggahan Materi di Microsoft Teams

Pada kelas yang telah dibuat pengunggahan materi merupakan hal yang krusial. Fitur ini memberikan peluang kepada peserta untuk mendiskusikan dan mengakses kembali materi yang disampaikan. Untuk mengunggah materi dapat dilakukan melaui Tab **Files > Pilih Folder Class Materials > Upload >** Pilih dokumen/materi yang ingin disampaikan seperti pada Gambar 115.

## Gambar 115. Upload File

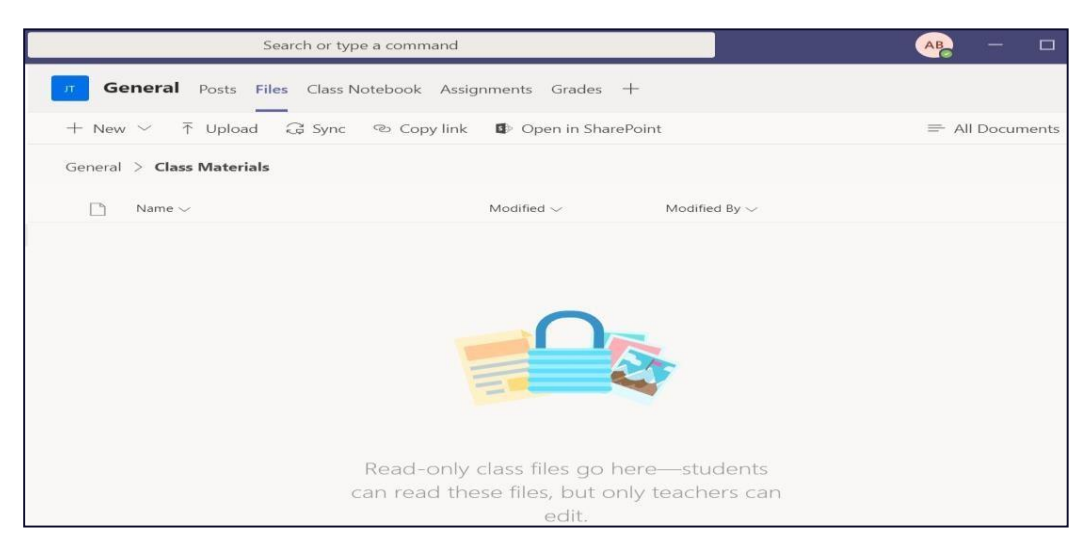

**Catatan:** Folder **Class Materials** merupakan fitur baru yang disediakan di Microsoft Teams yang memungkinkan dalam sebuah

perkuliahan hanya dosen yang dapat melakukan pengeditan dan penghapusan dokumen, mahasiswa hanya dapat membaca dokumen yang diunggah, sehingga materi yang diunggah oleh dosen dapat lebih aman.

**Tips:** Pada saat mengunggah file ke folder **Class Materials**, sebaiknya membuat **sub folder** sesuai dengan topik pembelajaran atau pertemuan, ini sangat membantu pada saat mendistribusikan file tersebut ke kanal yang telah dibuat. Pembuatan kanal akan di bahas pada bagian berikutnya.

Membuat **Sub Folder** pada **Class Material** dan melakukan upload bahan ajar pada pada **SubFolder** Tersebut seperti pada Gambar 116 dan 117.

Masuk ke kanal General pilih Tab Files > Pilih Folder Class
 Materials > + New > Folder

| Search or type a command                                                                                                    |                                  |               |  |  |  |
|----------------------------------------------------------------------------------------------------|----------------------------------|---------------|--|--|--|
| General Posts Files Class Notebook Assignments Grades +                                                                                       |                                  |               |  |  |  |
| + New ∨ ↑ Upload 📿                                                                                                    | Sync 🐵 Copy link 🔹 Open in Share | Point         |  |  |  |
| 📁 Folder                                                                                                    |                                  |               |  |  |  |
| <ul> <li>Word document</li> <li>Excel workbook</li> <li>PowerPoint presentation</li> <li>OneNote notebook</li> <li>Forms for Excel</li> </ul> | Modified $\vee$                  | Modified By ∽ |  |  |  |

Gambar 116. Add (+) New Folder

**b.** Membuat nama Folder sesuai dengan Topik Pembelajaran

### Gambar 118. Membuat Nama Folder

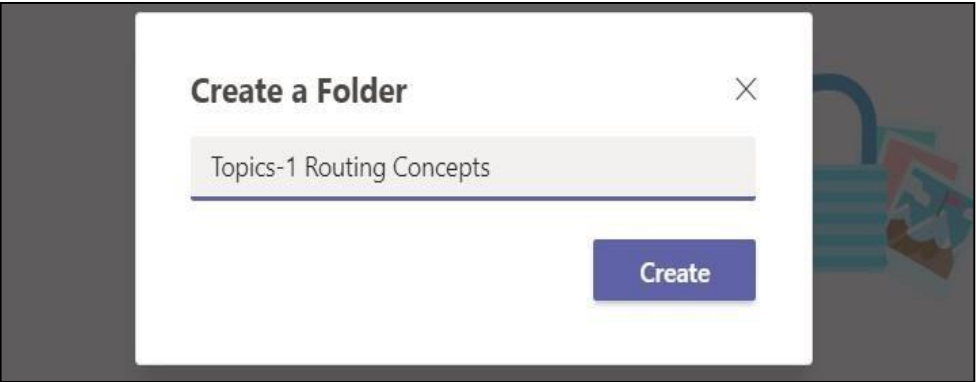

c. Jika sudah selsai maka akan muncul sperti pada Gambar 117.

## Gambar 117. Hasil Pembuatan Sub Folder

| General > Class Materials |                       |                        |
|---------------------------|-----------------------|------------------------|
| 🗋 Name 🗸                  | Modified $\checkmark$ | Modified By $\backsim$ |
| Topics-1 Routing Concepts | 18 minutes ago        | Admin BAAK             |
| Topics-2 Static Routing   | 18 minutes ago        | Admin BAAK             |

Mengunggah Materi ke Sub Folder, General pilih Tab Files > Pilih
 Folder Class Materials > Folder (Sesuikan dengan nama folder
 yang Anda buat) > Upload > Pilih file yang ada di Desktop
 Gambar 119. Mengunggah Materi Perkuliahan pada Sub Folder

| + New ∽ ↑ Upload        | d ಢ Sync 🐵 Copy li          | nk 🛓 Download 🗳     | Open in SharePoint     |                   |
|-------------------------|-----------------------------|---------------------|------------------------|-------------------|
| General > Class Materia | s > Topics-1 Routing Co     | oncepts             |                        |                   |
| $\square$ Name $\sim$   |                             | Modified $\backsim$ | Modified By $\backsim$ |                   |
| 💕 Open                  |                             |                     |                        | ×                 |
| ← → ~ ↑ 📕 « 04-J        | ARINGAN TER > RSE v6 Instru | uctor PowerPoints ~ | ර ,  Search RSE        | v6 Instructor Pow |
| Organize 👻 New folder   |                             |                     | B                      | - 💷 🕜             |
| 02-UIB                  | Name                        | Status              | Date modified          | Туре              |
| 03-SERTIFIKASI          | CCNA RSE Chp1               | 2                   | 21/12/2017 4:58        | Microsoft Powe    |
| Iniversitas Interna     | CCNA RSE Chp2               | 0                   | 21/12/2017 4:58        | Microsoft Powe    |
| BRODITI - 04-Pa         | CCNA_RSE_Chp3               | R                   | 21/12/2017 4:58        | Microsoft Powe    |
|                         | CCNA_RSE_Chp4               | C                   | 21/12/2017 4:58        | Microsoft Powe    |
| PRODITI-05-RE           | CCNA_RSE_Chp5               | 2                   | 21/12/2017 4:58        | Microsoft Powe    |
| UIB Network - A         | CCNA_RSE_Chp6               | 0                   | 21/12/2017 4:58        | Microsoft Power   |
| 🥌 This PC               | CCNA_RSE_Chp7               | 2                   | 21/12/2017 4:58        | Microsoft Power   |
| 3D Objects              | CCNA_RSE_Chp8               | Q                   | 21/12/2017 4:58        | Microsoft Powe    |
| Desktop                 | CCNA_RSE_Chp9               | Q                   | 21/12/2017 4:58        | Microsoft Powe    |
| M Documents             | CCNA_RSE_Chp10              | P                   | 22/12/2017 21:42       | Microsoft Power   |
| Downloads               | ¢                           |                     |                        |                   |
|                         | 1                           |                     | Environmental second   | 2201              |

e. Jika berhasil maka akan muncul seperti pada Gambar 120

| Search or type a com                               | mand                  |                    |
|----------------------------------------------------|-----------------------|--------------------|
| General Posts Files Class Notebook Assig           | gnments Grades        | +                  |
| + New ∨ ↑ Upload ♀ Sync ☜ Copy link                | eq Download           | Open in SharePoint |
| General > Class Materials > Topics-1 Routing Conce | epts                  |                    |
| □ <sup>b</sup> Name ∨                              | Modified $\checkmark$ | Modified By $\lor$ |
| CCNA Lab Guide Nixtrain_1st Edition_Full V         | 23 minutes ago        | Admin BAAK         |
| CCNA_RSE_Chp1.pptx                                 | 23 minutes ago        | Admin BAAK         |

#### Gambar 120. Materi Pembelajaran Berhasil Diupload

 Trainer memberikan materi mengenai cara menambahkan kanal/channel pada kelas dan menambahkan aplikasi pada kanal/channel di Microsoft Teams.

Kanal memiliki banyak fungsi seperti **Conversations:** sebagai kolom diskusi, Files: sebagai tempat penyimpanan file, **Class Notebook**: sebagai tempat catatan digital, dan **Assignments**: sebagai tempat untuk distribusi tugas. Pada saat membuat kelas kanal secara default kanal General sudah ada,selai itu dosen dapat membuat kanal sesuai yang di kehendaki. Namun pada panduan ini sebaiknya Anda membuat kanal sesuai dengan Topik yang di ajarkan di kelas, sehingga pembahasan dan diskusilebih fouks, dan berbagi materi pembelajaran sesuai dengan kanal lebih mudah.

 a. Untuk menambahkan kanal dapat dilakukan dengan mengakses tombol More options > Add Channel seperti yang terlihat pada Gambar 121.

| Activity                | < All teams                                                                             | ज General                                                  | Posts Files Class Notebook Assignments Grades                                                                                                    |
|-------------------------|-----------------------------------------------------------------------------------------|------------------------------------------------------------|----------------------------------------------------------------------------------------------------|
| Chat                    | JT<br>2029-2020-2-2TIMA-JA ···                                                          |                                                            | Welcome to 2029-2020-2-2TIMA<br>Choose where you wan                                                                                                    |
| Assignments<br>Calendar | General ()<br>()<br>()<br>()<br>()<br>()<br>()<br>()<br>()<br>()<br>()<br>()<br>()<br>( | Manage team<br>Add channel<br>Add member<br>Leave the team | and the second second s |

#### Gambar 121. Add Channel

 Membuat nama channel, pada contoh ini nama channel sesuai dengan topik pembelajaran seperti pada Gambar 122.

| Channel name                                          |             |            |
|-------------------------------------------------------|-------------|------------|
| Topics-1 Routing Concepts                             |             | Q          |
| Description (optional)                                |             |            |
| Help others find the right channel by providing a c   | description |            |
|                                                       |             |            |
| rivacy                                                |             |            |
| Standard - Accessible to everyone on the team         |             | $\sim$ (i) |
| Automatically show this channel in everyone's channel | l list      |            |
| <u> </u>                                              |             |            |

Gambar 122. Memberikan Penamaan Channel

c. Jika sudah berhasil maka akan memiliki tampilan seperti pada Gambar
 123.

Gambar 123. List Channel yang Telah Dibuat

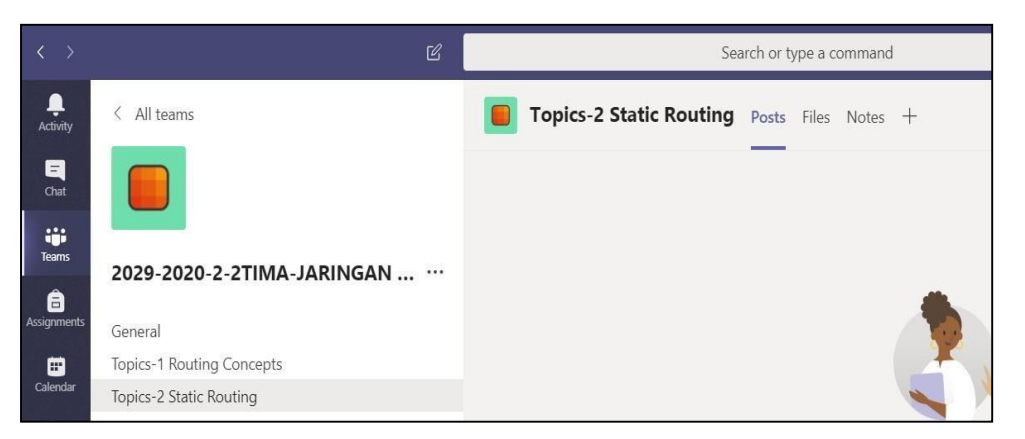

#### Menambahkan Aplikasi Pada Kanal (Channel)

Pada kanal Anda dapat mengintegrasikan aplikasi seperti power point, PDF dan aplikasi yang lain yang tersedia. Pada contoh ini akan mengintegerasikan PowerPoint a. Mengintegerasikan PowerPoint. Pilih kanal yang Anda ingin tambahkan Aplikasi power point, Klik Add a tab > Klik power point, Jika tidak menemukan Anda bisa mencari di bagian Search sebagai alat bantu pencarian aplikasi yang diinginkan. Setelah itu pilih File PowerPoint yang disematkan atau ditampilkan.

Gambar 124. Menyematkan Aplikasi pada Kanal

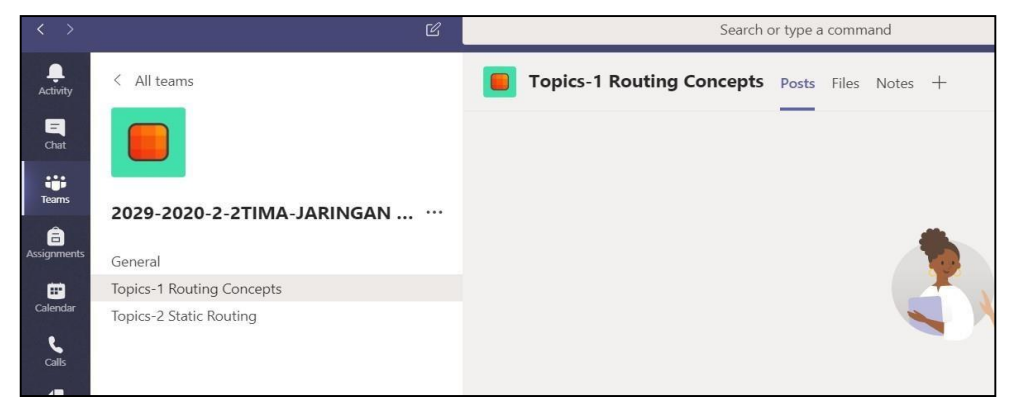

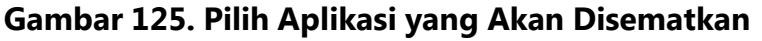

| Add a tab                  | 2               |                  |                   |            |         | ×        |
|----------------------------|-----------------|------------------|-------------------|------------|---------|----------|
| Turn your fav<br>More apps | vorite apps and | l files into tab | s at the top of t | ne channel | Search  | ٩        |
| Tabs for your t            | eam             |                  |                   |            |         |          |
| 5                          | ×               | -                |                   | Ŀ          |         | Gul      |
| Document<br>Library        | Excel           | Forms            | OneNote           | PDF        | Planner | Power BI |
|                            | 5               |                  | $\oplus$          | F          | w       |          |
| PowerPoint                 | SharePoint      | Stream           | Website           | Wiki       | Word    | YouTube  |

Gambar 126. Memberikan Penamaan Aplikasi Power Point

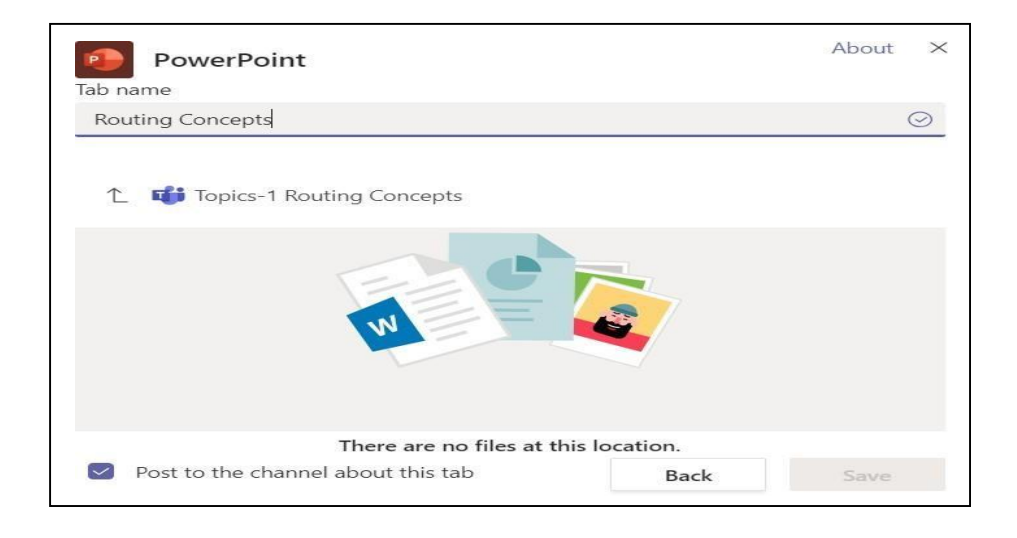

## Gambar 127. Memilih File Power Point yang Akan Ditampilkan

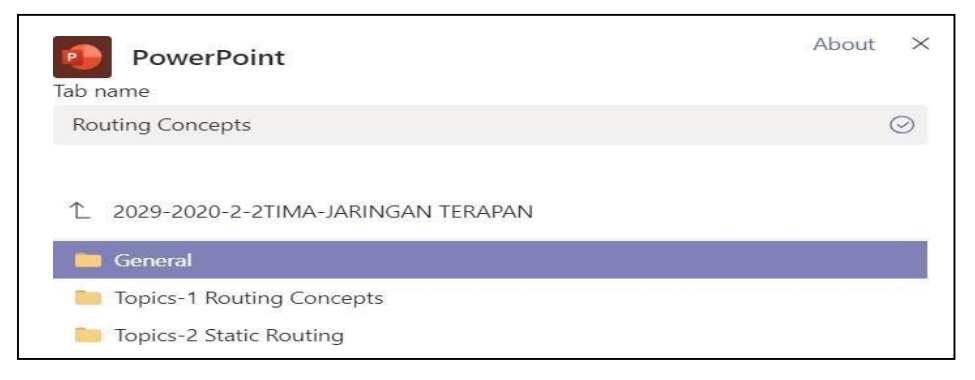

## Gambar 128. Pilih File Power Point

| P        | PowerPoint                                        | About X  |
|----------|---------------------------------------------------|----------|
| Tab name | 2                                                 |          |
| Routing  | g Concepts                                        | $\odot$  |
| 👩 Ge     | eneral > Class Materials > Topics-1 Routing Conce | pts Ö    |
| (L       | CCNA Lab Guide Nixtrain_1st Edition_Full Version  | .pdf     |
| P        | CCNA_RSE_Chp1.pptx                                |          |
|          |                                                   |          |
| Pos      | st to the channel about this tab Ba               | ick Save |

Gambar 129. Tampilan Power Point yang Telah Disematkan

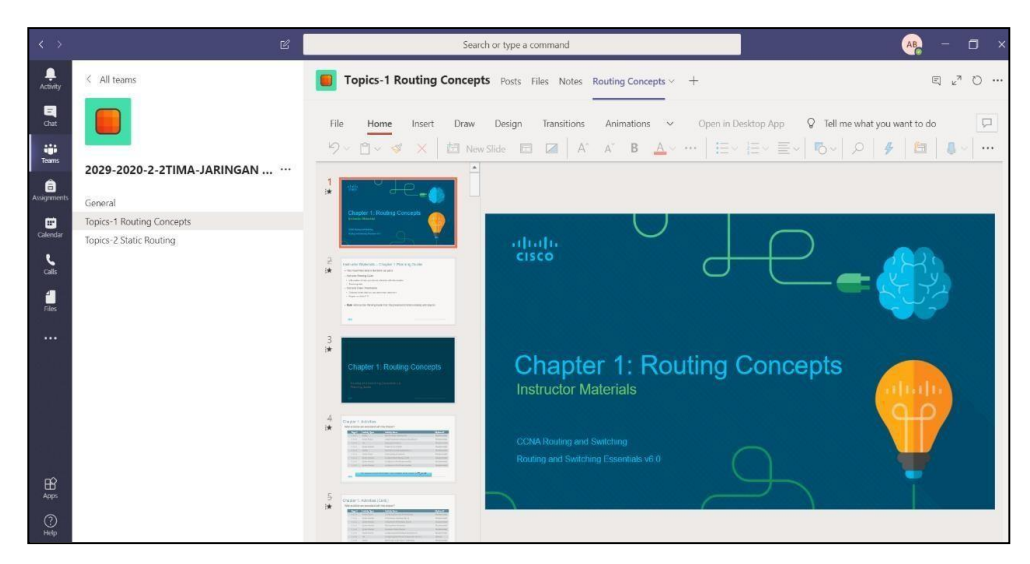

7. *Trainer* memberikan materi mengenai cara melakukan diskusi di Teams (Kelas Virtual)

Diskusi di kelas virtual Microsoft Teams dapat dilakukan dengan beberapa cara, seperti percakapan di tab **Conversations**, **Meet Now**, atau **Meeting yang telah dijadwalkan**. Dalam praktiknya dosen dan mahasiswa dapat melakukan diskusi baik menggunakan teks, audio, atau pun video, sehingga memiliki beberapa opsi yang dapat digunakan sesuai dengan keperluan

a. Pilih kanal yang Anda inginkan untuk berdiskusi dengan mahasiswa.
 Pilih Tab Post

Tips: Untuk membahas topik perkuliahan sebaiknya Anda membahas pada kanal yang telah Anda buat sebelumnya, sehingga topik pembahasanya bisa lebih focus.

Gambar 130. Tab Post untuk Memulai Diskusi dengan Mahasiswa

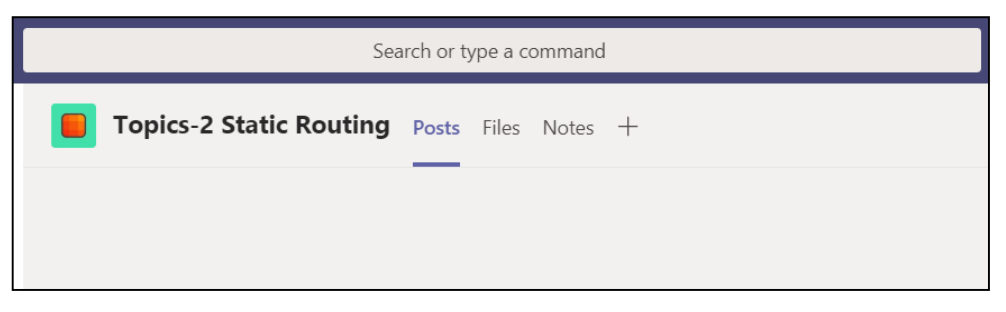

Untuk diskusi dengan pesan teks cukup **Arahkan kursor** pada bagian **Start a new** dan tuliskan pesan yang Anda ingin sampaikan **Klik tombol Send** seperti pada Gambar 131.

Gambar 131. Memulai Diskusi dengan Teks

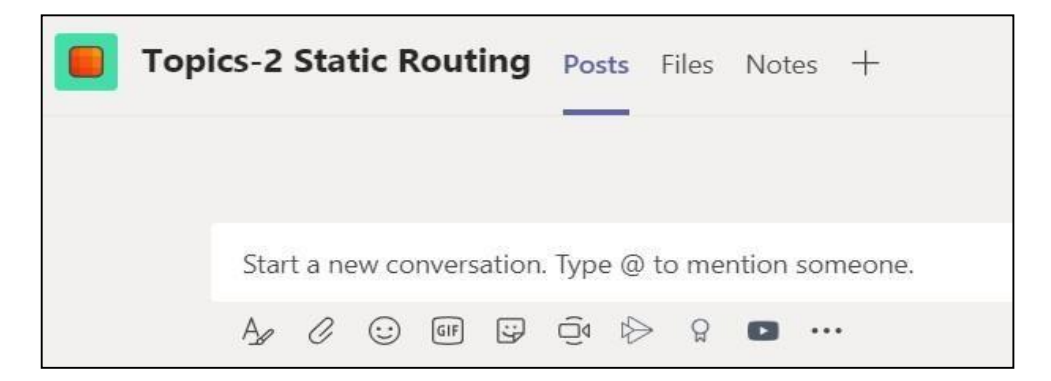

Pada bagian Start a new conversation terdapat beberapa tombol yang dapat digunakan sesusai keperluan, di antaranya:

- **1) Format**, modifkasi teks
- 2) Attachment, melampirkan file
- 3) Emoji, menambahkan emot
- 4) **Sticker**, memberikan stiker
- 5) Meet Now, melakukan kelas online sekarang
- Sedangkan untuk Meet Now atau berdiskusi dengan video/audio sekarang, Pilih Icon Camera, makan akan muncul seperti pada Gambar 132. Sebelum memulai Isikan subjek pada kolom subjek > Jika hanya ingin menggukan audio, matikan video dengan meng-klik off pada ikon kamera > Meet Now

Gambar 132. Diskusi dengan Menggunakan Video

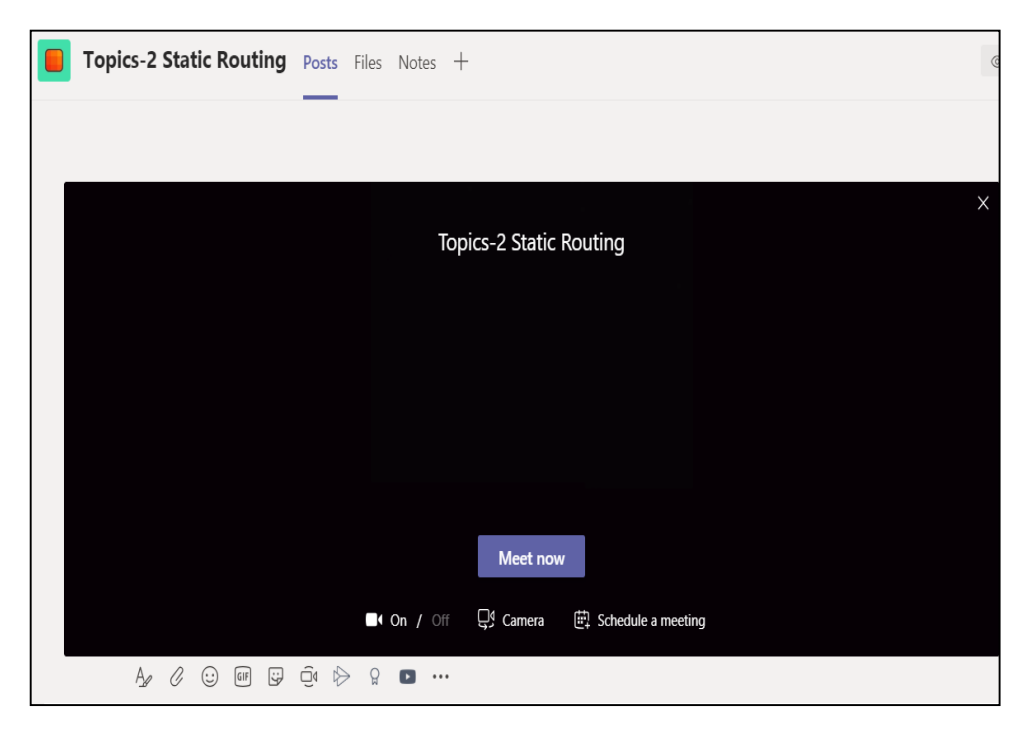

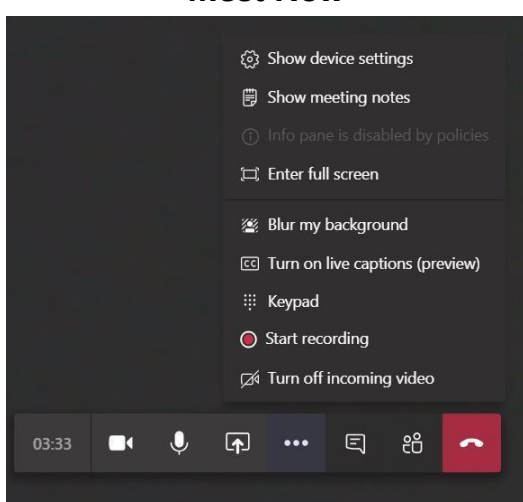

## Gambar 133. Fitur yang Ada pada Meet Now

Dengan menggunakan **Meet Now** ini, pengguna tetap dimungkinkan untuk berkomunikasi dengan teks, dengan mengakses tombol **Show Conversation**. Selain itu, pengguna juga dapat melakukan presentasi jarak jauh dengan share screen, merekam percakapan selama diskusi berlangsung, menggunakan Whiteboard sebagai tempat untuk memvisualisasikan konsep tertentu, dan sebagainya, sehingga kelas virtual dapat berjalan layaknya belajar di dalam kelaskonvensional.

| < >           | Ľ      | Search or type a command                                                                                          | АВ   | - 🗆 × |
|---------------|--------|----------------------------------------------------------------------------------------------------|------|-------|
| Activity      |        | New meeting Details Scheduling Assistant                                                                          | Send | Close |
| Chat          | Time : | zone: (UTC+07:00) Bangkok, Hanoi, Jakarta 🗸                                                                       |      |       |
| Tearns        | Ø      | Topics-2 Static Routing                                                                                           |      |       |
| Assignments   | (jo    | Add required attendees + Optional                                                                                 |      |       |
| Calendar      | Ē      | Mar 28, 2020 6:00 PM 🛛                                                                                            |      |       |
| e             |        | Mar 28, 2020 8:00 PM 🗸 2h 🌒 All day                                                                               |      |       |
|               | Ø      | Does not repeat 🛛 🖂                                                                                               |      |       |
|               |        | 2029-2020-2-2TIMA-JARINGAN TERAPAN > Topics-2 Static Routing                                                      |      |       |
| ~             | 0      | Add location                                                                                                    |      |       |
| Apps<br>PHelp | E      | <b>B</b> $I \cup S \mid \forall A$ $A$ Paragraph $\lor I_x \mid \iff \cdots$<br>Type details for this new meeting |      |       |
|               |        |                                                                                                    |      |       |

#### Gambar 134. Membuat Penjadwalan Meeting

Jika dosen atau mahasiswa ingin melakukan diskusi yang telah dijadwalkan terlebih dahulu, **klik Menu Meetings > Schedule a Meeting >** Akan muncul jendela baru yang berisi kolom yang harus diisi, diantaranya:

- 1) Title: Judul rapat pertemuan
- Location: Tempat berlangsung rapat, defaultnya adalah Microsoft Teams
- Start & End: Tentukan tanggal dan jam mulai dan berakhirnya rapat
- 4) Details: Deskripsi tentang rapat
- Select channel to meet in: Pilih akan dijadwalkan ke kanal mana rapat ini. Jika tidak ada,pilih None
- 6) Invite people: Undang mahasiswa atau dosen

Kemudian setelah mengisi semua kolom yang tersedia, pilih **Send** seperti yang terlihat pada Gambar 135.

Gambar 135. Membuat Meeting yang Terjadwal

| < >                   | Ľ      | Search or type a command                                                                                          | AB   | - 🗆 × |
|-----------------------|--------|----------------------------------------------------------------------------------------------------|------|-------|
| <br>Activity          |        | New meeting Details Scheduling Assistant                                                                          | Send | Close |
| E<br>Chat             | Time : | zone: (UTC+07:00) Bangkok, Hanoi, Jakarta 🗸                                                                       |      |       |
| iii<br>Teams          | Ø      | Topics-2 Static Routing                                                                                           |      |       |
| assignments           | of)    | Add required attendees + Optional                                                                                 |      |       |
| E<br>Calendar         | Ē      | Mar 28, 2020 6:00 PM 🖂                                                                                            |      |       |
| د<br><sub>Calls</sub> |        | Mar 28, 2020 8:00 PM 🖌 2h 🌒 All day                                                                               |      |       |
|                       | Q      | Does not repeat 🛛 💛                                                                                               |      |       |
|                       |        | ■ 2029-2020-2-2TIMA-JARINGAN TERAPAN > Topics-2 Static Routing                                                    |      |       |
| FŔ                    | 0      | Add location                                                                                                    |      |       |
| Apps<br>Pelp          | Ξ      | <b>B</b> $I \cup S   \forall A$ $A$ Paragraph $\lor T_x   \leftarrow \cdots$<br>Type details for this new meeting |      |       |

8. *Trainer* memberikan materi mengenai proses mendistribusikan tugas dan ujian pada Microsoft Teams

Microsoft Teams dapat dimanfaatkan sebagai ruang kelas virtual memiliki fitur assignment yang dapat mendukung proses pembelajaran layaknya pembelajaran tatap muka. Fitur assignment memiliki dua skema, yaitu **Tugas** dan **Quiz** untuk ujian. Tugas didistribusikan seperti pekerjaan rumah atau tugas kelompok. Setelah siswa mengerjakan tugas, dosen dapat melakukan review untuk memberikan penilaian kepada masing-masing mahasiswa. Sementara **Quiz** dapat dibuat dengan memanfaatkan Microsoft Forms yang nantinya dapat ditampilkan di Microsoft Teams.

- a. Mendistribusikan Tugas. Pada kanal General pilih tab Assignment
  - > Create > Assignment seperti yang terlihat pada Gambar 136.
     Gambar 136. Membuat Tugas untuk Mahasiswa

| < >            | Ľ                                                    | Search or type a command                                |
|----------------|------------------------------------------------------|---------------------------------------------------------|
| Activity       | < All teams                                          | General Posts Files Class Notebook Assignments Grades + |
| E<br>Chat      |                                                      | Upcoming 🖓                                              |
| Teams          | 2029-2020-2-2TIMA-JARINGAN                           | > Drafts (0)<br>~ Assigned (0)                          |
| Assignments    | General                                              |                                                         |
| Calendar       | Topics-1 Routing Concepts<br>Topics-2 Static Routing |                                                         |
| Calls<br>Files |                                                      |                                                         |
|                |                                                      | Assignment Looks like everything's been graded.<br>Quiz |
|                |                                                      | From existing Create                                    |

Maka akan muncul tampilan seperti pada Gambar 137. Isikan semua kolom yangtersedia mulai dari:

- 1) Title, nama judul tugas
- 2) **Category**, kategori topik tugas. Bisa juga dimanfaatkan dosen untuk memberikan kategoriberdasarkan tingkat
- 3) **Instructions**, instruksi tugas yang diberikan oleh dosen

- 4) Resources, dapat melampirkan sumber daya pendukung seperti soal ujian, slide dan lain-lain. Note: Anda juga dapat mengatur hak akses file tersebut dapat di edit oleh mahasiswa atau tidak.
- 5) **Points**, memberikan point tugas
- 6) **Rubric**, memberikan rubrik penilaian
- 7) Assign to, distribusikan tugas ke mahasiswa
- B) Date due & Time due, tanggal dan waktu pengumpulan tugasGambar 137. Isian Kolom untuk Tugas

| Search of type a co                        | ommand                    |              | AB - C |
|--------------------------------------------|---------------------------|--------------|--------|
| General Posts Files Class Notebook As      | ssignments Grades +       |              | 1      |
| New assignment                             | Saved: Mar 25, 10:23 PM   | Discard Save | Assign |
| Title (required)                           |                           |              |        |
| Tugas-1 Routing Concepts                   |                           |              |        |
| Add category                               |                           |              |        |
| Instructions                               |                           |              |        |
| Tugas Konsep Routing.docx                  | engan me jung a tanpinaan |              |        |
| C Add resources                            |                           |              |        |
| Points                                     |                           |              |        |
| 100                                        |                           |              |        |
| 100                                        |                           |              |        |
| # Add rubric                               |                           |              |        |
| # Add rubric<br>Assign to                  |                           |              |        |
| ∰ Add rubric<br>Assign to<br>All students  | Č,                        |              |        |
| Add rubric Assign to All students Date due | <b>C⁺</b><br>Time due     |              |        |

Jika Anda telah selesai mengisi semua kolom tersebut kemudian **Assign,** maka akan muncul seperti pada Gambar 138.

|                                                | Search or type a command |                |         |  |  |
|------------------------------------------------|--------------------------|----------------|---------|--|--|
| General Posts                                  | Files Class Notebook     | Assignments Gr | rades + |  |  |
| Upcoming 🝸                                     |                          |                |         |  |  |
| > Drafts                                       |                          |                |         |  |  |
| Tugas-1 Routing Conce<br>Due March 28, 2020 11 | epts<br>:59 PM           |                |         |  |  |
| > Graded                                       |                          |                |         |  |  |

# Gambar 138. List Tugas yang Telah Dibuat

## Gambar 139. Halaman Penilaian

|                             | Search or type a command                                             |                 |           | AB - 🗆 ×       |
|-----------------------------|----------------------------------------------------------------------|-----------------|-----------|----------------|
| 🦲 Gener                     | al Posts Files Class Notebook Assignment                             | Grades +        |           | <sup>ر</sup> ۳ |
| < Back<br>Tugas<br>Due Marc | Edit assignment Student view -1 Routing Concepts h 28, 2020 11:59 PM |                 | Export to | Excel Return   |
| To grade                    | (9) Graded (0)                                                       |                 | Sea       | rch students Q |
|                             | Name *                                                               | Status v        | Feedback  | / 100          |
|                             | Alzi, 1932009                                                        | Tiewed          | Œ         |                |
| AM                          | Artan, 1932016                                                       | O Not turned in | Œ         |                |
| <b>30</b>                   | Chris, 1932018                                                       | O Not turned in | ±.        |                |
|                             | Dendi, 1932022                                                       | O Not turned in | ±.        |                |
|                             | Erwinsyah, 1932015                                                   | Ø Not turned in | ŧ         |                |
|                             | Haeruddin                                                            | O Not turned in | Œ         |                |
| нс                          | Hansend, 1932013                                                     | O Not turned in | E         |                |
| HR                          | Hendy, 1932011                                                       | O Not turned in | Œ         |                |

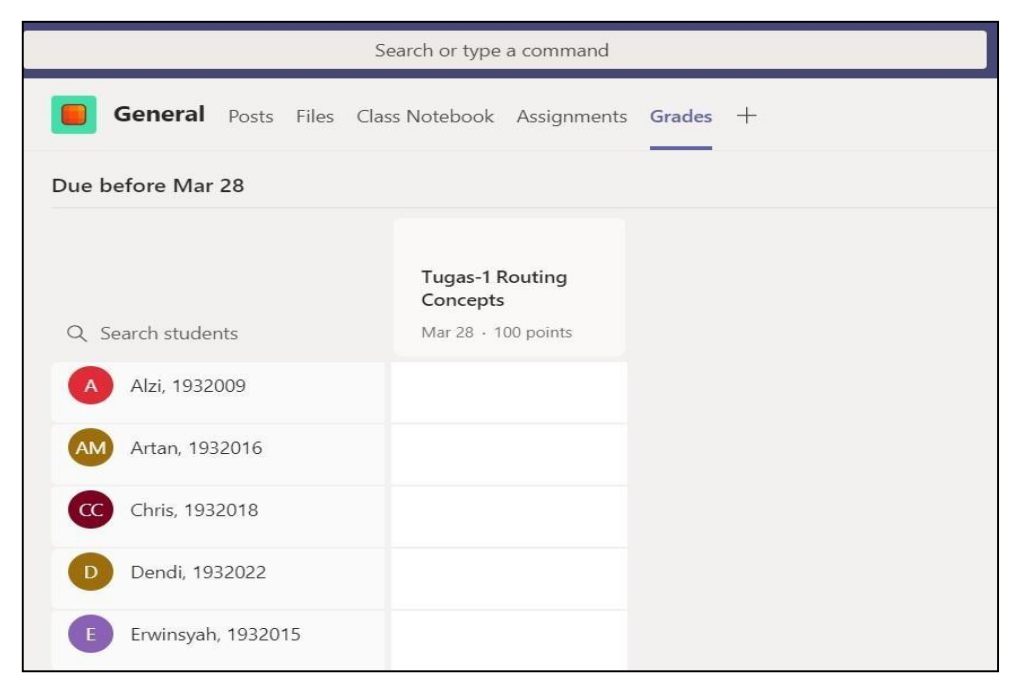

Gambar 140. Hasil Penilaian

Pada halaman mahasiswa maka akan muncul seperti pada Gambar 141. Sebelum mahasiswa melakukan **Turn In**, mereka harus **(+) Add Work** (mengupload tugas yang telah dikerjakan)

Gambar 141. Mengumpulkan Tugas

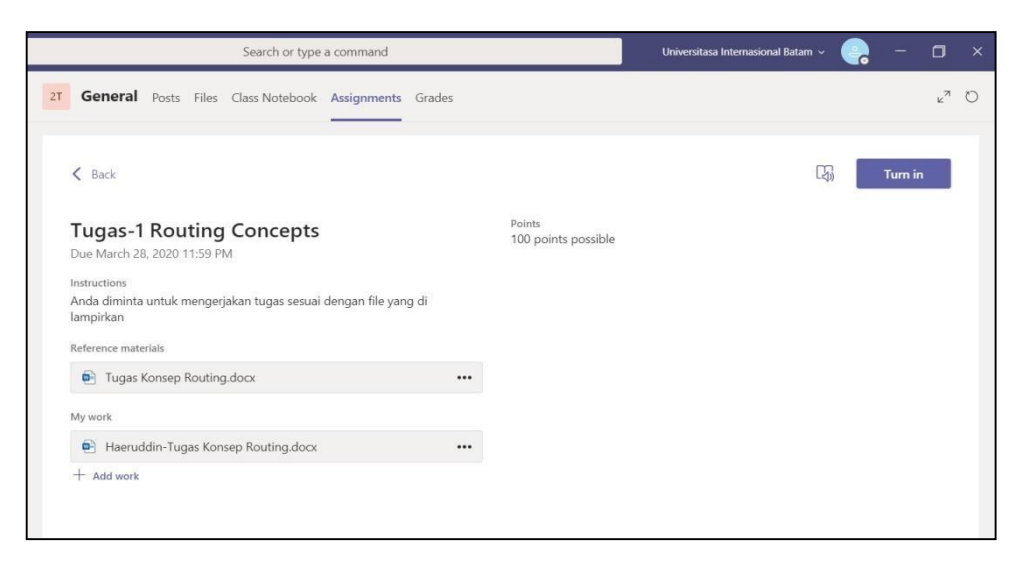

| Search or type a command                                                                            | Universitasa Internasional Batam 🗸 🤗 — 🗇                       |
|----------------------------------------------------------------------------------------------------|----------------------------------------------------------------|
| General Posts Files Class Notebook Assignments Grades                                               | لاع                                                            |
| K Back                                                                                              | Constant Turned in Wed Mar 25, 2020 at 10:52 PM ✓ Undo turn in |
| Tugas-1 Routing Concepts<br>Due March 28, 2020 11:59 PM<br>Instructions                             | Points<br>100 points possible                                  |
| Anda diminta untuk mengerjakan tugas sesuai dengan file yang di<br>lampirkan<br>Reference materials |                                                                |
| Tugas Konsep Routing.docx                                                                           |                                                                |
| My work                                                                                             |                                                                |
| Haeruddin-Tugas Konsep Routing.docx                                                                 |                                                                |

Gambar 142. Tugas Berhasil Dikumpulkan

Note: Mahasiswa dapat melakukan Undo turn in tugas, mahasiswa memiliki kesempatan untuk memperbaiki tugas jika ada kesalahan sampai batas akhir pengumpulan.

b. Mendistribusikan Ujian/Quiz, Microsoft Forms memungkinkan dosen membuat berbagai macam tipe pertanyaan, seperti pilihan ganda, uraian pendek atau pun panjang, ranking yangdapat diterapkan untuk berbagai jenis soal, dan sebagainya. Namun, jika dosen ingin melakukan penilaian, disarankan untuk menggunakan tipe pertanyaan pilihan, sehinga pada saat selesai ujian maka dosen dapat mengetahui nilai dari setiap mahasiswa. Pilih tab Assignment > Create > Quiz seperti yang terlihat pada Gambar 143.

| < >           | Ľ                                                    | Search or type a command                                |
|---------------|------------------------------------------------------|---------------------------------------------------------|
| L<br>Activity | < All teams                                          | General Posts Files Class Notebook Assignments Grades + |
| <b>C</b> hat  |                                                      | Upcoming 🍸                                              |
| Teams         | 2029-2020-2-2TIMA-JARINGAN                           | > Drafts                                                |
| Assignments   | General                                              | Assignment                                              |
| Calendar      | Topics-1 Routing Concepts<br>Topics-2 Static Routing | Quiz                                                    |
| <b>C</b> alls |                                                      | From existing                                           |
| 4<br>Files    |                                                      | Create                                                  |
|               |                                                      |                                                         |

Gambar 142. Membuat Ujian/Quiz

Gambar 143. Pilih Soal Ujian

| Forms    | Add the quizzes you create in Microsoft Forms to your assignment. |        | × |
|----------|-------------------------------------------------------------------|--------|---|
| Search   |                                                                   | Q      |   |
| Choose a | Form: + Ne                                                        | w Form |   |
|          | UJian Jaringan Terapan 2TIMA<br>Today                             |        |   |
|          |                                                                   |        |   |
|          |                                                                   |        |   |
|          |                                                                   |        |   |
|          |                                                                   |        |   |
|          |                                                                   |        |   |
|          |                                                                   |        |   |
|          | Cancel Nex                                                        | đ      |   |

**Note:** Jika belum memiliki soal ujian, sebaiknya Anda membuat terlebih dahulu dengan klik **(+) New Form > New Quiz** seperti pada Gambar 144.

| III For | ms                     |                |                      |
|---------|------------------------|----------------|----------------------|
|         | My forms Shared with n | ne Group forms |                      |
|         | New Form               | Untitled form  | Formulir tanpa judul |
|         | New Quiz               | 0 Responses    | 0 Responses          |

Gambar 144. Membuat Soal Baru

Gambar 145. Contoh Soal Pilihan

|               | Ques            | tions                             |                    |          |                 | Respo    | onses     |                         |   |
|---------------|-----------------|-----------------------------------|--------------------|----------|-----------------|----------|-----------|-------------------------|---|
|               |                 |                                   |                    |          |                 | D        | Ĩ         | $\uparrow$ $\checkmark$ | V |
| 1. <u>Ten</u> | tukan network i | d <u>pada ip</u> address <u>b</u> | erikut ini 192.168 | .1.0/24, |                 |          |           |                         |   |
|               | 192.168.1.0     |                                   |                    |          | ✓ Correct answ  | er       |           |                         |   |
|               | 192.168.1.1     |                                   |                    |          |                 |          |           |                         |   |
|               | 192.168.1.2     |                                   |                    |          |                 |          |           |                         |   |
|               | 192.168.1.3     |                                   |                    |          |                 |          |           |                         |   |
| + Add         | option          |                                   |                    |          |                 |          |           |                         |   |
|               |                 |                                   |                    |          |                 | €        | Ranking   |                         |   |
| Point         | s: 10           |                                   | •                  | M        | ultiple answers | ⊞        | Likert 🛈  | )                       |   |
| +             | Choice          | Abc Text                          | 🖒 Rating           |          | Date Date       | Ţ        | File uplo | ad                      |   |
|               |                 |                                   |                    |          |                 | Ø        | Net Pron  | noter Score®            | B |
|               |                 |                                   |                    |          |                 | <b>D</b> | Section   |                         |   |

Note: 1) Soal ujian dapat dibuat secara acak. 2) Untuk soal pilihan, pilihannya dapat diacak

Untuk soal pilihan, pilihannya dapat diacak dengan mengarahkan kursor ke (...) more option > shuffle option

## Gambar 146. Mengacak Pilihan

|        |                                                  |                                    | D | Ŵ  | $\uparrow$ | $\downarrow$ |   |                 |
|--------|--------------------------------------------------|------------------------------------|---|----|------------|--------------|---|-----------------|
| 1. Ten | ntukan network id pada ip address berikut ini 19 | 92.168.1.0/24,                     |   |    |            |              |   |                 |
|        | 192.168.1.0                                      | <ul> <li>Correct answer</li> </ul> |   |    |            |              |   |                 |
|        | 192.168.1.1                                      |                                    |   |    |            |              | Г |                 |
|        | 192.168.1.2                                      |                                    |   |    |            |              |   | Shuffle options |
|        | 192.168.1.3                                      |                                    |   |    |            |              |   | Drop-down       |
| + Add  | option                                           |                                    |   |    |            |              |   | Math            |
| Point  | s: 10                                            | Multiple answers                   |   | Re | quired     |              |   | Subtitle        |
| + Add  | Inew                                             |                                    |   |    |            |              |   | Add Branching   |

Sedangkan untuk mengacak soal, arahkan kursor ke bagian kanan atas

pilih (. . .) more option setting > Ceklist Shuffle Questions seperti pada Gambar 147 dan 148.

Gambar 147. Pengaturan Soal

| n 2TIMA - Saved  |                                                                     |                                                                    |                                                                                                    | ?                                                                                                    |
|------------------|---------------------------------------------------------------------|--------------------------------------------------------------------|----------------------------------------------------------------------------------------------------|----------------------------------------------------------------------------------------------------|
|                  | Preview                                                             | Theme                                                              | Share                                                                                                    |                                                                                                    |
| Responses        |                                                                     | s                                                                  | iettings                                                                                                    |                                                                                                    |
|                  |                                                                     | F                                                                  | eedback                                                                                                    |                                                                                                    |
|                  |                                                                     | T                                                                  | erms                                                                                                    |                                                                                                    |
| TIMA (10 Points) |                                                                     |                                                                    |                                                                                                    |                                                                                                    |
|                  |                                                                     |                                                                    |                                                                                                    |                                                                                                    |
|                  |                                                                     |                                                                    |                                                                                                    |                                                                                                    |
| 2.168.1.0/24, *  |                                                                     |                                                                    |                                                                                                    |                                                                                                    |
|                  |                                                                     |                                                                    |                                                                                                    |                                                                                                    |
|                  |                                                                     |                                                                    |                                                                                                    |                                                                                                    |
|                  |                                                                     |                                                                    |                                                                                                    |                                                                                                    |
|                  |                                                                     |                                                                    |                                                                                                    |                                                                                                    |
|                  |                                                                     |                                                                    |                                                                                                    |                                                                                                    |
|                  |                                                                     |                                                                    |                                                                                                    |                                                                                                    |
|                  | n 211MA - Saved<br>Responses<br>TIMA (10 Points)<br>2.168.1.0/24, * | n 211MA - Swed<br>Responses<br>TIMA (10 Points)<br>2.168.1.0/24, * | 12TIMA - Swed       Image: Preview     Image: Theme       Responses     Image: Time of the preview       TIMA (10 Points)       2.168.1.0/24, * | 12TIMA - Saved       Preview     Theme     Share       Responses     Settings       Feedback       TIMA (10 Points)       2.168.1.0/24, * |

## Gambar 148. Mengacak Soal

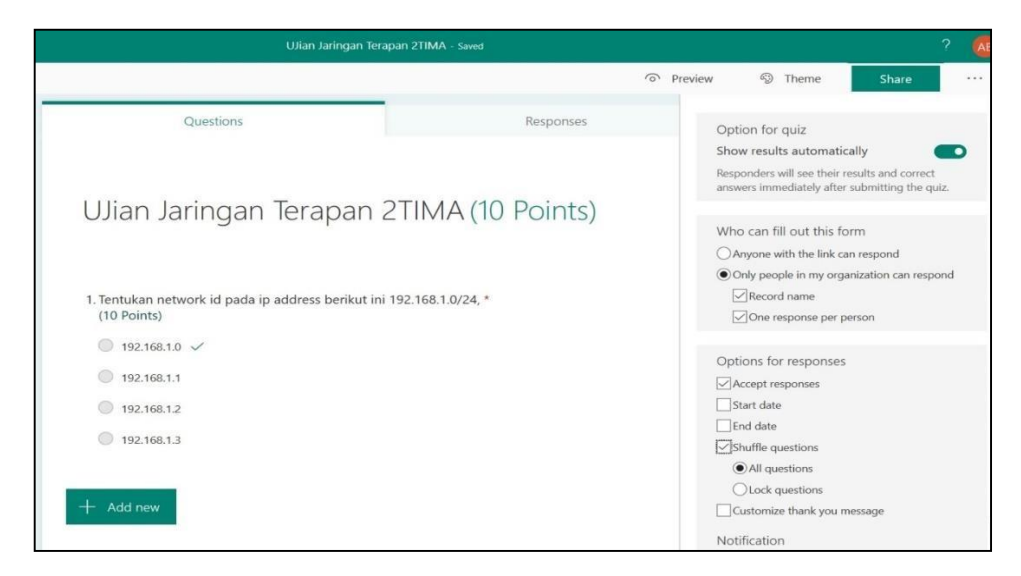

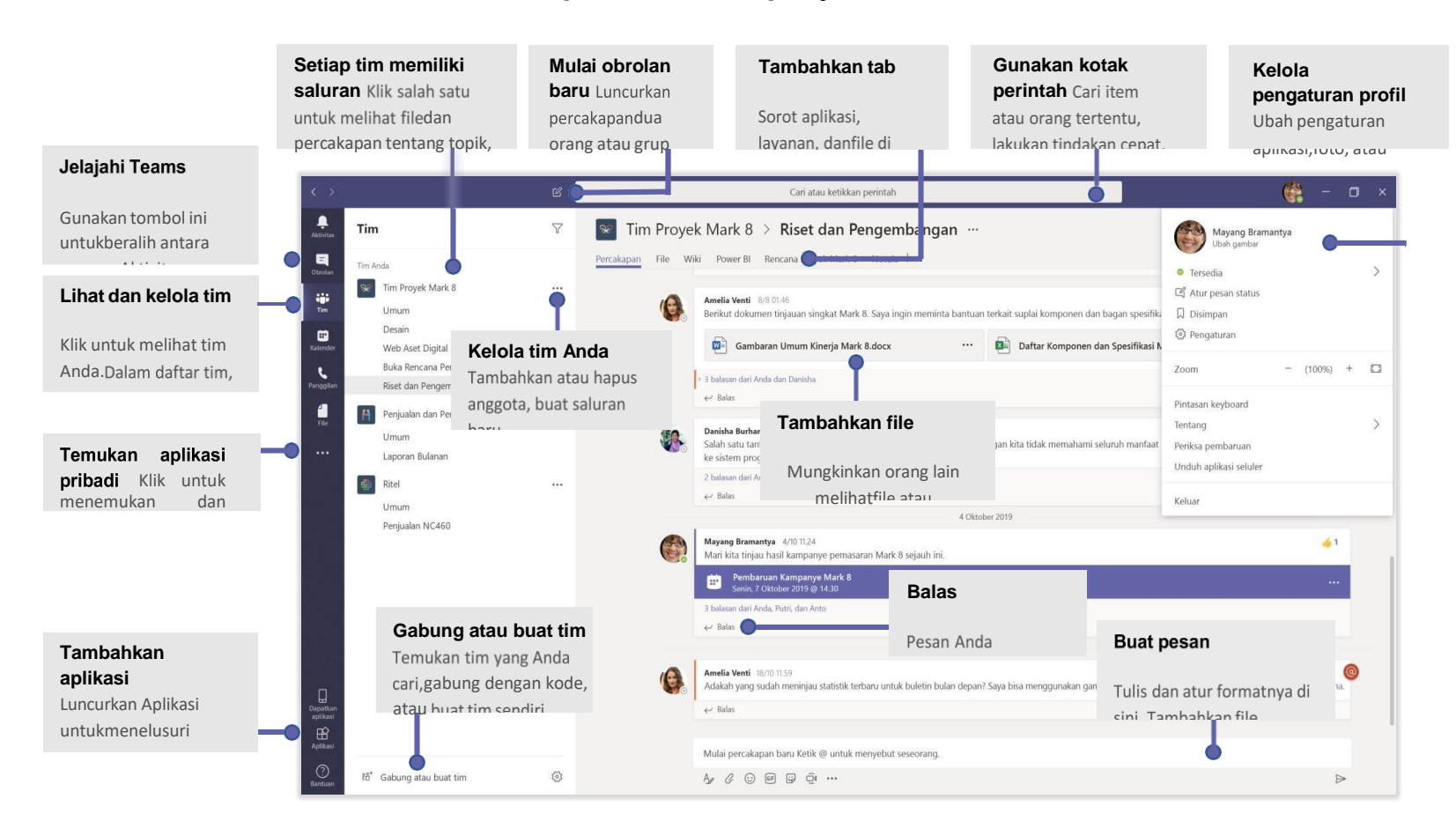

#### Gambar 149. Panduan Cepat untuk Mempelajari Dasar-dasar Microsoft Teams

## SESI 4

## PELATIHAN KEGIATAN ONLINE: ZOOM

## A. TUJUAN

- 1. Peserta mengetahui kegunaan aplikasi zoom
- 2. Peserta memahami bagaimana melakukan pendaftaran pada aplikasi zoom
- Peserta memahami cara membuat room zoom meeting sebagai dan menjadi host dalma room tersebut
- 4. Peserta memahami cara membuat schedule meeting terjadwal di aplikasi zoom
- 5. Peserta memahami cara bergabung dalam zoom meeting sebagai peserta
- 6. Peserta memahami tombol interaksi beserta kegunaanya yang tersedia di aplikasi zoom
- 7. Peserta memahami cara bagaimana membuat breakout rooms
- 8. Peserta memahami cara mengunggah materi pada zoom
- 9. Peserta memahami cara melakukan diskusi dalam zoom meeting
- 10. Peserta memahami cara mengakhiri meeting di aplikasi zoom

#### **B. METODE DAN WAKTU**

| Ceramah                 | : 30 menit |
|-------------------------|------------|
| Diskusi dan tanya jawab | : 15 menit |
| Praktek                 | : 45 menit |

## C. ALAT BANTU

Laptop/komputer

#### D. KEGIATAN

1. *Trainer* memberikan materi mengenai kegunaan zoom

Zoom adalah sebuah aplikasi online yang agar para pengguna bisa saling berkolaborasi lewat gambar,video, dan suara darimana punsecaralebihmudah. Anda dapat memanfaatkan fitur-fitur pada Zoom ini secara gratis dengan beberapa keterbatasan fitur. Selengkapnya mengenai batasan fitur dan biaya bisadilihat pada link berikut:<u>https://zoom.us/pricing</u>

2. *Trainer* memberikan materi mengenai cara melakukan pendaftaran aplikasi zoom

Langkah 1, buka link: <u>https://zoom.us/download</u> lalu download sesuaikan dengan kebutuhan laptop

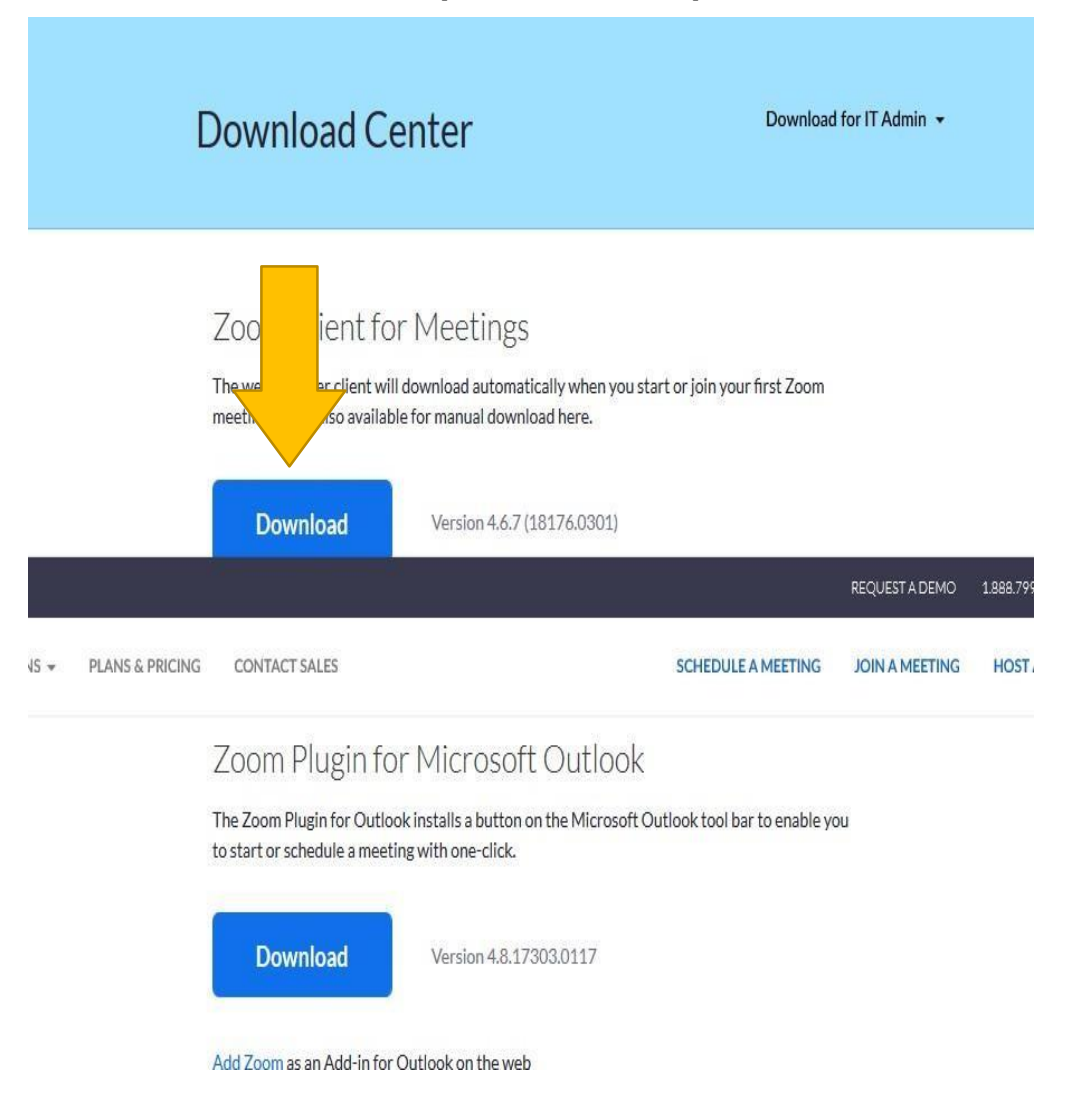

Gambar 150. Tampilan Downlod Aplikasi Zoom

Langkah 2, registrasi dengan email yang dimiliki dengan klik laman berikut: <u>https://zoom.us/signup</u>

## Gambar 151. Tampilan Sign in Email

|                 |                     |                                                              |                                      | REQUEST A DEMO   |
|-----------------|---------------------|--------------------------------------------------------------|--------------------------------------|------------------|
| PLANS & PRICING | CONTAC              | T SALES                                                      | JOIN A MEETING                       | HOST A MEETING 👻 |
|                 | Zoom is<br>of Servi | protected by reCAPTCHA                                       | and the Privacy Policy and Terms     |                  |
|                 |                     | Sigi                                                         | ТОР                                  |                  |
|                 | Dyci                | igning up Lagree to the                                      | Privacy Policy and Terms of          |                  |
|                 | By si               | igning up, I agree to the<br>Sen                             | Privacy Policy and Terms of<br>vice. |                  |
|                 | By si               | igning up, I agree to the<br>Sen                             | Privacy Policy and Terms of<br>vice. |                  |
|                 | By si               | igning up, I agree to the<br>Sen<br>o<br>Sign in with Google | Privacy Policy and Terms of<br>vice. |                  |

3. *Trainer* memberikan materi mengenai cara membuat room zoom meeting sekaligus menjadi host di room tersebut.

Sebagai admin, pada saat melakukan meeting dalam menggunakan dua cara untuk mengundang peserta, yaitu:

- a. Memberikan number meeting dan password
- b. Mengirimkan link room zoom (lebih mudah dengan satu kali klik)

Langkah yang perlu dilakukan:

a. Buka halaman <u>https://zoom.us/meetings</u> pada browser

Gambar 152. Tampilan Laman Zoom

| <ul> <li>-&gt; C ii anneshreting:</li> </ul> |                                                                                                    | RQUITATING TRUNK BYDATE - SHFOR    |
|----------------------------------------------|----------------------------------------------------------------------------------------------------|------------------------------------|
|                                              | ZOOM SELITERS - RUNSLARCER CONSTINUS                                                                                        | INNAMING INVAMINA+ MAIN SCUPITS HE |
|                                              | Zoom Meetings & Chat<br>Erreprise Valeo conferencing with real-time messaging and content<br>sharing<br>Date wave wale read |                                    |

b. Pilih Host a Meeting – With Video On

Gambar 153. Tampilan Bila Akan Join Video Meeting

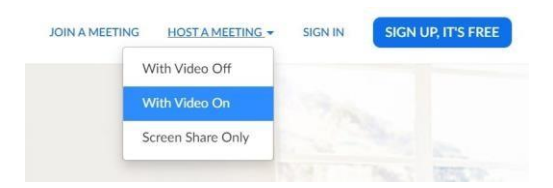
c. Anda bisa Sign In menggunakan email lain atau agar lebih mudah
 langsung Sign In menggunakan Google Account yang dipunya.

### Gambar 154. Tampilan Sign dengan Google Account

Sign In

| Email a | ddress                |                                    |
|---------|-----------------------|------------------------------------|
| Emai    | il address            |                                    |
| Passwo  | ord                   |                                    |
| Pass    | word                  |                                    |
|         | Chara Inc.            |                                    |
|         | Sign in               |                                    |
| Forgot  | password?             | <ul> <li>Stay signed in</li> </ul> |
|         |                       |                                    |
|         | or                    |                                    |
| G       | Sign in with Google   |                                    |
| f       | Sign in with Facebook |                                    |
|         |                       |                                    |

New to Zoom? Sign Up Free

d. Pilih Create Account

#### Gambar 155. Tampilan Create Account pada Zoom

| zoom |                                                                                                    | Support | English 🕶 |
|------|----------------------------------------------------------------------------------------------------|---------|-----------|
|      | Welcome to Zoom         Greate your Zoom account with your Google account         Margin This Shofnandi<br>Bydardenfandlingsmal.com         Create Account         By udmitting the form, you agree to the Terms of Service |         |           |
|      | Copyright 62020 Zoom Video Communications, Inc. All rights reserved.<br>Privacy & Legal Policies                                                                                                    |         |           |

e. Lalu akan muncul interface sebagaimana dalam Gambar 156.

| → C ■ us04web.zoom.us/mee             | etag                                                         |                                             |                                      |                                                                                                    |              |                   | \$ 17      |
|---------------------------------------|--------------------------------------------------------------|---------------------------------------------|--------------------------------------|----------------------------------------------------------------------------------------------------|--------------|-------------------|------------|
|                                       |                                                              |                                             |                                      |                                                                                                    | REQUEITADEND | 188799-Make RESCU | RCEI - SUR |
| ZOOM second -                         | Rest HONE CONTRETSICE                                        |                                             |                                      | SCHEDULE AMERING                                                                                                    | JONAHEETING  | HOSTAMEETING +    | 50         |
| aportant Noble: Due to increased dema | and dial-in by phone audio can ferencing capabilities may be | er onach renoved fromyour live Basic accour | L During the lake, we strongly rista | mmend using our comparies and/or capabilities. If you require clients to phone author can here only phone see our other <u>and one options</u> |              |                   |            |
| SIDN.                                 | Upcoming Meetings Previous Me                                | etings Personal Meeting Room                | Meeting Templates                    |                                                                                                    |              | 1.14              | Car Taking |
| Profile<br>Meetings                   | Schedule a New Meeting                                       |                                             |                                      |                                                                                                    |              |                   |            |
| Webinen                               | 2007.00                                                      |                                             |                                      |                                                                                                    |              |                   |            |
| Recordings                            | SatTa: 1                                                     | huk i                                       |                                      | Nucling D                                                                                                    |              |                   |            |
| Sattings.                             |                                                              |                                             |                                      | The user data met how any accoming meetings.<br>To schedule non-meeting disc Schedule a Meeting.                                               |              |                   |            |
| DAN .                                 |                                                              |                                             |                                      |                                                                                                    |              |                   |            |
| User Maragement                       |                                                              |                                             |                                      |                                                                                                    |              |                   |            |
| Room Management                       |                                                              |                                             |                                      |                                                                                                    |              |                   |            |
| Account Monogeneent                   | Save time by scheduling your meeting                         | s directly from your calendar.              |                                      |                                                                                                    |              |                   |            |
| Advanced                              | Microsoft Outlook Plugin<br>Doorbas                          | Chrome Extension<br>Downlaad                |                                      |                                                                                                    |              |                   |            |
| Admittle Turner                       |                                                              |                                             |                                      |                                                                                                    |              |                   |            |
| Viceo Tarontale                       |                                                              |                                             |                                      |                                                                                                    |              |                   |            |
|                                       |                                                              |                                             |                                      |                                                                                                    |              |                   |            |

### Gambar 156. Tampilan Awal Laman Zoom Setelah Login

- f. Buat meeting dengan memilih Schedule a New Meeting
- **g.** Pada tampilan berikut isi form pada Gambar 157.

| 2                                                                                      |                                                                                        | · ······                                                                                                    |
|----------------------------------------------------------------------------------------|----------------------------------------------------------------------------------------|----------------------------------------------------------------------------------------------------|
| Important Notice: Due to increased demand, d                                           | lial-in by phone audio conferencing capabilities may be temporarily remove             | of from your free Basic account. During this time, we strongly recommend using our computer audio capabilities. If you require dial-in by phone audio conferencing, phone see our other package options.                                                                                                    |
| PEISONAL<br>Profile<br>Meetings<br>Webhans<br>Recordings<br>Settings                   | My Meeting Schedule a Meeting<br>Schedule a Meeting<br>Topic<br>Description (Optional) | Software           Enter your meeting description                                                                                                    |
| ADMIN<br>> User Management<br>> Room Management<br>> Actourit Management<br>> Advanced | When<br>Duration                                                                       | 03/13/2020       5:00       PH         1       M       0       PH         Vour Zoom Basic plan has a 40-extrate time limit on meetings with 3 or more participants.       Upgrade now to only utilized group meetings. Upgrade here         Image: Control to only utilized group meetings. Upgrade here       Image: Control to only utilized group meetings. Upgrade here |
| Attend Live Training<br>Video Tutorials<br>Knowledge Base                              | Time Zone<br>Meeting ID                                                                | CoAff-7200 Jaketa     Constring meeting     Constraits Automatically      Personal Meeting ID 934-722-4374                                                                                                    |
|                                                                                        | Meeting Password                                                                       | Replin meeting parswood                                                                                                    |
|                                                                                        | Video                                                                                  | Host i on a off<br>Participant i on a off                                                                                                    |
|                                                                                        | Autio                                                                                  | Indeptone      Computer Audio      Both     Dial from ER                                                                                                    |
|                                                                                        | Meeting Options                                                                        | Enable join before host     Mute purticipants upon entry     Exable waiting room     Record the meeting automatically on the local computer                                                                                                    |
|                                                                                        |                                                                                        | Sive Cancel                                                                                                    |

### Gambar 157. Tampilan Isi Form New Meeting

Penjelasan Isian pada Form adalah sebagai berikut:

1) Topic: Isikan dengan Judul atau Title Meeting

- 2) Deskripsi: Isikan dengan Deskripsi bebas
- 3) When: berisi informasi tanggal dan waktu meeting akan dilakukan
- Duration: isikan 1 Jam saja, karena untuk akun zoom basic/free ini dibatasi sampai maksimal 40 menit
- 5) Time Zone: Zona waktu tempat tinggal
- 6) Meeting ID: bebas pilih auto atau personal
- Meeting Password : bisa diisi jika dikehendaki utk private meeting dan memerlukan password
- Video: opsi untuk memilih apakah host atau participant bisa menampilkan video camera atau tidak.
- 9) Audio: disarankan untuk memilih computer audio
- 10) Meeting Options: bisa **dikosongkan** atau **unc heck** jika opsi dirasa tidakpenting (opsi perekaman sesi video conference ada disini)
- h. Setelah itu Klik Save, dan akan muncul tampilan sebagai berikut

#### Gambar 158. Tampilan Zoom Meeting yang Sudah Dibuat

| My Meetings — Manage "Ditbangdik Webiner" |                                                         |                                         | Start this Meeting  |
|-------------------------------------------|---------------------------------------------------------|-----------------------------------------|---------------------|
| Tapic                                     | Ditbangdik Webinar                                      |                                         |                     |
| Description                               |                                                         |                                         |                     |
| Time                                      | Mar 13, 2020 05:00 PM Jakarta<br>Add to Google Calendar | St Chronic Century (1) 🔘 🕲 Mana Century |                     |
| Meeting ID                                | 914-732-4374                                            |                                         |                     |
| Moeting Password                          | $\times$ Require meeting password                       |                                         |                     |
| Join URL:                                 | https://usD4web.zoom.us/ji/9347324374                   | i                                       | Copy the invitation |
| Video                                     | Hest                                                    | Ov.                                     |                     |
|                                           | Participant                                             | 01                                      |                     |
| Audio                                     | Computer Audio                                          |                                         |                     |
| Meeting Options                           | × Enable join before host                               |                                         |                     |
|                                           | × Mate participants upon entry 🗍                        |                                         |                     |
|                                           | × Enable weiting room                                   |                                         |                     |
|                                           | $\times$ . Record the meeting automatically on t        | he local computer                       |                     |

 Setelah itu klik Copy the Invitation pada Join URL atau sorot link pada join URL dan copy, selanjutnya link tersebut bisa disebarkan ke peserta yangakan Join Meeting

#### Gambar 159. URL Zoom Meeting

Join URL:

https://us04web.zoom.us/j/9347324374

j. Lalu Klik Start this Meeting

- Pada Proses selanjutnya pilih Download Zoom dan ikuti petunjuk selanjutnya
- Selanjutnya akan muncul interface sebagaimana ditampilkan dalam Gambar 160 dan 161.

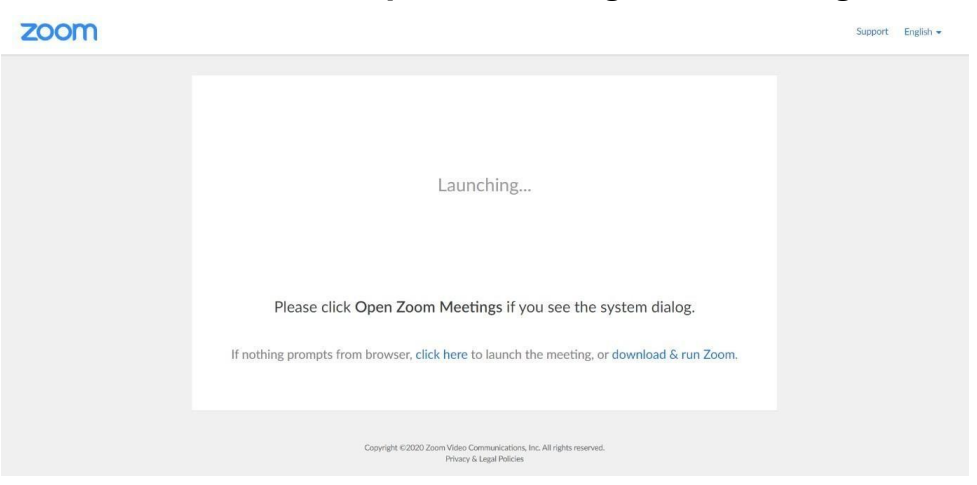

### Gambar 160. Tampilan Launching Zoom Meeting

Gambar 161. Tampilan Join Zoom Meeting

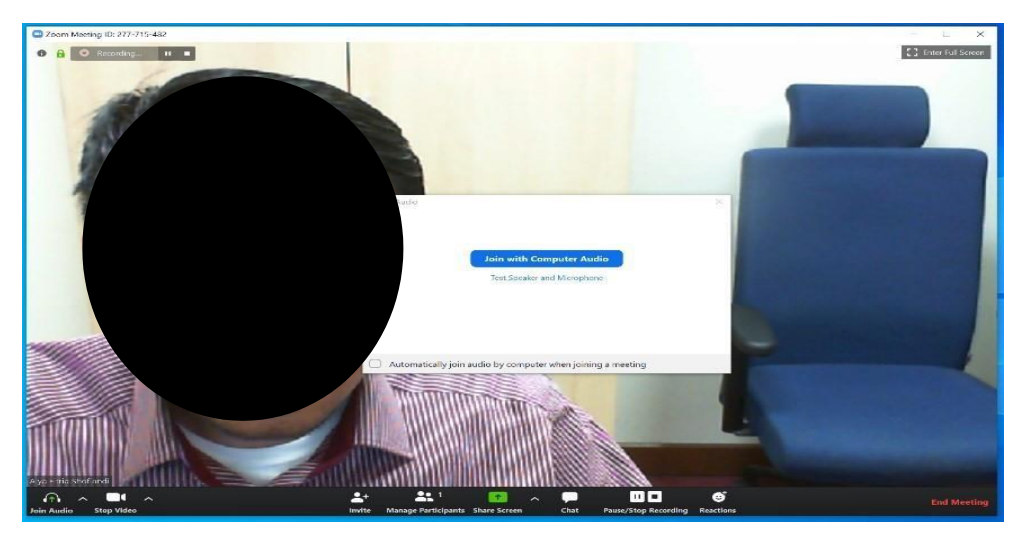

Pilih **Join for With Computer Audio** atau jika ingin melakukan test dahulu bisa dipilih **Test Speaker dan Microphone** 

- m. Sudah terhubung pada Room Meeting yang dibuat. Selanjutnya tinggal menunggu peserta/attendee untuk Join
- 4. *Trainer* memberikan materi mengenai cara membuat schedule meeting terjadwal

a. Untuk memulai meeting buatlah penjadwalan kegiatan online dengan mengklik Icon **Schedule** di laman awal Zoom.

Gambar 162. Tampilan untuk Membuat Meeting Terjadwal

| Makianinaa Anan Sedana                                                         | n's Zoom Me | eting               |                |
|--------------------------------------------------------------------------------|-------------|---------------------|----------------|
| Date                                                                           |             |                     |                |
| 14/03/2020 ~ 11.30                                                             | ~ to (      | 14/03/2020 ~        | 12.00 ~        |
| Recurring meeting                                                              |             | Time Z              | one: Jakarta ~ |
| Meeting ID                                                                     |             |                     |                |
| Generate Automatically                                                         | O Perso     | nal Meeting ID 299- | 182-2020       |
| Password                                                                       |             |                     |                |
| Require meeting password                                                       |             |                     |                |
| Video                                                                          |             |                     |                |
| Host 🔾 On 🔾 Off                                                                | Particip    | ants On 🔿           | Off            |
| Audio                                                                          |             |                     |                |
| ◯ Telephone ◯ Computer                                                         | Audio 🔘 Te  | lephone and Comp    | uter Audio     |
|                                                                                |             |                     |                |
| Dial in from United States Edit                                                |             |                     |                |
| Dial in from United States Edit                                                |             |                     |                |
| Dial in from United States Edit Calendar iCal Google Calend                    | dar 🔿 O     | utlook 🔿 Oth        | er Calendars   |
| Dial in from United States Edit Calendar iCal Google Calend Advanced Options ~ | dar 🔿 O     | utlook 🔾 Oth        | er Calendars   |

 Untuk menjaga privacy Meeting agar tidak diakses oleh orang yang tidak dikehendaki, bisa diatur agar Meeting ID berubah setiap meeting dijalankan, yaitu dengan cara memilih opsi Generate Automatically dan dapat pula ditambahkan password setiap kali meeting diadakan dengan memilih opsi Require meeting password.

#### Gambar 163. Tampilan Membuat Passcode Meeting Terjadwal

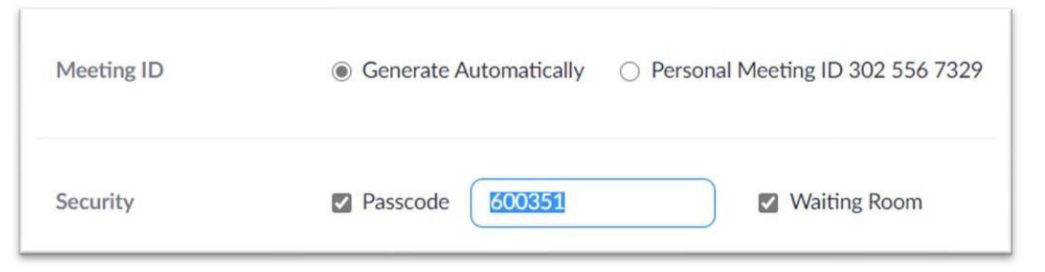

Checkbox pada **Waiting room** juga dapat diaktifkan jika menghendaki perserta meetiNg tidak bisa otomatis join ke dalam meeting meskipun sudah memasukkan ID meeting dan password dengan benar, tapi menunggu di Admit oleh host meeting

c. Selain itu terdapat beberapa pengaturan yang dapat dimanfaatkan untuk menambah pengamana terhadap meeting yang diselenggarakan dianataranya adalah **Enable join before host**, jika tombol ini tidak dipilih (defaultnya adalah uncheck) maka participant tidak bisa join ke dalam meeting sebelum host memulai meeting

#### Gambar 164. Tampilan Setting Meeting Terjadwal

| Meeting Options   | Enable join before host                     |
|-------------------|---------------------------------------------|
|                   | Mute participants upon entry 🔯              |
|                   | Only authenticated users can join           |
|                   | Breakout Room pre-assign                    |
|                   | Automatically record meeting                |
| Alternative Hosts | Example: mary@company.com, peter@school.edu |

 Kegiatan juga dapat langsung dimulai dengan mengklik New Meeting. Gunakan Copy Invitation, dan Paste Invitasi tersebut ke peserta

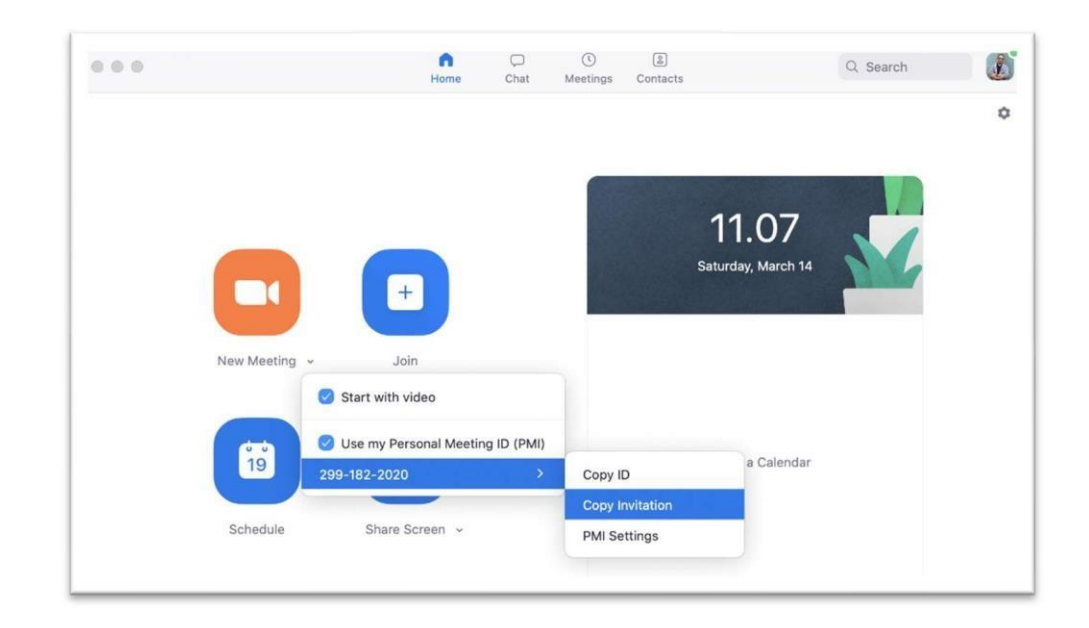

#### Gambar 165. Cara Mengcopy Undangan Zoom Meeting

5. *Trainer* memberikan materi mengenai cara bergabung dalam zoom meeting sebagai peserta

a. Peserta dapat mengakses Zoom Meeting dengan cara meng-klik link invite zoom yang dikirimkan

b. Pilih Download or Run Zoom

Gambar 166. Tampilan Setelah Download dan Run Zoom

Launching...

Please click Open Zoom Meetings if you see the system dialog.

If nothing prompts from browser, click here to launch the meeting, or download & run Zoom.

- c. Isikan nama jika diminta oleh Zoom untuk mengisikan nama atau email
- d. Pilih Join with Video atau Join Without Video
- e. Selanjutnya Join with Computer Audio

- f. Dan Sekarang anda sudah terhubung dalam Zoom Meeting Room
- 6. *Trainer* memberikan materi mengenai tombol interaksi yang ada pada zoom dan kegunaanya

Terdapat beberapa Button yang perlu diketahui dalam interface zoom yaitu:

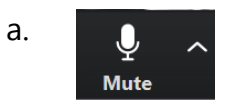

Digunakan untuk setting **mute/unmute** microphone, **tanda panah** disampingnya berisi option untuk audio setting (**microphone dan speaker**) yang terhubungpada Laptop/PCyangdigunakan.

b.

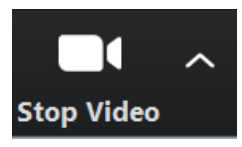

Digunakan untuk mengaktifkan atau nonaktif **video dari webcam**. Tanda panah disamping digunakan untuk melihat settingan **Camera/Video**.

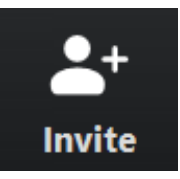

Digunakan untuk invite/mengundang peserta lain

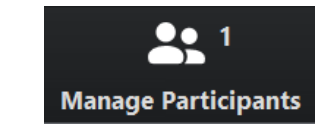

Digunakan untuk mengatur peserta zoom meeting seperti mute mic all peserta, menjadikan peserta lain sebagai host, dan lain-lain.

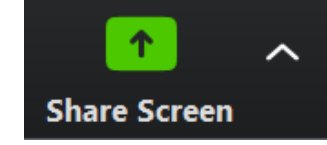

d.

с.

Digunakan untuk sharing screen seperti layar Ms PowerPoint, MS Word dan lain-lain. Preview seperti pada tampilan berikut:

Pilih tampilan yang dikehendaki dan klik tombol Share

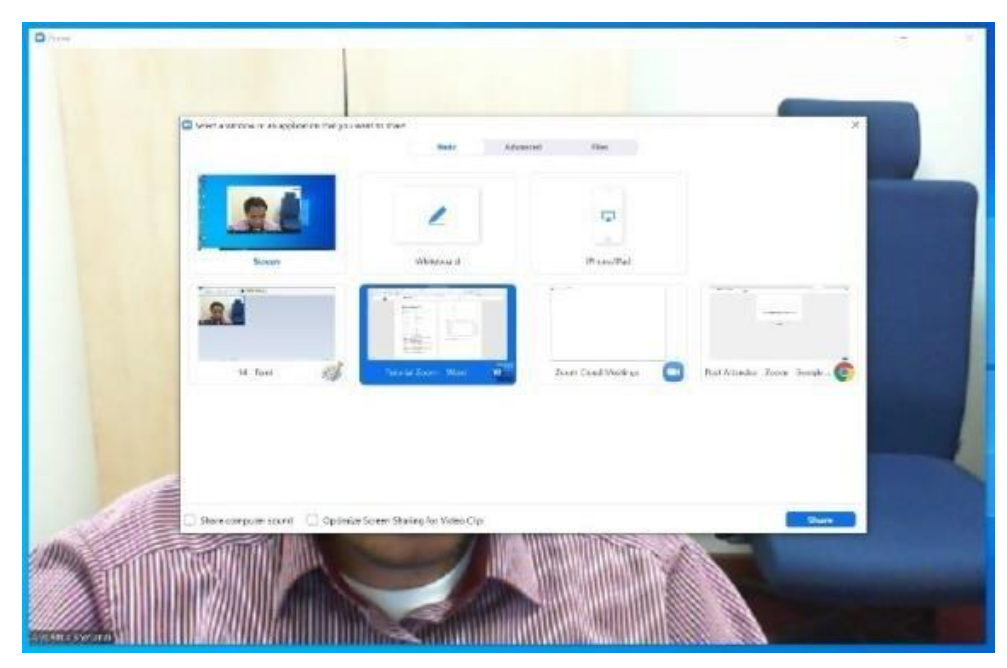

Gambar 167. Tampilan untuk Share Screen

Selanjutnya berikut tampilan saat sedang dilakukan share screen:

Gambar 168. Tampilan Saat Melakuakan Share Screen

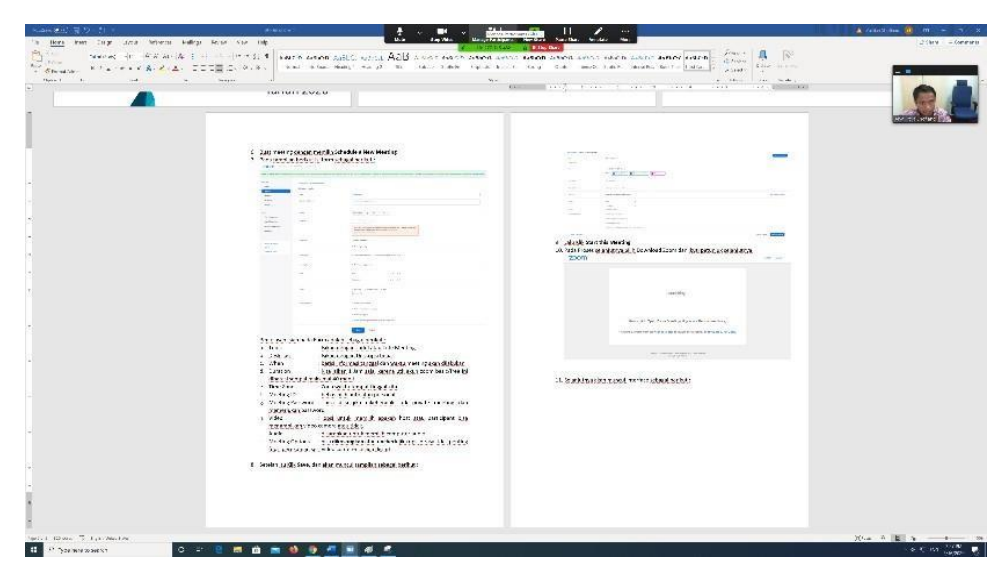

Jika sudah selesai, bisa diklik tombol Stop Sharing di bagian atas

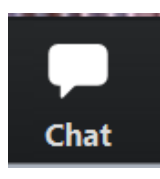

e.

f.

Dilakukan untuk interaksi dengan mahasiswa melalui fitur chat

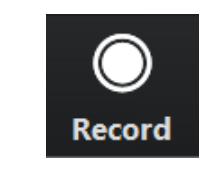

Tombol untuk melakukan proses perekaman. Selanjutnya hasil rekaman akan otomatis tersimpan pada drive **C:/Documents/Zoom** 

Trainer memberikan materi mengenai cara membuat breakout rooms
 Fitur Breakout Rooms dapat dimanfaatkan jika menghendaki
 meeting dipecah menjadi beberapa kelompok.

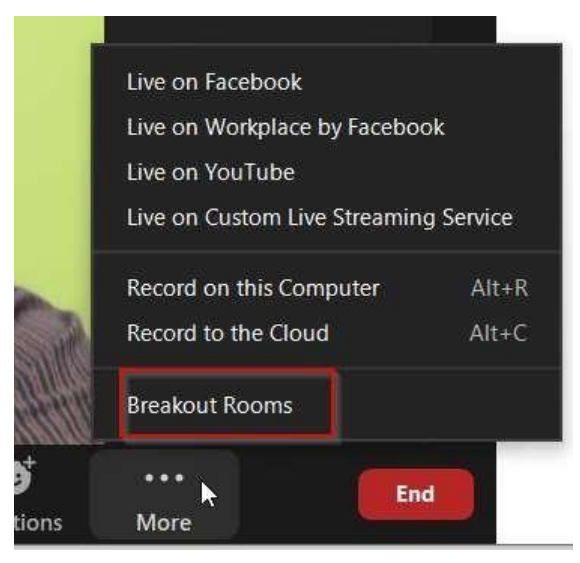

### Gambar 169. Tampilan Menu untuk Membuat Breakout Rooms

Klik icon more dibagian bawah tampilan aplikasi zoom, pilih Breakout Rooms

#### Gambar 170. Cara Membuat Breakout Rooms

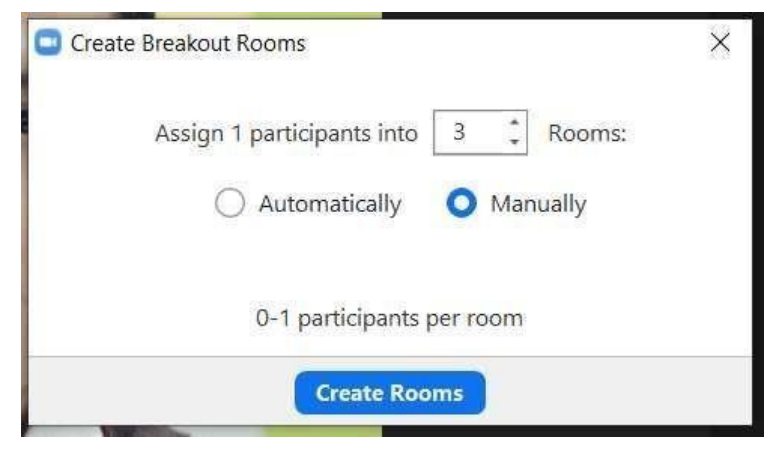

Pada jendela pembuatan breakout rooms, pilih jumlah room yang

akan dibuat, lalu klik Create Rooms

Gambar 171. Cara Membuat Breakout Rooms kedalam 3 Rooms

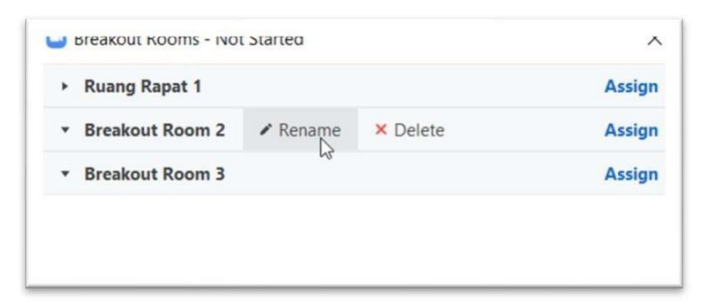

Untuk merename Breakout, klik tombol **Rename** 

Gambar 172. Cara Mengganti Nama Setiap Rooms

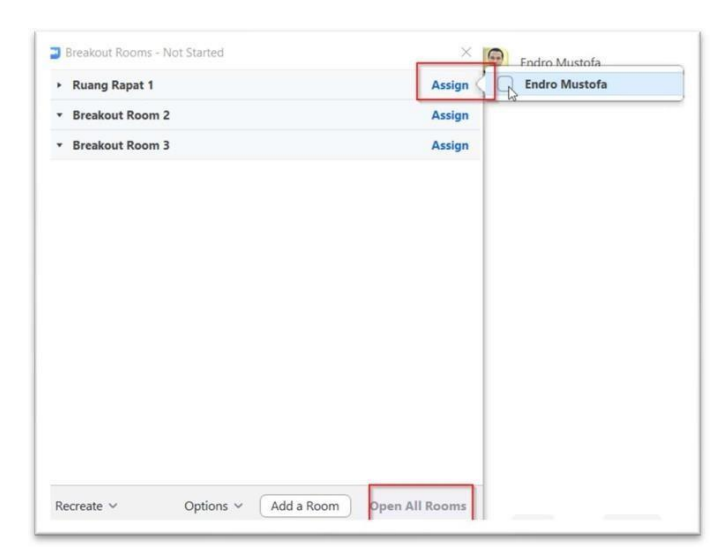

Selanjutnya untuk memilih dan memasukan participant ke dalam Breakout, klik tombol **Assign**, lalu pilih daftar participant yang akan dimasukkan.

#### Gambar 173. Cara Untuk Memulai Breakouts Room

| Options 🗸 | Add a Room | Open All Rooms         |
|-----------|------------|------------------------|
|           | Options ~  | Options 🗸 🛛 Add a Room |

Selanjutnya klik **Open All Rooms** untuk memulai Breakout Rooms

- 8. *Trainer* memberikan materi mengenai cara mengunggah materi pada zoom
  - a. Caranya adalah klik chat pada layar bagian bawah

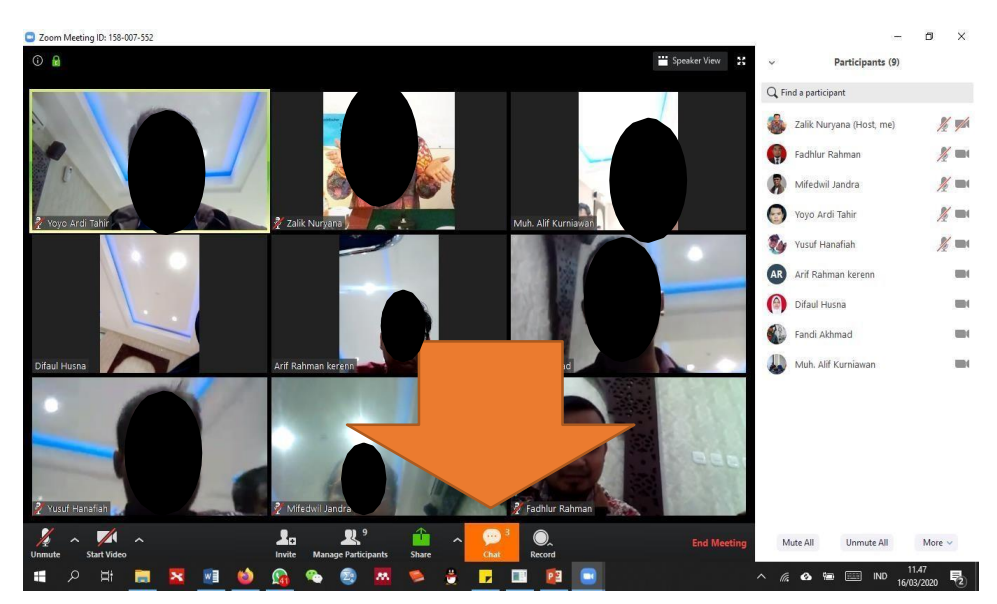

Gambar 174. Tampilan Zoom untuk Mengunggah Materi

b. Selanjutnya akan muncul layar seperti di bawah ini dan klik file

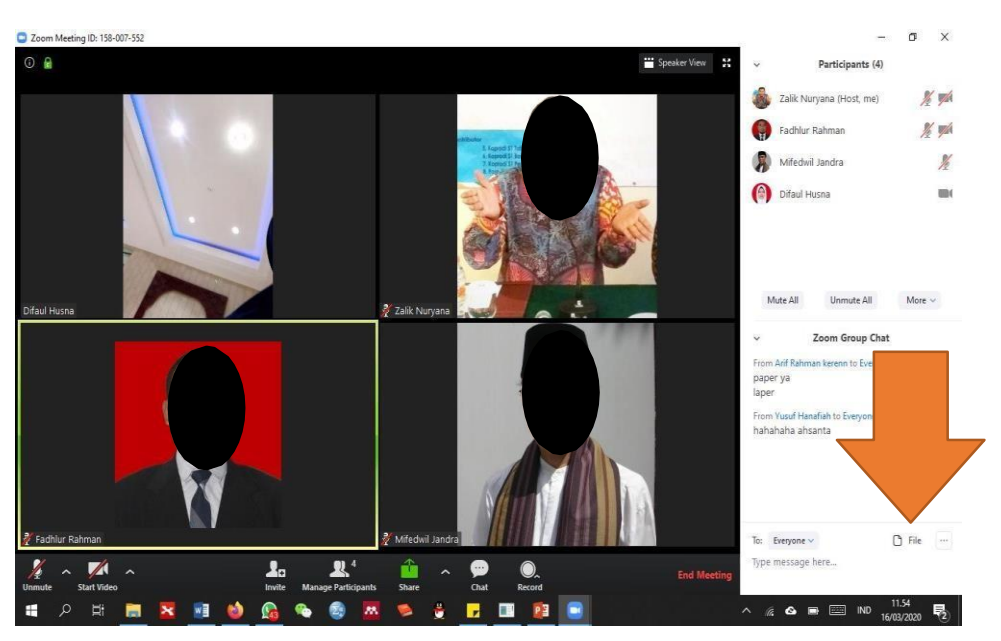

Gambar 175. Cara Menuju Menu File untuk Unggah Materi

Bisa memilih materi dari komputer atau lainnya tinggal klik upload, maka materi akan terkirim dan peserta akan dapat mendownload.

9. *Trainer* memberikan materi mengenai cara melakukan diskusi dalam zoom meeting.

Diskusi dapat dilakukan dengan layanan chat di layar/menu bagian bawah.

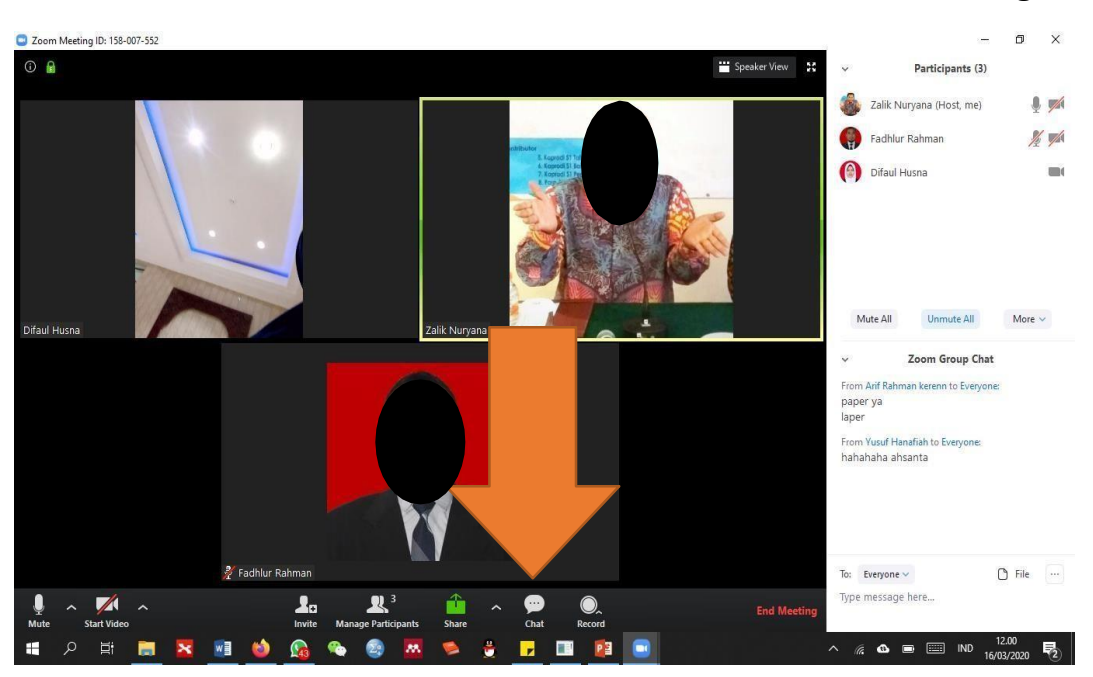

Gambar 176. Cara Memulai Diskusi Melalui Chat di Zoom Meeting

Gambar 177. Cara Menyimpan Aktivitas Chat di Laptop/ Komputer

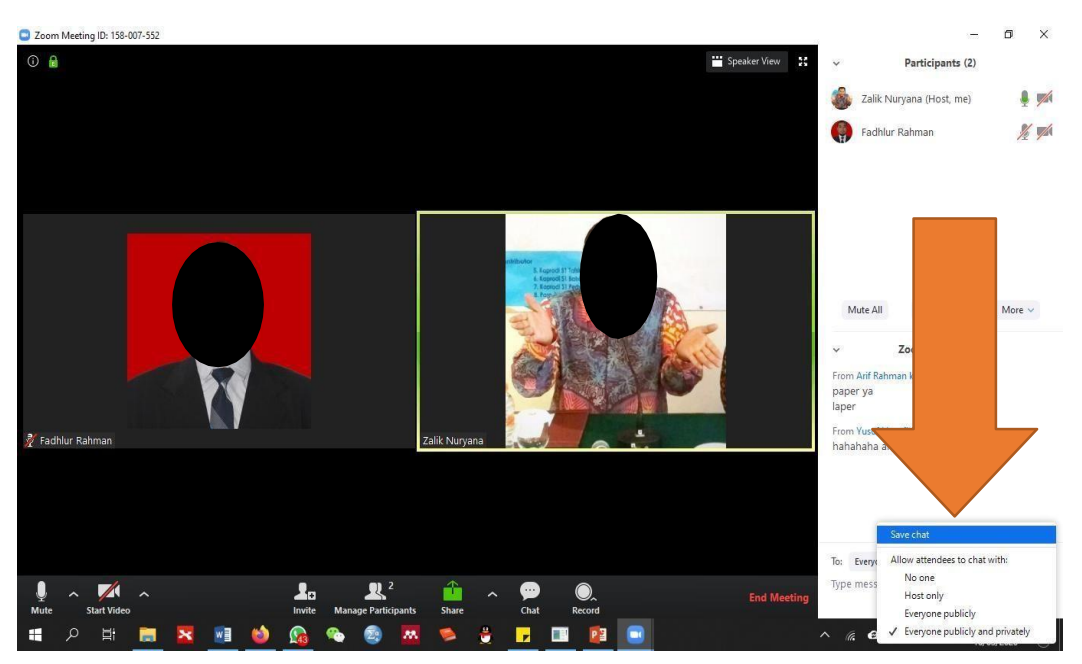

Dan aktivitas chat dapat pula di save di komputer.

## SESI 5

## MEMBUAT LAPORAN KEGIATAN ONLINE

#### A. TUJUAN

- Peserta mampu Menyusun laporan kegiatan yang telah diselenggarakan secara online
- 2. Peserta mampu melengkapi lampiran laporan kegiatan online.
- 3. Peserta mampu berkomunikasi dengan narasumber untuk meminta data terkait dengan penyelenggaraan kegiatan *online*.

#### **B. METODE DAN WAKTU**

- 1. Ceramah : 30 menit
- 2. Diskusi dan tanya jawab : 15 menit
- 3. Praktek : 45 menit

#### C. ALAT BANTU

Laptop/komputer

#### D. KEGIATAN

- 1. *Trainer* menjelaskan kepada peserta mengenai cara membuat laporan kegiatan *online* sesuai dengan format yang sudah ada.
  - a. Font yang biasa digunakan
     Microsoft New Tai Lue/Times New Roman 12
     Line and paragraph spacing 1,5
  - b. Halaman sampul

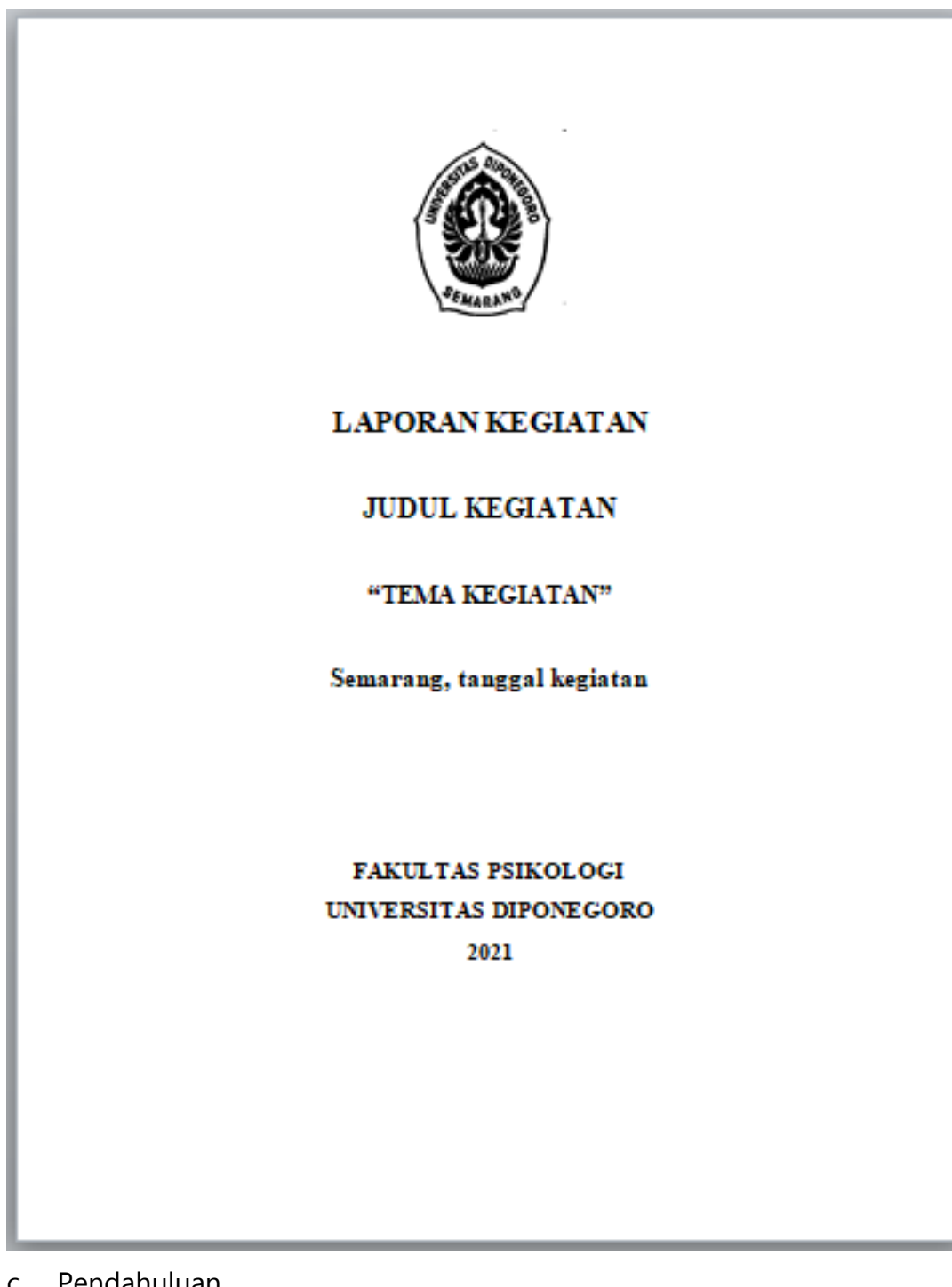

#### Gambar 178. Contoh Halaman Sampul

Pendahuluan C.

> Berisi tentang pendahuluan kegiatan online seperti yang sudah dituliskan pada proposal kegiatan.

d. Tujuan Kegiatan

Berisi tentang tujuan diselenggarakannya kegiatan online seperti yang sudah dituliskan pada proposal kegiatan.

- e. Bentuk Kegiatan (contoh: Kuliah Dosen Tamu)Berisi tentang bentuk kegiatan *online*, contohnya Kuliah Dosen Tamu.
- f. Tema Kegiatan

Berisi tentang tema kegiatan online.

- g. Narasumber (sebutkan nama dan instansi)
   Berisi tentang identitas narasumber pada kegiatan *online* meliputi nama lengkap beserta gelar dan instansi asal narasumber.
- h. Pelaksanaan Kegiatan

Berisi tentang hari, tanggal, jam dan media penyelenggaraan kegiatan online.

i. Susuan Panitia

Berisi tentang susunan kepanitiaan kegiatan *online* meliputi ketua dan anggota, disebutkan nama lengkap beserta gelar.

j. Peserta Kegiatan

Berisi tentang identitas peserta kegiatan *online*, contohnya Mahasiswa Program Studi Sarjana Fakultas Psikologi Undip.

k. Susunan Acara

Berisi tentang susunan acara kegiatan *online* dibuat dalam bentuk tabel. Susunan acara pada laporan kegiatan dibuat riil sesuai dengan pelaksanaan kegiatan *online*.

Contoh:

| Waktu         | Kegiatan                                     |
|---------------|----------------------------------------------|
| 08.00 - 08.15 | Pembukaan oleh MC/Moderator                  |
| 08.15 - 08.30 | Sambutan oleh Dekan Fakultas Psikologi Undip |

I. Pelaksanaan kegiatan

Berupa notulensi kegiatan dengan format seperti Gambar 179.

| KEMENTERIAN PENDIDIKAN, KEBUDAYAAN,<br>RISET DAN TEKNOLOGI<br>UNIVERSITAS DIPONEGORO<br>Jalan Prof. Sudarto, S.H. Tembalang Semarang Kode Pos 50275<br>Telp. (024) 7460051, Fax. (024) 76405530, <u>http://www.psikologi.undip.ac.id</u> , Email:<br><u>psikologi@live.undip.ac.id</u> |           |          |                                                    |              |            |              |       | Ŀ      |      |  |
|----------------------------------------------------------------------------------------------------|-----------|----------|----------------------------------------------------|--------------|------------|--------------|-------|--------|------|--|
|                                                                                                    |           |          |                                                    |              | NOT        | ULENSI       |       |        |      |  |
| TAI                                                                                                    | NGGAL     | 30       | /02/2021                                           | MULAI        | 08.00      | SELESAI      | 12.00 | TEMPAT | Zoom |  |
| PER                                                                                                    | IHAL      | <u> </u> | Diisi Tema Kegiatan                                |              |            |              |       |        |      |  |
| JEN                                                                                                    | IS RAPA'  | г        | Diisi Bentuk Kegiatan, contohnya Kuliah Dosen Tamu |              |            |              |       |        |      |  |
| KOMPONEN/<br>(Pimpinan Rapat)                                                                                                    |           |          | Narasumber:<br>Nama lengkap beserta gelar          |              |            |              |       |        |      |  |
|                                                                                                    |           |          | Moderato<br>Name lan                               | r:           |            |              |       |        |      |  |
|                                                                                                    |           |          | Nama len                                           | gcap besen   | a gelar    |              |       |        |      |  |
| RAF                                                                                                    | PAT       |          | Diisi jum                                          | ilah peserta | rapat      |              |       |        |      |  |
|                                                                                                    |           |          |                                                    |              | SIM        | IPULAN       |       |        |      |  |
|                                                                                                    | Nama le   | ngla     | p narasun                                          | iber besert  | a gelar    |              |       |        |      |  |
| 1                                                                                                    | Berisi ra | ngku     | man materi                                         | narasumb     | er         |              |       |        |      |  |
| 2                                                                                                    | Berisi pe | rtany    | /aan kepad                                         | a narasumb   | er dan jaw | aban narasun | nber  |        |      |  |

Gambar 179. Format Notulensi

Notulen Tanda tangan notulen

Mengetahui Tanda tangan ketua kegiatan Nama lengkap notulen beserta gelar Nama lengkap ketua kegiatan beserta gelar

m. Hasil Kegiatan

Berisi tentang hasil yang didapat dari kegiatan online, contohnya Hasil dari kegiatan ini adalah informasi materi (file materi terlampir) yang telah disampaikan oleh para pembicara serta ilmu lain yang bermanfaat melalui proses diskusi dan tanya jawab.

n. Penutup

Berisi tentang penutup laporan hasil kegiatan online.

o. Tanda Tangan

Berisi tanda tangan ketua kegiatan, menyetujui Wakil Dekan Akademik dan Kemahasiswaan atau Wakil Dekan Sumber Daya, mengetahui Dekan atau a.n. Dekan

p. Lampiran 1 CV Narasumber

Berisi CV narasumber kegiatan online.

- q. Lampiran 2 Materi Kegiatan dari Narasumber
   Berisi materi kegiatan yang disampaikan narasumber pada kegiatan online.
- r. Lampiran 3 Dokumentasi Kegiatan (foto tiap sesi/kegiatan sesuai susunan acara)

Berisi dokumentasi kegiatan *online* berupa *screenshot* tiap sesi/kegiatan sesuai dengan susunan berjalannya acara.

- s. Lampiran 4 Daftar Hadir Peserta Kegiatan
   Berisi rekap daftar hadir peserta kegiatan yang didapat dari *spreadsheet* daftar hadir *online*.
- Lampiran 5 Contoh Sertifikat (untuk Narasumber dan Moderator)
   Berisi contoh sertifikat kegiatan *online* untuk narasumber dan moderator.
- u. Lampiran 6 Surat Permohonan Narasumber Berisi surat permohonan narasumber kegiatan *online*.
- 2. *Trainer* menjelaskan kepada peserta mengenai cara meminta data berupa CV, materi kegiatan, foto, KTP, NPWP dan foto buku rekening kepada narasumber
  - a. Hubungi narasumber pada saat jam kerja (08.00 16.00 pada hari Senin Jumat) melalui Whatsapp.
  - b. Sampaikan salam, perkenalkan diri, sampaikan maksud dan tujuan serta mohon untuk dikirimkan CV, materi kegiatan, foto, KTP, NPWP dan foto buku rekening
    - i. CV narasumber untuk proposal kegiatan, laporan kegiatan, dibacakan oleh moderator saat kegiatan dilaksanakan dan keperluan pencairan dana.

- ii. Materi kegiatan untuk laporan kegiatan dan dibagikan ke peserta saat kegiatan dilaksanakan
- iii. Foto untuk pembuatan *flyer* kegiatan
- iv. KTP, NPWP dan foto buku rekening untuk keperluan pencairan dana
- c. Sampaikan terima kasih
- d. Jika narasumber lupa mengirimkan, diingatkan kembali di hari berikutnya pada jam kerja

## SESI 6

## POST TEST

#### A. TUJUAN

Mengetahui seberapa baik peningkatan kompetensi peserta dalam menyelenggarakan kegiatan *online* setelah mengikuti pelatihan.

#### **B. METODE DAN WAKTU**

Pengisian kuesioner: 15 menit

### C. ALAT BANTU

Lembar kerja/kuesioner

#### D. KEGIATAN

- 1. *Trainer* memberikan lembar kerja atau kuesioner kepada peserta
- 2. *Trainer* menjelaskan cara mengisi lembar kerja tersebut dan memberikan waktu 15 menit kepada peserta untuk mengisi lembar kerja tersebut
- 3. *Trainer* meminta peserta mengumpulkan lembar kerja bila sudah selesai mengisi

# LEMBAR KERJA 2

Nama : .....

#### PETUNJUK PENGISIAN SKALA

Dalam lembar skala di bawah ini terdapat beberapa pernyataan. Isilah pernyataan tersebut dengan jujur menurut pendapat, perasaan dan keadaan anda sendiri, bukan menurut pendapat umum maupun pendapat orang lain. Tidak ada jawaban yang salah. Data yang diperoleh akan digunakan untuk kepentingan pengabdian semata dan dirahasiakan.

Pilihlah salah satu dari empat (4) alternatif jawaban dengan memberikan tanda silang(X) pada jawaban yang sesuai, yaitu:

HS : Hampir Selalu

- S : Sering
- J : Jarang
- HTP : Hampir Tidak Pernah

## SKALA KEYAKINAN DIRI TERHADAP KEGIATAN ONLINE

Skala ini digunakan untuk mengetahui keyakinan Anda di dalam menjalankan tugas yang berkaitan dengan kegiatan online.

| No. | Pernyataan                                           | HS | S | J | HTP |
|-----|------------------------------------------------------|----|---|---|-----|
| 1   | Saya memahami apa saja yang harus saya lakukan       |    |   |   |     |
|     | dalam kegiatan online                                |    |   |   |     |
| 2   | Saya kesulitan menentukan langkah ketika             |    |   |   |     |
|     | mengerjakan kegiatan online                          |    |   |   |     |
| 3   | Berkegiatan secara online merupakan kegiatan yang    |    |   |   |     |
|     | menyenangkan buat saya                               |    |   |   |     |
| 4   | Saya sulit mengatasi tugas-tugas yang dibebankan     |    |   |   |     |
|     | pada saya dalam kegiatan online                      |    |   |   |     |
| 5   | Saya tidak tahu apa yang harus saya lakukan ketika   |    |   |   |     |
|     | harus memulai interaksi dalam kegiatan online        |    |   |   |     |
| 6   | Saya dapat menjaga situasi dalam kegiatan online     |    |   |   |     |
|     | selalu nyaman                                        |    |   |   |     |
| 7   | Saya dapat mencairkan situasi yang tidak             |    |   |   |     |
|     | menyenangkan di dalam kegiatan online                |    |   |   |     |
| 8   | Saya dapat menjalankan tugas saya sebagai            |    |   |   |     |
|     | operator/petugas di kegiatan online                  |    |   |   |     |
| 9   | Saya mudah memahami kemauan atasan dalam             |    |   |   |     |
|     | kegiatan online                                      |    |   |   |     |
| 10  | Saya tidak tahu apa yang akan dilakukan ketika tidak |    |   |   |     |
|     | memahami langkah dalam kegiatan online               |    |   |   |     |
| 11  | Saya dapat sabar mengatasi kemauan atasan untuk      |    |   |   |     |
|     | kegiatan-kegiatan online                             |    |   |   |     |
| 12  | Saya kerepotan pada saat atasan memberikan           |    |   |   |     |
|     | tuntutan pada saya dalam kegiatan online             |    |   |   |     |

| 13 | Saya tidak yakin telah menjadi seorang petugas    |  |  |
|----|---------------------------------------------------|--|--|
|    | yang baik dalam kegiatan online                   |  |  |
| 14 | Saya tahu langkah-langkah yang harus saya lakukan |  |  |
|    | dalam kegiatan online                             |  |  |
| 15 | Saya putus asa karena belum dapat memahami cara   |  |  |
|    | berkegiatan online yang benar                     |  |  |
| 16 | Saya dapat menjaga proses interaksi yang baik     |  |  |
|    | dengan petugas lain dalam kegiatan online         |  |  |
| 17 | Saya percaya bahwa saya merupakan petugas yang    |  |  |
|    | baik dalam kegiatan online                        |  |  |
| 18 | Saya tidak yakin akan kemampuan saya untuk dapat  |  |  |
|    | menuruti harapan atasan dalam kegiatan online     |  |  |
| 19 | Saya dapat tenang menghadapi tugas-tugas yang     |  |  |
|    | diberikan atasan pada saya dalam kegiatan online  |  |  |
| 20 | Saya sulit membagi tugas dalam kegiatan online    |  |  |
|    | bersama rekan kerja yang lain                     |  |  |
| 21 | Saya rasa saya tidak mengetahui apa sebenarnya    |  |  |
|    | keinginan atasan saya dalam kegiatan online       |  |  |
| 22 | Saya berusaha keras untuk mengikuti petunjuk      |  |  |
|    | tentang kegiatan online                           |  |  |
| 23 | Saya bingung harus melakukan apa ketika kegiatan  |  |  |
|    | online yang saya rencanakan tidak berjalan        |  |  |
| 24 | Saya mudah untuk mengetahui maksud dari atasan    |  |  |
|    | dan dapat segera mengambil tindakan               |  |  |
| 25 | Saya dapat memahami apa yang dibutuhkan dalam     |  |  |
|    | melakukan kegiatan online                         |  |  |
| 26 | Saya tidak yakin dapat mengatasi tugas-tugas      |  |  |
|    | dalam kegiatan online                             |  |  |

| 27 | Saya tahu langkah yang harus dilakukan agar        |  |  |
|----|----------------------------------------------------|--|--|
|    | kegiatan online berjalan lancar                    |  |  |
| 28 | Saya sulit mengatasi bila terdapat ketidaksesuaian |  |  |
|    | tampilan kegiatan online yang seharusnya           |  |  |
| 29 | Saya merasa bukan petugas yang baik dalam          |  |  |
|    | kegiatan online                                    |  |  |
| 30 | Saya dapat menarik perhatian peserta pada          |  |  |
|    | kegiatan online                                    |  |  |
| 31 | Saya jengkel karena kesulitan memahami langkah-    |  |  |
|    | langkah dalam kegiatan online                      |  |  |
| 32 | Saya mudah memahami langkah-langkah dalam          |  |  |
|    | kegiatan online                                    |  |  |
| 33 | Saya merasa terbebani dengan tugas-tugas yang      |  |  |
|    | harus dijalankan ketika kegiatan online            |  |  |
| 34 | Saya menyerahkan pada rekan kerja lain bila tidak  |  |  |
|    | dapat memahami langkah dalam kegiatan online       |  |  |
| 35 | Saya menyenangi tugas-tugas yang diberikan ketika  |  |  |
|    | saya berkegiatan online                            |  |  |
| 36 | Saya merasa lelah terhadap langkah-langkah         |  |  |
|    | kegiatan online yang menurut saya rumit            |  |  |
| 37 | Saya merasa tidak terampil dalam menunaikan        |  |  |
|    | tugas kegiatan online                              |  |  |
| 38 | Saya dapat sabar mengerjakan langkah-langkah       |  |  |
|    | kegiatan online                                    |  |  |

Nama : .....

### KUESIONER KETERAMPILAN DALAM KEGIATAN ONLINE

Pilihkan salah satu jawaban yang paling sesuai dengan diri Anda dengan memberi tanda silang **(X)** berkaitan dengan kemampuan yang Anda miliki dalam uraian tugas yang dimaksud dalam pernyataan di baris tersebut.

| No.             | Uraian                                  | Ya | Tidak |
|-----------------|-----------------------------------------|----|-------|
| Microsoft Teams |                                         |    |       |
| 1               | Masuk Ms. Teams                         |    |       |
| 2               | Masuk Ms. Teams dengan menggunakan kode |    |       |
| 3               | Membuat profil                          |    |       |
| 4               | Membuat grup                            |    |       |
| 5               | Menghapus grup                          |    |       |
| 6               | Membuka meeting                         |    |       |
| 7               | Memanggil peserta lain                  |    |       |
| 8               | Mengeluarkan peserta lain               |    |       |
| 9               | Mematikan suara peserta lain            |    |       |
| 10              | Membuat schedule meeting                |    |       |
| 11              | Merekam                                 |    |       |
| 12              | Mengunggah file                         |    |       |
| 13              | Mengunduh file                          |    |       |
| 14              | Menampilkan file                        |    |       |
| 15              | Menulis pesan                           |    |       |
| 16              | Membuat breakout room                   |    |       |
| 17              | Mengubah background                     |    |       |
| 18              | Menghentikan meeting                    |    |       |
| 19              | Keluar Ms Teams                         |    |       |
| Zoom            |                                         |    |       |
| 1               | Masuk Zoom                              |    |       |

| 2    | Masuk dengan menggunakan kode                         |    |       |
|------|-------------------------------------------------------|----|-------|
| 3    | Membuat profil                                        |    |       |
| 4    | Membuat meeting zoom                                  |    |       |
| 5    | Menghapus meeting zoom                                |    |       |
| 6    | Membuka meeting                                       |    |       |
| 7    | Mengganti background virtual                          |    |       |
| 8    | Mematikan suara peserta lain                          |    |       |
| 9    | Merekam                                               |    |       |
| 10   | Mengunggah file                                       |    |       |
| 11   | Mengunduh file                                        |    |       |
| 12   | Menampilkan file                                      |    |       |
| 13   | Menulis pesan                                         |    |       |
| 14   | Menambah partisipan lain                              |    |       |
| 15   | Membuat breakout meeting                              |    |       |
| 16   | Memanggil peserta pada breakout meeting               |    |       |
| 17   | Mengembalikan peserta pada meeting utama              |    |       |
| 18   | Menghentikan meeting                                  |    |       |
| 19   | Keluar Zoom                                           |    |       |
| Peng | gelolaan Kegiatan Online                              | I  |       |
| 1    | Membuat presensi kehadiran (Google Form)              |    |       |
| 2    | Membuat link presensi                                 |    |       |
| 3    | Membuat link presensi dengan bit.ly                   |    |       |
| 4    | Membuat notulensi online                              |    |       |
| 5    | Membuat e-sertifikat otomatis                         |    |       |
| No.  | Uraian                                                | Ya | Tidak |
| 6    | Melakukan kegiatan online utuh dari awal sampai akhir |    |       |
|      | a. Membuat proposal                                   |    |       |
|      | b. Membuat surat permohonan (SK/ST, media             |    |       |
|      | online)                                               |    |       |

| c. Menginisiasi rapat                              |  |
|----------------------------------------------------|--|
| d. Penetapan petugas (MC, moderator, host/co-host, |  |
| notulen, dokumentasi)                              |  |
| e. Melakukan cek terhadap seluruh persiapan        |  |
| f. Melakukan gladi bersih                          |  |
| g. Menyiapkan penampilan diri                      |  |
| h. Membuka zoom meeting 30 menit sebelum acara     |  |
| dengan tampilan pembukaan yang telah               |  |
| dipersiapkan                                       |  |
| i. Memastikan dokumentasi dilakukan                |  |
| j. Membuat laporan                                 |  |

### DAFTAR PUSTAKA

(n.d.). Retrieved November 8, 2021, from Zoom: https://zoom.us/

(n.d.). Retrieved November 8, 2021, from Microsoft Teams: https://www.microsoft.com/id-id/microsoft-teams/

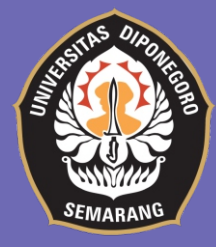

PENERBIT FAKULTAS PSIKOLOGI UNE JL. PROF SOEDARTO, S.H., TEMBALAI KOTA SEMARANG, JAWA TENGAH TELP/ FAX : (024) 7460051 Email : psikologi@ undip.ac.id

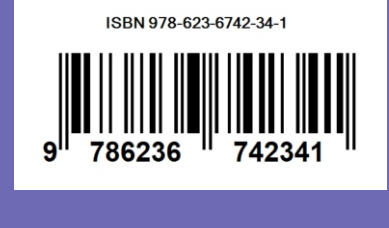